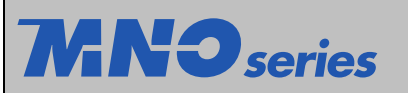

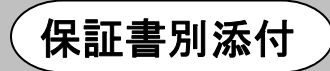

# Switch-M5eGPWR+

品番 MN28059

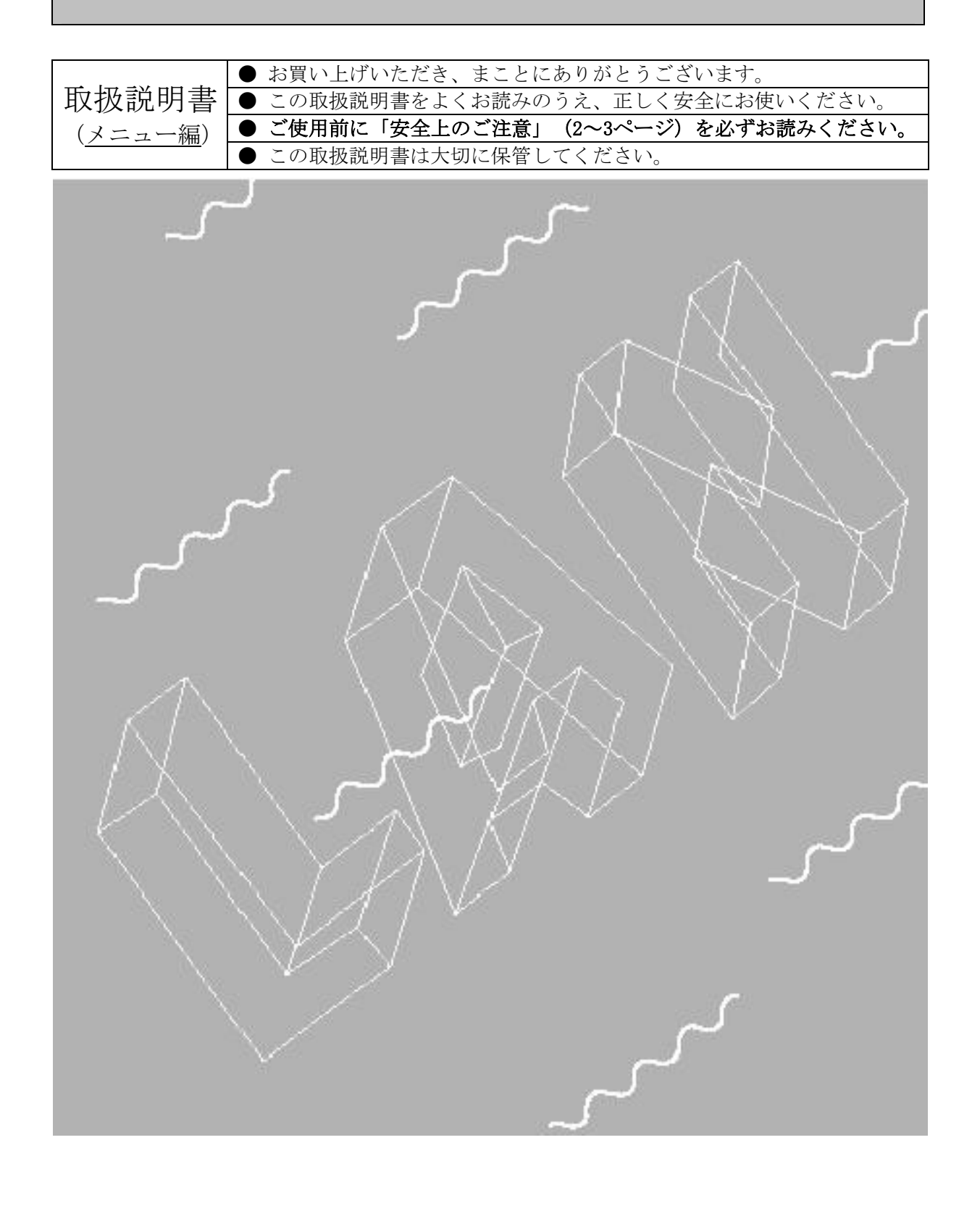

| 安全上のご注意                                                                                                    |
|----------------------------------------------------------------------------------------------------|
| <u></u> 注意                                                                                                    |
| ●交流100~240V以外では使用しないでください。<br>火災・感電・故障の原因となることがあります。                                                                                                    |
| ●必ずアース線を接続してください。 感電・誤動作・故障の原因となることがあります。                                                                                                    |
| ●電源コードを電源ポートにゆるみ等がないよう、確実に接続してください。<br>感電や誤動作の原因となることがあります。                                                                                                    |
| ●濡れた手で電源プラグを抜き差ししないでください。 感電・故障の原因となることがあります。                                                                                                    |
| ●雷が発生したときは、この装置や接続ケーブルに触れないでください。<br>感電の原因となることがあります。                                                                                                    |
| ●この装置を分解・改造しないでください。<br>火災・感電・故障の原因となることがあります。                                                                                                    |
| ●電源コードを傷つけたり、無理に曲げたり、引っ張ったり、ねじったり、たばねたり、はさみ込んだり、重いものをのせたり、加熱したりしないでください。<br>電源コードが破損し、火災・感電の原因となることがあります。                                                                                   |
| ●開口部やツイストペアポート、コンソールポート、SFP拡張スロットから内部に金属や<br>燃えやすいものなどの異物を差し込んだり、落とし込んだりしないでください。<br>火災・感電・故障の原因となることがあります。                                                                                 |
| ●この装置を壁面に取り付ける場合は、別売の取付金具MN71053 壁取付用金具にて、<br>本体及び接続ケーブルの重みにより落下しないよう確実に取り付け・設置してください。<br>ケガ・故障の原因となることがあります。                                                                               |
| ●この装置は2台まで連結可能です。<br>連結する場合は、別売の取付金具MN71052 19インチラックマウント用金具(2台用)に<br>含まれる連結用金具とネジ(連結用金具取付用)を使用して、前面、背面にある連結用<br>ネジ穴に連結用金具を取り付け確実に固定してから、設置してください。<br>確実に固定されていない場合、落下して、ケガ・故障の原因となることがあります。 |
| ●ツイストペアポートに <u>10BASE-T/100BASE-TX/1000BASE-T</u> 以外の機器を接続しないで<br>ください。火災・感電・故障の原因となることがあります。                                                                                               |
| ●SFP拡張スロットに別売のSFPモジュール( <u>SFP-1000SX/SFP-1000LX/SFP-LX40</u> )以外を<br>実装しないでください。火災・感電・故障の原因となることがあります。                                                                                     |
| ●コンソールポートに別売のコンソールケーブルMN72001 RJ45-DSub9ピンコンソール<br>ケーブル以外を接続しないでください。火災・感電・故障の原因となることがあります。                                                                                                 |
| ●故障時はコンセントを抜いてください。<br>電源を供給したまま長時間放置すると火災の原因となることがあります。                                                                                                    |

 自己診断LED (STATUS) が橙点滅となった場合は、システム障害ですのでコンセントを 抜いてください。電源を供給したまま長時間放置すると火災の原因となることがあります。
 ファンセンサLED (FAN) が橙点滅となった場合は、ファン障害ですのでコンセントを 抜いてください。電源を供給したまま長時間放置すると火災の原因となることがあります。
 この装置を火にくべないでください。爆発・火災の原因となることがあります。
 ツイストペアポート、SFP拡張スロット、コンソールポート、電源コード掛けブロックで 手などを切らないようご注意の上取り扱ってください。

| 使用上のご注意                                                                                                    |      |
|----------------------------------------------------------------------------------------------------|------|
| ●内部の点検・修理は販売店にご依頼ください。                                                                                                    |      |
| ●商用電源は必ず本装置の近くで、取り扱いやすい場所からお取りください。                                                                                                    |      |
| ●この装置を設置・移動する際は、電源コードをはずしてください。                                                                                                    |      |
| ●この装置を清掃する際は、電源コードをはずしてください。                                                                                                    |      |
| ●仕様限界をこえると誤動作の原因となりますので、ご注意ください。                                                                                                    |      |
| ●この装置をマグネットで取り付ける場合は、ケーブルの重みなどで装置がずれた<br>したりしないことをご確認ください。<br>また、ケーブルを接続するときは、装置本体を押さえて接続してください。                                                                                                    | り落下  |
| ●マグネットにフロッピーディスクや磁気カードなどを近づけないでください。<br>記録内容消失の恐れがあります。                                                                                                    |      |
| ●この装置をOAデスクに取り付けた時、取り付けたまま、ずらさないでください。<br>塗装面によってはキズがつく恐れがあります。                                                                                                    |      |
| ●RJ45コネクタの金属端子やコネクタに接続されたツイストペアケーブルの<br>モジュラプラグの金属端子、SFP拡張スロット内部の金属端子に触れたり、帯電し<br>近づけたりしないでください。静電気により故障の原因となることがあります。                                                                                                    | たものを |
| ●コネクタに接続されたツイストペアケーブルのモジュラプラグをカーペットなど<br>帯電するものの上や近辺に放置しないでください。<br>静電気により故障の原因となることがあります。                                                                                                    | Ø    |
| ●落下など強い衝撃を与えないでください。故障の原因となることがあります。                                                                                                    |      |
| ●コンソールポートにツイストペアケーブルを接続する際は、事前にこの装置以外の<br>什器等を触って静電気を除去してください。                                                                                                    | の金属製 |
| <ul> <li>●以下場所での保管・使用はしないでください。<br/>(仕様の環境条件下にて保管・使用をしてください)</li> <li>小などの液体がかかる恐れのある場所、湿気が多い場所</li> <li>ほこりの多い場所、静電気障害の恐れのある場所(カーペットの上など)</li> <li>直射日光が当たる場所</li> <li>結露するような場所、仕様の環境条件を満たさない高温・低温の場所</li> <li>振動・衝撃が強い場所</li> </ul> |      |
| ●周囲の温度が0~40℃の場所でお使いください。<br>装置全体の給電電力を62W以下でご使用いただく場合は0~50℃の場所でお使い頂<br>また、この装置の通風口をふさがないでください。<br>通風口をふさぐと内部に熱がこもり誤動作の原因となることがあります。                                                                                                    | けます。 |
| ●装置同士を積み重ねる場合は、上下の機器との間隔を2cm以上空けてお使いくださ                                                                                                    | らい。  |
| ●SFP拡張スロットに別売のSFP拡張モジュール(SFP-1000SX/SFP-1000LX/SFP-LX40)」<br>実装した場合、動作保証はいたしませんのでご注意ください。                                                                                                    | 以外を  |

※本書に記載されています会社名、商品名は、各社の商標または登録商標です。

●ご注意

- お客様の本取扱説明書に従わない操作に起因する損害およびこの装置の 故障・誤動作などの要因によって通信の機会を逸したために生じた損害に ついては、弊社はその責任を負いかねますのでご了承ください。
- 2. 本書に記載した内容は、予告なしに変更することがあります。
- 3. 万一ご不審な点がございましたら、販売店までご連絡ください。

この装置は、情報処理装置等電波障害自主規制協議会(VCCI)の基準 に基づくクラスA情報技術装置です。この装置を家庭環境で使用すると電波 妨害を引き起こすことがあります。この場合には使用者が適切な対策を講ず るよう要求されることがあります。 目次

| 安全上のご注意 2                                              |
|--------------------------------------------------------|
| 使用上のご注意 4                                              |
| 1. はじめに 10                                             |
| 1.1. 製品の特徴 10                                          |
| 1.2. 同梱品の確認12                                          |
| 1.3. 別売オプション 12                                        |
| 1.4. 各部の機能と名称 13                                       |
| 1.5. 基本動作 15                                           |
| 2. 設置                                                  |
| 2.1. スチール製製品への設置16                                     |
| 2.2. ラックへの設置 17                                        |
| 2.3. 壁への設置                                             |
| 3. 接続                                                  |
| 3.1. ツイストペアポートを使用した接続19                                |
| 3.2. SFP拡張ポートを使用した接続 20                                |
| 3.3. 電源の接続 21                                          |
| 4. 設定                                                  |
| 4.1. コンソールポートへの接続 22                                   |
| 4.2. ログイン                                              |
| 4.3. 画面の基本的な操作 25                                      |
| 4.4. メインメニュー(Main Menu) 26                             |
| 4.5. 基本情報の表示(General Information Menu)27               |
| 4.6. 基本機能の設定(Basic Switch Configuration)               |
| 4.6.1. 管理情報の設定(System Administration Configuration) 30 |
| 4.6.2. IPアドレスに関する設定(System IP Configuration) 31        |
| 4.6.3. SNMPの設定(SNMP Configuration) 33                  |

| 4.6.3.a. SNMPマネージャの設定(SNMP Management Configuration)34                | 4 |
|-----------------------------------------------------------------------|---|
| 4.6.3.b. SNMPトラップの設定(SNMP Trap Receiver Configuration)                | 3 |
| 4.6.3.c. トラップ送出の設定(Enable/Disable Individual Trap Menu) 38            | 3 |
| 4.6.4. 各ポートの設定(Port Configuration Basic)                              | ) |
| 4.6.5. 各ポートの拡張設定(Port Configuration Extend) 42                        | 2 |
| 4.6.6. アクセス条件の設定(System Security Configuration)                       | 4 |
| 4.6.6.a. Telnetアクセス制限の設定(Telnet Access Limitation Configuration) 40   | 3 |
| 4.6.6.b. RADIUSの設定(RADIUS Configuration)48                            | 3 |
| 4.6.6.c. Syslog Transmissionの設定(Syslog Transmission Configuration) 50 | ) |
| 4.6.7. MACアドレステーブルの参照(Forwarding Database)                            | 2 |
| 4.6.7.a. MACアドレスの追加・削除 53                                             | 3 |
| 4.6.7.b. MACアドレスの学習モードの設定54                                           | 4 |
| 4.6.7.c. ポート毎のMACアドレステーブルの表示55                                        | 5 |
| 4.6.7.d. 全てのMACアドレスの表示 50                                             | 3 |
| 4.6.7.e. VLAN毎のMACアドレステーブルの表示57                                       | 7 |
| 4.6.8. 時刻同期機能の設定(SNTP Configuration) 58                               | 3 |
| 4.6.9. ARPテーブルの設定(ARP Table)60                                        | ) |
| 4.6.10. LLDPの設定(LLDP Configuration)62                                 | 2 |
| 4.6.10.a. Neighborテーブルの表示64                                           | 4 |
| 4.6.10.b. Neighborテーブルの詳細情報表示65                                       | 5 |
| 4.7. 拡張機能の設定(Advanced Switch Configuration)                           | 3 |
| 4.7.1. VLANの設定(VLAN Management)                                       | 7 |
| 4.7.1.a. 特徴                                                           | 7 |
| 4.7.1.b. VLAN設定の操作(VLAN Management Menu)68                            | 3 |
| 4.7.1.c. VLANの作成(VLAN Creation Menu)                                  | 1 |
| 4.7.1.d. VLAN設定の変更(VLAN Modification Menu)                            | 2 |
| 4.7.1.e. ポート毎の設定(VLAN Port Configuration Menu)                        | 3 |
| 4.7.2. ポートモニタリングの設定(Port Monitoring Configuration)                    | 5 |
| 4.7.3. スパニングツリーの設定(Rapid Spanning Tree Configuration)                 | 7 |
| 4.7.3.a. ポート毎の基本設定(Basic Port Configuration)                          | ) |
| 4.7.3.b. ポート毎の拡張設定(Advanced Port Configuration)                       | 2 |
| 4.7.3.c. 構成情報の表示(Designated Topology Information)                     | 4 |
| 4.7.4. アクセスコントロールの設定(Access Control Configuration Menu) 85            | 5 |
| 4.7.4.a. Classifierの設定(Classifier Configuration Menu)                 | 3 |
| 4.7.4.b. Classifierの詳細設定(Create Classifier Configuration Menu) 88     | 3 |
| 4.7.4.c. Classifierの簡易情報の参照(Classifier Configuration Menu)91          | 1 |

| 4.7.4.d. Classifierの詳細情報の参照(Show Detailed Entries Information Menu)         |
|-----------------------------------------------------------------------------|
|                                                                             |
| 4.7.4.e. In-Profile Actionの設定(In-Profile Action Configuration Menu) 94      |
| 4.7.4.f. In-Profile Actionの作成(Create In-Profile Action Menu)                |
| 4.7.4.g. Out-Profile Actionの設定(Out-Profile Action Configuration Menu). 97   |
| 4.7.4.h. Out-Profile Actionの作成(Create Out-Profile Action Menu) 99           |
| 4.7.4.i. ポートリストの設定(Port List Configuration Menu)                            |
| 4.7.4.j. ポリシーの設定(Policy Configuration Menu)                                 |
| 4.7.4.k. ポリシーの作成(Create Policy Configuration Menu)                          |
| 4.7.5. QoSの設定(Quality of Service Configuration)                             |
| 4.7.5.a. パケットによるQoSの設定(Traffic Class Configuration Menu) 107                |
| 4.7.5.b. スケジューリング方式の設定(Scheduling Method)                                   |
| 4.7.5.c. 帯域幅の制御設定(Egress Rate Limiting Configuration Menu) 109              |
| 4.7.6. ストームコントロール設定(Storm Control Configuration Menu) 110                   |
| 4.7.7. IEEE802.1x認証機能(802.1x Access Control Configuration) 112              |
| 4.7.7.a. IEEE802.1xポートベース認証機能の設定(IEEE802.1x Port Base Access                |
| Control Configuration) 113                                                  |
| 4.7.7.b. MACベース認証機能の設定(MAC Base Access Control Configuration)116            |
| 4.7.7.c. Force Authorized MAC Addressの設定(Force Authorized MAC Configuration |
| Menu) 119                                                                   |
| 4.7.7.d. IEEE802.1x統計情報の表示 121                                              |
| 4.7.7.e. EAP-Requestの送信設定(EAP-Request Configuration Menu)125                |
| 4.7.8. IGMP Snoopingの設定(IGMP Snooping Configuration)                        |
| 4.7.8.a. Leaveモードの設定(Set Leave Mode Menu)                                   |
| 4.7.8.b. VLANフィルターの設定 132                                                   |
| 4.7.8.c. Router Port Tableの設定133                                            |
| 4.7.8.d. IGMP snooping Querierの設定(Set Querier Configuration Menu) 134       |
| 4.7.9. Power Over Ethernetの設定(Power Over Ethernet Configuration) 136        |
| 4.7.9.a. 各ポートの設定(PoE Port Configuration Menu)                               |
| 4.7.9.b. 機器全体の設定 139                                                        |
| 4.8. 統計情報の表示(Statistics) 140                                                |
| 4.9. 付加機能の設定(Switch Tools Configuration)144                                 |
| 4.9.1. ソフトウェアのアップグレード(TFTP Software Upgrade)                                |
| 4.9.2. 設定情報の保存・読込(Configuration File Upload/Download) 147                   |
| 4.9.3. 再起動(System Reboot)                                                   |

| 4.9.4. 例外処理(Exception Handler)             | 149 |
|--------------------------------------------|-----|
| 4.9.5. Pingの実行(Ping Execution)             | 150 |
| 4.9.6. システムログ(System Log)                  | 152 |
| 4.9.7. Watch Dogの設定(Watch Dog Timer Menu)  | 155 |
| 4.10. 設定情報の保存(Save Configuration to Flash) | 156 |
| 4.11. コマンドラインインターフェース(CLI)                 | 157 |
| 4.12. ログアウト                                | 158 |
| 付録A. 仕様                                    | 159 |
| 付録B. Windowsハイパーターミナルによる コンソールポート設定手順      | 162 |
| 付録C. IPアドレス簡単設定機能について                      | 163 |
| 故障かな?と思われたら                                | 164 |
| アフターサービスについて                               | 165 |

## 1. はじめに

Switch-M5eGPWR+は、4個のIEEE 802.3at (Draft4.1) 準拠の給電機能を有する10/100/1000 BASE-Tポート(ポート1~4)と、1組の選択使用可能な10/100/1000BASE-TポートとSFP拡張ス ロット(ポート5)、及び独立したSFP拡張スロット(ポート6)を有する管理機能付きイーサネ ットスイッチングハブです

#### 1.1.製品の特徴

- IEEE802.3 10BASE-T、IEEE802.3u 100BASE-TX、IEEE802.3ab 1000BASE-T、IEEE802.3z 1000BASE-SX/LXに準拠し、データ伝送速度10/100/1000Mbpsを実現した管理機能付き対応スイッチングハブです。
- SFP拡張スロットを2個搭載しており、IEEE802.3z 1000BASE-SX/1000BASE-LXを用いた 高速かつ高品質な通信が可能です。(ポート5はツイストペアポートと排他利用)
- すべてのツイストペアポートがMDI/MDI-X自動判別機能を搭載しています。端末、ネットワーク機器の区別を意識せず、ストレートケーブルを用いて相互接続できます。(ポート通信条件を固定に設定した場合、本機能は動作しません。)
- オートネゴシーション機能に対応し、10BASE-T、100BASE-TX、1000BASE-Tの混在環境 に容易に対応できます。また、設定により速度・通信モードの固定が可能です。
- 省電力モード搭載により、接続状態を自動検知し、電力消費を必要量に抑制します。
- LEDにより機器の状態が確認できます。
- Telnetにより遠隔からスイッチの設定変更・設定確認が簡単にできます。
- 遠隔からポート毎(ポート1~4)にPoE給電の有効/無効の設定が可能です。
- 通信確認のためのPingコマンドを実行することができます。
- 標準MIB (MIBⅡ, Bridge MIB, RMON 4グループ等)をサポートし、SNMPマネージャからス イッチの管理が行えます。(詳細は付録A. を参照下さい。)
- スパニングツリープロトコルをサポートし冗長性のあるシステム構築が可能です。
- IEEE802.1QのタグVLANをサポートしており、最大256個のVLANが登録可能です。
- IEEE802.1pに準拠したQoS機能をサポートしております。
- IEEE802.1x準拠のユーザ認証機能(EAP-MD5/TLS/PEAP認証方式をサポート)をサポート しております。
- IEEE802.3at (Draft4.1) 準拠の給電機能を有し、同規格対応の端末機器に対し、ポート あたり最大30Wの給電が可能です。IEEE802.3af 準拠の端末機器に対し、ポートあたり 最大15.4Wの給電が可能です。機器全体では最大120Wの給電が可能です。
- IGMP Snooping機能をサポートしていますのでマルチキャストパケットによる帯域の独 占を防ぎます。

- IGMP Querier機能をサポートしていますので、IGMP対応のルータ/L3スイッチを用い ずにIPマルチキャスト配信環境の構築が可能です。
- アクセスコントロール機能をサポートしていますので、IPアドレス、MACアドレス、プロトコル番号、L4ポート番号などでフィルタリングが可能です。
- リブートタイマー機能搭載により、指定した時間後(24時間以内)に再起動が可能です。

### 1.2. 同梱品の確認

開封時に必ず内容物をご確認ください。不足があった場合は販売店にご連絡ください。

| • | Switch-M5eGPWR+本体  | 1個 |
|---|--------------------|----|
| • | 取扱説明書              | 1∰ |
| • | CD-ROM (本取扱説明書を含む) | 1枚 |
| • | ネジ(マグネット取付用)       | 4本 |
| • | マグネット              | 4個 |
| • | ゴム足                | 4個 |
| • | 電源コード              | 1本 |

### 1.3. 別売オプション

• MN54021

1000BASE-SX SFPモジュール

• MN54023

1000BASE-LX SFPモジュール

• MN54025

LX40 SFPモジュール

• MN71051

19インチラックマウント用金具(1台用):1セット2個入

• MN71052

19インチラックマウント用金具(2台用):1セット2個入、連結用金具2個入

• MN71053

壁取付用金具:1セット2個入

• MN72001

RJ45-Dsub9ピンコンソールケーブル

### 1.4. 各部の機能と名称

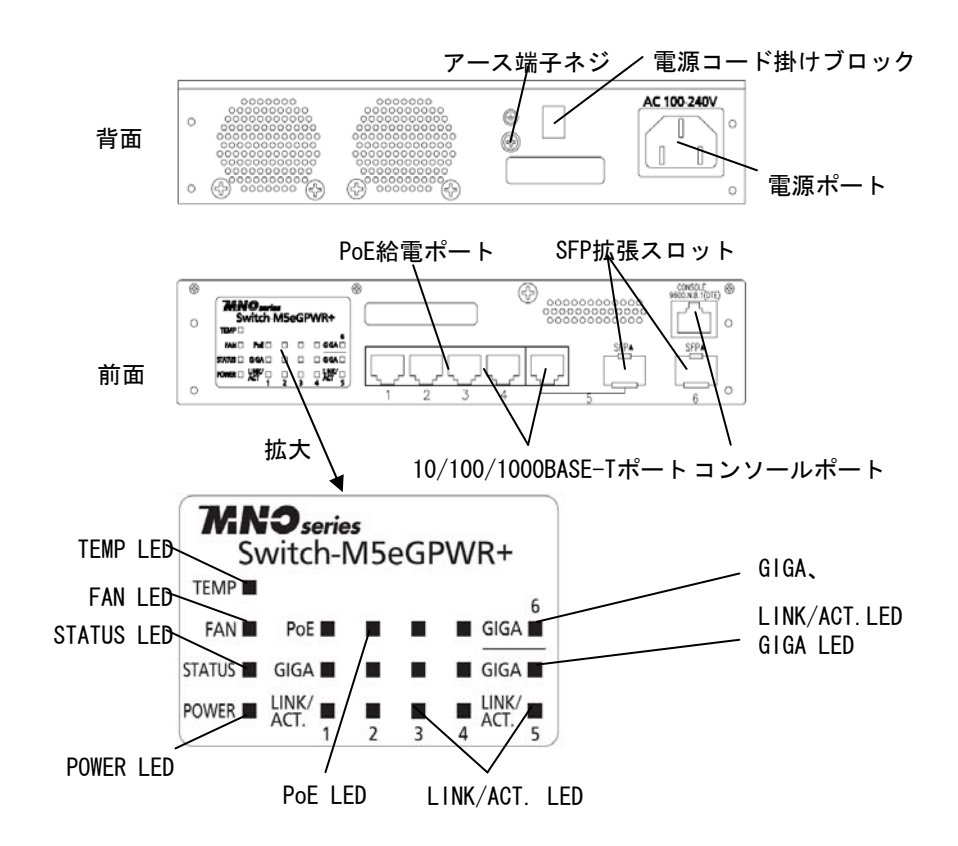

●電源ポート

付属の電源コードを接続し、電源コンセントに接続します。

●電源コード掛けブロック

付属の電源コードを引っ掛けると、電源ポートから電源コードが抜けにくくなります。 ●アース端子ネジ

アース線を使用して、アース端子ネジと接地面を接続します。

●PoE給電対応10/100/1000BASE-Tポート(ポート1~4)

IEEE802.3at (Draft4.1)及びIEEE802.3af準拠のPoE給電が可能です。

10/100/1000BASE-T端末、ハブ、リピータ、ブリッジ、スイッチングハブ等を接続可能です。 ツイストペアケーブル(CAT5e以上)のケーブル長は100m以内に収まるように設置して ください。

●10/100/1000BASE-Tポート+SFP拡張スロット(ポート5) SFP拡張モジュールを実装できます。(ツイストペアポートとの排他利用になります。) SFP拡張スロットがリンクした際、自動的に切り替わります。 ツイストペアケーブル(CAT5e以上)のケーブル長は100m以内に収まるように 設置してください。 ●SFP拡張スロット(ポート6)

SFP拡張モジュールを実装できます。

※SFPポート (ポート5,6) は全二重のみをサポートします。

●コンソールポート

VT100互換端末等と接続し、本機の設定及び管理をします。

| 通信方式    | : | RS-232-C | エミュレーションモード | : | VT100 |
|---------|---|----------|-------------|---|-------|
| 通信速度    | : | 9,600bps | データ長        | : | 8ビット  |
| ストップビット | : | 1ビット     | パリティ制御      | : | なし    |
| フロー制御   | : | なし       | 通信コネクタ      | : | RJ45  |

コンソールケーブルは、別売オプションのRJ45-DSub9ピンコンソールケーブル (MN72001)をご使用ください。

●電源LED (POWER)

| 緑点灯 | : 電源ON  |
|-----|---------|
| 消灯  | : 電源0FF |

●自己診断LED(STATUS)

- 緑点灯 :システム正常稼動
- 橙点灯 :システム起動中
- 橙点滅 :システム障害

●温度センサLED(TEMP)

- 緑点灯 :システム正常稼動
- 橙点滅 : 内部温度センサの設定閾値を超えた場合 内部温度センサ設定閾値:65℃(工場出荷時)

#### ●ファンセンサLED(FAN)

緑点灯 :システム正常稼動

橙点滅 :ファン障害

●ポートLED

| ポー | Ի1~4 | PoE給電LED(PoE)                         |
|----|------|---------------------------------------|
| 糸  | 录点灯  | : 電源供給                                |
| 柞  | 登点滅  | : Overload時                           |
| Ŷ  | 肖灯   | : 電源未供給、または端末未接続                      |
| ポー | Ի1~5 | リンク/送受信LED(LINK/ACT.)                 |
| 糸  | 录点灯  | : 100Mb/sでリンクが確立                      |
| 柞  | 登点灯  | : 10Mb/sでリンクが確立                       |
| 糸  | 录点滅  | :100Mb/sでパケット送受信中                     |
| 柞  | 登点滅  | :10Mb/sでパケット送受信中                      |
| Ŷ  | 肖灯   | :端末未接続                                |
| ポー | Ի1~5 | 速度モードLED(GIGA)                        |
| 糸  | 录点灯  | : 1000Mb/sでリンクが確立                     |
| Ŷ  | 肖灯   | :100Mb/sあるいは10Mb/sでリンクが確立             |
| ポー | ト6   | 速度モード(GIGA)、リンク送受信LED(GIGA、LINK/ACT.) |
| 糸  | 录点灯  | : 1000Mb/sでリンクが確立                     |
| 糸  | 录点滅  | :1000Mb/sでパケット送受信中                    |
| Ŷ  | 肖灯   | :端末未接続                                |
|    |      |                                       |

### 1.5. 基本動作

この装置には電源スイッチはありません。付属の電源コードを本体に装着し、電源コードのプラグをコンセントに差し込むだけでご使用いただけます。

この装置は、100~240V(50/60Hz)のAC電源で動作します。通電後、PoE給電LED(PoE)、 電源LED(POWER)が点灯、点滅した後、ハードウエアの自己診断を実行し、完了すると電源 LED(POWER)、自己診断LED(STATUS)が緑に点灯し、スイッチングハブとして動作します。こ の装置は動作中各ツイストペアポートに接続されている端末と通信でき次第そのポートに 関連づけられたリンク/送受信LED(LINK/ACT.)が点灯しますが、端末装置の電源が投入され ていないなど、端末が正常に動作していない場合は、LEDは消灯します。

2.設置

#### 2.1. スチール製製品への設置

付属品の、マグネット4個とゴム足4個を取り出し、この装置の底面部分を表にしてくだ さい。ゴム足を底面4角にある窪みに貼り、マグネットを付属のネジ(マグネット取付用) 4本でしっかりと接続してください。

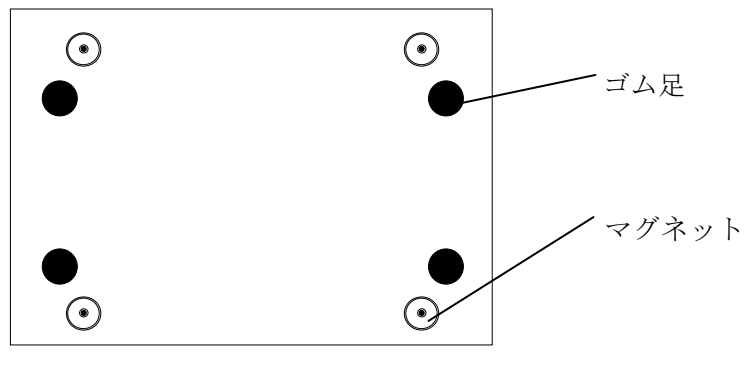

図2-1 スチール製製品への設置

ご注意:取り付ける際には、振動・衝撃の多い場所や不安定な場所、この装置の下を人が 通るような場所には設置しないでください。落下して、ケガ・故障の原因となる ことがあります。

#### 2.2. ラックへの設置

別売の取付金具MN71051に含まれる19インチラックマウント用金具2個とネジ(ラック取 付金具と本体接続用)8本を使用し、この装置の横にある4つの穴に取付金具を接続してくだ さい。その後、取付金具MN71051に付属するネジ(19インチラックマウント用)4本もしくは、 ラックに用意されているネジでしっかりと、この装置をラックに設置してください。この 装置は2台まで連結することが可能です。2台連結してラックに設置する場合は、別売の取 付金具MN71052に含まれる19インチラックマウント用金具2個とネジ(ラック取付金具と本 体接続用)8本を使用し、この装置の横にある4つの穴に取付金具を接続してください。さら に、取付金具MN71052に含まれる連結用金具2個とネジ(連結用金具取付用)8本を使用して、 前面、背面にある連結用ネジ穴に連結用金具を取り付け確実に固定して、設置してください。

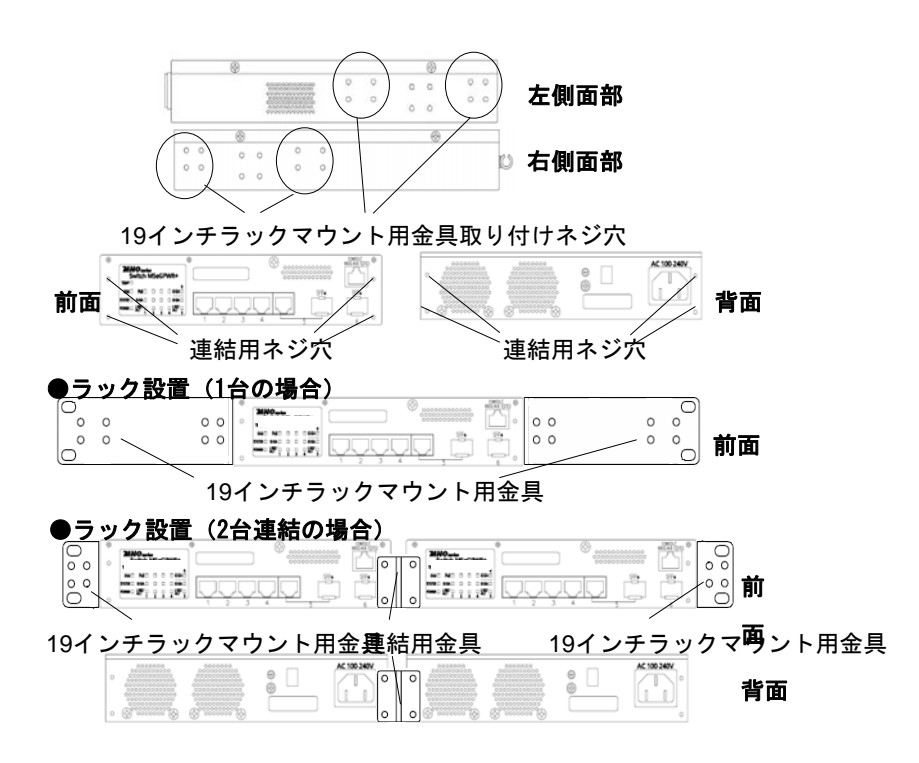

図2-2 ラックへの設置

#### 2.3. 壁への設置

別売の取付金具MN71053に含まれる壁取付用金具2個、ネジ(壁取付用金具と本体接続用) 8本を使用して、この装置の横にある4つの穴に取付金具を接続してください。本製品に付 属するゴム足4個を取りだし、この装置の底面部分を表にしてゴム足4個を、底面4角にある 窪みに貼り、その後、お客様でご用意されているネジ4本でしっかりと、この装置を壁面に ネジ止めしてください。

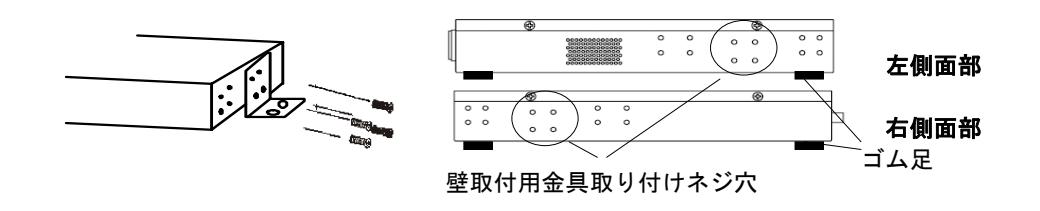

図2-3 壁への設置

### 3.接続

### 3.1. ツイストペアポートを使用した接続

●接続ケーブル

接続には、8極8心のRJ45モジュラプラグ付き、CAT5E準拠のストレートケーブル(ツイスト ペアケーブル)をご使用ください。

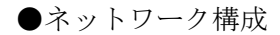

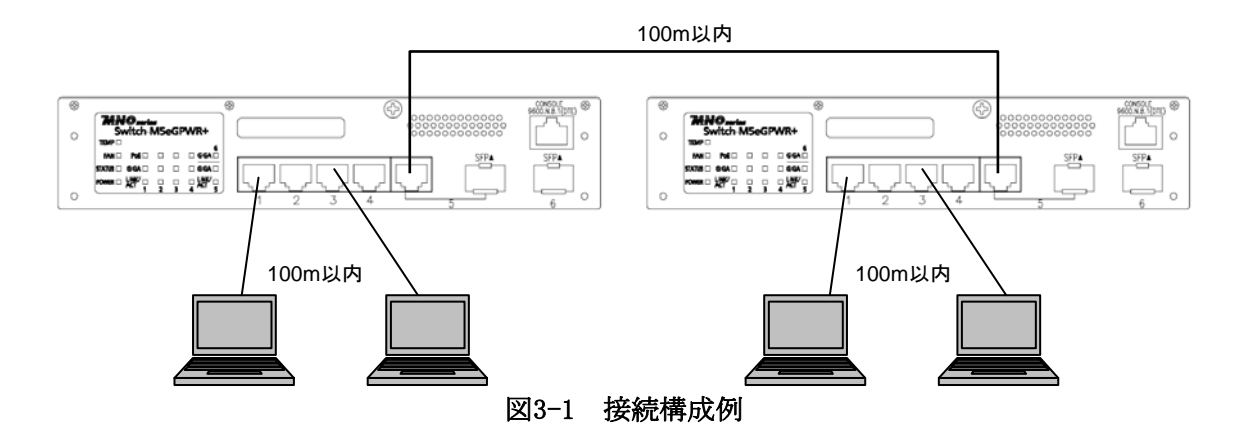

各端末と本装置との間のケーブル長が100m以内に収まるように設置してください。オー トネゴシエーション機能をもった端末またはLAN機器を接続すると、各ポートは自動的に最 適なモードに設定されます。オートネゴシエーション機能を持たない機器または端末を接 続すると、本装置は通信速度を自動的に判断し、設定しますが、全/半二重は判断できない ため、半二重に設定されます。オートネゴシエーション機能をもたない機器または端末を 接続する際は、ポートの通信条件を固定するよう設定してください。設定方法の詳細につ いては4.6.4項をご参照ください

ご注意:通信条件を固定に設定した場合は、Auto-MDI/MDI-X機能は動作しませんので、 スイッチ間の接続はクロスケーブルを使用する必要があります。

### 3.2. SFP拡張ポートを使用した接続

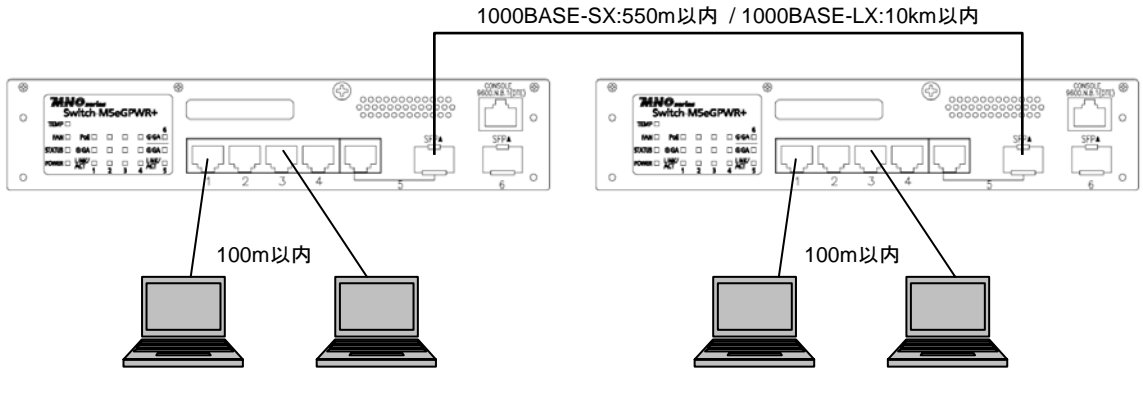

図3-2 接続構成例

SFP拡張ポートへオプションのSFPモジュールを差し込むことにより、光ファイバでの接続 が可能です。本製品の工場出荷時状態はツイストペアポートが有効ですが、リンクが確立し た際に自動的にSFP拡張ポートが有効となります。

それぞれTXポートは相手側機器のRXポートへ、RXポートは相手側機器のTXポートへ接続してください。

弊社ではオプションとして下記のSFPモジュールをお取り扱いしております。

- ・1000BASE-SX SFPモジュール (品番: MN54021)
- ・1000BASE-LX SFPモジュール (品番: MN54023)
- ・LX40 SFPモジュール (品番: MN54025)

### 3.3. 電源の接続

本装置は添付の電源コードを本体の電源ポートに接続し、電源コンセントに接続します。 本装置は、100V-240V(50/60Hz)で動作します。電源スイッチはありません。電源コード を接続すると、電源が投入され、動作を開始します。電源を切る際には電源コードをコン セントから抜いてください。

## 4. 設定

本装置は電源を入れただけで通常のスイッチングハブとして動作しますが、SNMP管理機 能や特有の機能を使用するには、コンソールポート、Telnetのいずれかを使って設定をす る必要があります。

ここでは、本装置の設定内容について説明します。

ご注意: TelnetによるアクセスはIPアドレスが設定されていないとできません。必ずはじめにコンソールポートから少なくともIPアドレスの設定を行なってからアクセスしてください。IPアドレスの設定は4.6.2項を参照してください。

### 4.1. コンソールポートへの接続

DEC社製VT100互換の非同期端末やWindowsに搭載されたハイパーターミナルをはじめと するVT100互換端末エミュレーションソフトウェアが動作する端末を本装置のRJ45型コン ソールポートに接続します。

非同期端末の通信条件は、次のように設定します。

- 通信方式 : RS-232C (ITU-TS V.24 準拠)
- エミュレーションモード : VT100

· VT100

- 通信速度 : 9600bps
- データ長 :8ビット
- ストップビット :1ビット
- パリティ制御 :なし
- フロー制御 :なし

Windowsをお使いの場合は「付録B Windows ハイパーターミナルによるコンソールポート接続手順」をご覧ください。

## 4.2. ログイン

接続後、次のようなログイン画面が表示されます。次の画面が表示されない時は、通信 条件等の設定に間違いがないかどうかをよく確認してください。コンソールからアクセス すると図4-2-1のような画面が表示されます。

| 🖲 COM3:9600baud – Tera Term VT                                                     | X |
|------------------------------------------------------------------------------------|---|
| ファイル(E) 編集(E) 設定(S) コントロール(Q) ウィンドウ(W) ヘルブ(E)                                      |   |
| MM28059 Local Management System Version 1.0.0.22<br>MAC Address: 00:C0:8F:22:08:23 |   |
|                                                                                    |   |
| Login Menu                                                                         |   |
| Login:                                                                             |   |
|                                                                                    |   |
|                                                                                    |   |
|                                                                                    | ~ |

図4-2-1 ログイン画面 (コンソール)

Telnetでアクセスすると図4-2-2のように「Remote Management System」と画面上部に表示されます。

| 🔍 192.168.10.1.23 – Tera Term VT 💦 💽                                                |   |
|-------------------------------------------------------------------------------------|---|
| ファイル(E) 編集(E) 設定(S) コントロール(Q) ウィンドウ(W) ヘルプ(H)                                       |   |
| MN28059 Remote Management System Version 1.0.0.22<br>MAC Address: 00:C0:8F:22:06:23 | > |
|                                                                                     |   |
| Login Menu                                                                          |   |
| Login:                                                                              |   |
|                                                                                     |   |
|                                                                                     | 1 |
|                                                                                     | ~ |

図4-2-2 ログイン画面 (Telnet)

接続すると図4-2-1、図4-2-2のような画面が表示されますので、まずログイン名を入力し てください。工場出荷時の設定は「manager」となっていますので、「manager」と入力し、リ ターンキーを押します。すると図4-2-3のようにパスワードを聞いてきます。工場出荷時に 設定されているパスワードもログイン名と同じ「manager」となっていますので正しく入力 し、リターンキーを押してください。

| MN28059 Local Management System Version 1.0.0.22<br>MAC Address: 00:C0:8F:22:08:23<br>Login Menu<br>Login: manager<br>Password: ******** |                                                                                    | عوره |
|----------------------------------------------------------------------------------------------------|------------------------------------------------------------------------------------|------|
| WN28059 Local Management System Version 1.0.0.22<br>MAC Address: 00:C0:8F:22:08:23<br>Login Menu<br>Login: manager<br>Password: ******** | からえて 「「「「「」」」」」」」」」」」」」」」」」」」」」」」」」」」」」」」」                                         | -    |
| Login: manager<br>Password: *******                                                                                                    | WN28059 Local Management System Version 1.0.0.22<br>MAC Address: 00:C0:8F:22:06:23 |      |
| Login: manager<br>Password: #########                                                                                                    | Login Menu                                                                         |      |
|                                                                                                    | Login: manager<br>Password: montane                                                |      |

図4-2-3 パスワード入力

ログイン名およびパスワードは変更することができます。変更方法の詳細は4.6.6項をご参照ください。

ご注意: Telnetでは、最大4ユーザーまで同時にアクセス可能です。

### 4.3. 画面の基本的な操作

本装置の各画面は、次のような構成になっています。

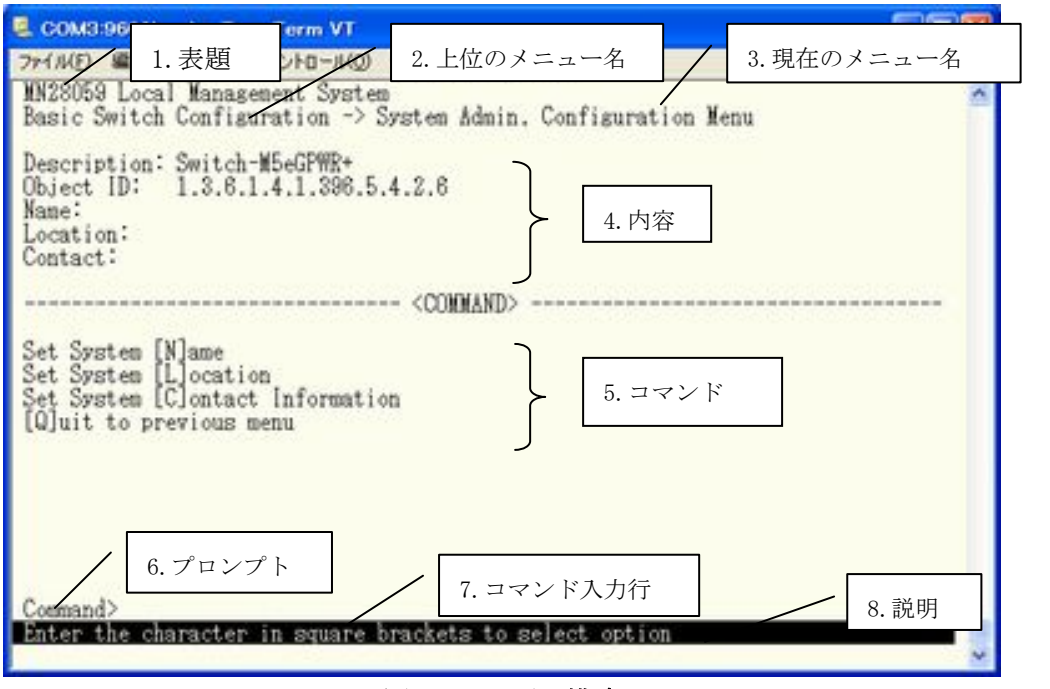

図4-3-1 画面構成

画面の説明

| 1. | 表題       | この画面の表題です。コンソールからアクセスしている場合は「Local                      |  |
|----|----------|---------------------------------------------------------|--|
|    |          | Management System」、Telnetでアクセスしている場合は「Remote Management |  |
|    |          | System」と表示されます。                                         |  |
| 2. | 上位のメニュー名 | ひとつ上位のメニューを表示します。後述のコマンド「Q」(上位のメニューに戻                   |  |
|    |          | る)を使用すると、この欄に表示されているメニュー画面になります。                        |  |
| 3. | 現在のメニュー名 | 現在の画面のメニュー名を表します。                                       |  |
| 4. | 内容       | 現在の画面での設定されている内容を表示します。                                 |  |
| 5. | コマンド     | 現在の画面で使用可能なコマンドを表示します。使用可能なコマンドは画面ご                     |  |
|    |          | とに異なります。操作をするときはこの欄を参照してください。                           |  |
| 6. | プロンプト    | コマンド入力を行うと表示が切り変わり、次に入力を行う指示が表示されま                      |  |
|    |          | す。この欄の表示に従って入力してください。                                   |  |
| 7. | コマンド入力行  | コマンドまたは設定内容を入力します。                                      |  |
| 8. | 説明       | 現在の画面の説明および状況と入力の際のエラーが表示されます。                          |  |

本装置では画面の操作はすべて文字を入力することによって行ないます。カーソル等で の画面操作は行ないません。各画面で有効な文字は異なり、画面ごとにコマンド部分に表 示されます。コマンド部分で[]で囲まれた文字がコマンドを表します。有効でないコマン ドまたは設定を入力した場合は、説明欄にエラーメッセージが表示されます。

### 4.4. メインメニュー(Main Menu)

ログインが完了すると、図4-4-1のようなメインメニューが表示されます。

本装置のメニューはメインメニューとサブメニューから成り、メインメニューを中心と したツリー構造になっています。サブメニューに移動するには、コマンド文字を入力して ください、戻る場合は、コマンド「Q」を入力すると上位のメニューに戻ります。現在どのメ ニューを表示しているかは、画面の2行目に表示されていますので、これをご確認ください。

| 🚨 COM3:9600baud – Tera Term VT                                                                                                    |   |
|----------------------------------------------------------------------------------------------------|---|
| ファイル(日 編集(日) 設定(5) コントロール(0) ウィンドウ(10) ヘルプ(10)                                                                                                    |   |
| WN28059 Local Management System                                                                                                    | ^ |
| Main Menu                                                                                                    |   |
| [G]eneral Information<br>Blasic Switch Configuration<br>[Å]dvanced Switch Configuration<br>[S]tatistics<br>Switch [T]ools Configuration<br>Save Configuration to [F]lash<br>Run [C]L1<br>[Q]uit |   |
|                                                                                                    |   |
|                                                                                                    |   |
| Command>                                                                                                    |   |
| Enter the character in square brackets to select option                                                                                                    |   |

図4-4-1 メインメニュー

| General information                                      | 本装置のハードウェアおよびソフトウェアの情報とアドレス設定の内容を表示         |  |
|----------------------------------------------------------|---------------------------------------------|--|
|                                                          | します。                                        |  |
| Basic Switch                                             | 本装置の基本機能(IPアドレス、SNMP、ポート設定など)の設定を行います。      |  |
| Configuration                                            |                                             |  |
| Advanced Switch                                          | 本装置の特殊機能(VLAN、リンクアグリゲーション、スパニングツリー、ACL、QoS、 |  |
| Configuration 802.1x認証機能、IGMP Snooping、PoE給電機能など)の設定を行いま |                                             |  |
| Statistics                                               | 本装置の統計情報を表示します。                             |  |
| Switch Tools                                             | 本装置の付加機能(ソフトウェアップグレード、設定の保存・読込、Ping、シス      |  |
| Configuration                                            | テムログなど)の設定を行います。                            |  |
| Save Configuration to                                    | 本装置で設定した内容を内蔵メモリに書き込みます。                    |  |
| Flash                                                    |                                             |  |
| Run CLI                                                  | コマンドラインインタフェースに切り替えます。                      |  |
| Quit                                                     | メインメニューを終了し、ログイン画面に戻ります。                    |  |

## 4.5. 基本情報の表示(General Information Menu)

「Main Menu」で「G」を選択すると図4-5-1のような「General Information Menu」になります。 この画面を選択すると、本装置の情報を見ることができます。この画面は表示のみで設定 する項目はありません。

| COM3:9600baud - Tera Term                                                                                                    | VT                                                                                                    |  |
|----------------------------------------------------------------------------------------------------|----------------------------------------------------------------------------------------------------|--|
| ファイル(E) 編集(E) 設定(E) エントロ・<br>MN28059 Local Management S                                                                                                    | -14(2) ウルンドウ(2) ヘルブ(19)<br>System                                                                                                    |  |
| Main Menu -> General Infor                                                                                                    | mation                                                                                                    |  |
| System up for:<br>Boot Code Version:<br>Runtime Code Version:<br>Hardware Information<br>Version:<br>DRAM Size:<br>Flash Size:<br>System Fan Status:<br>System Temperature: | 000day(s), 03hr(s), 23min(s), 59sec(s)<br>1.0.0.04<br>1.0.0.22<br>Version1<br>64MB<br>8MB<br>Good<br>CPU/41 .System/39 degree(s) Celsius |  |
| Administration Information<br>Switch Name:<br>Switch Location:<br>Switch Contact:                                                                                           | i i                                                                                                    |  |
| System Address Information<br>MAC Address:<br>IP Address:<br>Subnet Mask:<br>Default Gateway:                                                                               | 00:C0:8F:22:08:23<br>192.168.10.1<br>255.255.255.0<br>0.0.0.0                                                                            |  |
| Press any key to continue.                                                                                                    |                                                                                                    |  |

図4-5-1 基本情報の表示

| System up for    | 本装置が起動して対                                        | 本装置が起動してからの通算の時間を表示します。                              |  |  |
|------------------|--------------------------------------------------|------------------------------------------------------|--|--|
| Boot Code        | 本装置のソフトウェアのバージョンを表示します。                          |                                                      |  |  |
| Version          | (4.9.1項に記載されているソフトウェアのバージョンアップは、Runtime code のバー |                                                      |  |  |
| Runtime Code     | ジョンアップになり                                        | ります。)                                                |  |  |
| Version          |                                                  |                                                      |  |  |
| Hardware         | ハードウェアの情報                                        | 服を表示します。                                             |  |  |
| Information      | Version                                          | ハードウェアのバージョンを表示します。                                  |  |  |
|                  | DRAM Size                                        | 実装されているDRAMの容量を表示します。                                |  |  |
|                  | Fixed Baud Rate                                  | コンソールのボーレートを表示します。                                   |  |  |
|                  | Flash Size                                       | 実装されているFlash memory の容量を表示します。                       |  |  |
|                  | System Fan                                       | 実装されているファンの動作状況を表示します。                               |  |  |
|                  | Status                                           | 正常動作時はGood、異常・停止時はFailと表示されます。                       |  |  |
|                  | System                                           | 機器内部の温度を表示します。                                       |  |  |
|                  | Temperature                                      | 温度センサはCPU/Systemの2箇所を計測します。                          |  |  |
| Administration   | ここで表示される                                         | 頁目は4.6.1項の「System administration Configuration」で設定を行 |  |  |
| Information      | います。                                             |                                                      |  |  |
|                  | Switch Name                                      | 設定した本装置の名前を表示します。工場出荷時には何も設定され                       |  |  |
|                  |                                                  | ていません。LLDPの設定(LLDP Configuration)                    |  |  |
|                  | Switch Location                                  | 設定した本装置の設置場所を表示します。工場出荷時には何も設定                       |  |  |
|                  |                                                  | されていません。設定については4.6.1項を参照してください。                      |  |  |
|                  | Switch Contact                                   | 設定した連絡先を表示します。工場出荷時には何も設定されていま                       |  |  |
|                  |                                                  | せん。設定については4.6.1項を参照してください。                           |  |  |
| System MAC       | ここで表示される                                         | 頁目は4.6.2項の「System IP Configuration」で設定を行います。         |  |  |
| Address, IP      | MAC address:                                     | 本装置のMACアドレスが表示されます。これは、個々の装置に固有                      |  |  |
| Address, Subnet  |                                                  | の値で、変更することはできません。                                    |  |  |
| Mask and Gateway | IP Address:                                      | 本装置に設定されているIPアドレスを表示します。工場出荷時には                      |  |  |
|                  |                                                  | 何も設定されていませんので0.0.0.0と表示されます。設定につい                    |  |  |
|                  |                                                  | ては4.6.2項を参照してください。                                   |  |  |
|                  | Subnet Mask:                                     | 本装置に設定されているサブネットマスクを表示します。工場出荷                       |  |  |
|                  |                                                  | 時には何も設定されていませんので0.0.0.0と表示されます。設定                    |  |  |
|                  |                                                  | については4.6.2項を参照してください。                                |  |  |
|                  | Default Gateway:                                 | デフォルトゲートウェイとなるルータのIPアドレスを表示します。                      |  |  |
|                  |                                                  | 工場出荷時には何も設定されていませんので0.0.0.0と表示されま                    |  |  |
|                  |                                                  | す。設定については4.6.2項を参照してください。                            |  |  |

### 4.6. 基本機能の設定(Basic Switch Configuration)

「Main Menu」から「B」を選択すると図4-6-1のような「Basic Switch Configuration Menu」 の画面になります。この画面ではIPアドレス、SNMP、ポートの設定、スパニングツリー、 アクセス制限等の設定を行います。

| 🗟 COM3:9600baud – Tera Term VT                                                                                                    |   |
|----------------------------------------------------------------------------------------------------|---|
| ファイル(日 編集(日) 設定(5) コントロール(0) ウィンドウ(19) ヘルブ(19)                                                                                                    |   |
| MN28059 Local Management System<br>Main Menu -> Basic Switch Configuration Menu                                                                                                    | 0 |
| System [A]dministration Configuration<br>System [I]P Configuration<br>S[N]MP Configuration<br>[P]ort Configuration Elxtend<br>[S]ystem Security Configuration<br>[F]orwarding Database<br>SN[I]P Configuration<br>A[E]P Table<br>[L]LDP Configuration<br>[Q]uit to previous menu |   |
|                                                                                                    |   |
| Command><br>Enter the character in square brackets to select option                                                                                                    | _ |
|                                                                                                    | v |

図4-6-1 基本機能の設定

| System Administration     | スイッチの名前、場所、連絡先の管理情報をメモできます。  |
|---------------------------|------------------------------|
| Configuration             |                              |
| System IP Configuration   | IPアドレスに関するネットワーク情報の設定を行ないます。 |
| SNMP Configuration        | SNMPに関する設定を行ないます。            |
| Port Configuration Basic  | 各ポートの設定を行ないます。               |
| Port Configuration Extend | 各ポートの名称設定等を行ないます。            |
| System Security           | 本装置へのアクセス条件等の設定を行ないます。       |
| Configuration             |                              |
| Forwarding Database       | MACアドレステーブルを表示します。           |
| SNTP Configuration        | SNTPを利用した時刻同期機能の設定を行ないます。    |
| ARP Table                 | ARPテーブルを表示します。               |
| LLDP Configuration        | LLDPに関する設定を行います。             |
| Quit to previous menu     | メインメニューに戻ります。                |

#### 4.6.1. 管理情報の設定(System Administration Configuration)

「Basic Switch Configuration Menu」でコマンド「A」を選択すると、図4-6-2のような「System Administration Configuration Menu」の画面になります。この画面では、機器名称等の管理情報を設定します。

| 🖲 COM3:9600baud – Tera Term VT                                                                            |   |
|----------------------------------------------------------------------------------------------------|---|
| ファイル(日 編集(日) 設定(5) コントロール(0) ウィンドウ(10) ヘルブ(15)                                                            |   |
| MN28059 Local Management System<br>Basic Switch Configuration -> System Admin, Configuration Menu         | ^ |
| Description: Switch-M5eGFWR+<br>Object ID: 1.3.6.1.4.1.396.5.4.2.6<br>Mame:<br>Location:<br>Contact:      |   |
| <condiand></condiand>                                                                                     |   |
| Set System [N]ame<br>Set System [L]ocation<br>Set System [C]ontact Information<br>[Q]uit to previous menu |   |
|                                                                                                    |   |
|                                                                                                    |   |
| Command>                                                                                                  |   |
| Later the character in aquale prackets to select option                                                   | ~ |

図4-6-2 管理情報の設定

#### 画面の説明

| Description: | システムの説明です。変更できません。              |
|--------------|---------------------------------|
| Object ID:   | MIBの対応するIDを表示します。変更できません。       |
| Name:        | システム名を表示します。工場出荷時には何も設定されていません。 |
| Location:    | 設置場所を表示します。工場出荷時には何も設定されていません。  |
| Contact:     | 連絡先を表示します。工場出荷時には何も設定されていません。   |

ここで使用できるコマンドは下記のとおりです。

| _ |                                                           |
|---|-----------------------------------------------------------|
| Ν | システム名の設定・変更を行います。                                         |
|   | 「N」と入力するとプロンプトが「Enter system name>」となりますので、スイッチを区別するための   |
|   | 名前を半角50文字以内で入力してください。                                     |
| L | 設置場所情報の設定・変更を行います。                                        |
|   | 「L」と入力するとプロンプトが「Enter system location〉」となりますので、スイッチの設置場所を |
|   | 区別するための名前を半角50文字以内で入力してください。                              |
| С | 連絡先情報の設定・変更を行います。                                         |
|   | 「C」と入力するとプロンプトが「Enter system contact>」となりますので、連絡先や問い合わせ先等 |
|   | の情報を半角50文字以内で入力してください。                                    |
| Q | 上位のメニューに戻ります。                                             |

#### 4.6.2.IPアドレスに関する設定(System IP Configuration)

「Basic Switch Configuration Menu」でコマンド「I」を選択すると、図4-6-3のような「System IP Configuration Menu」の画面になります。この画面では、本装置のIPアドレスに関する設定を行います。

| COM3:9600baud - T                                                                                       | era Term VT                                                                         |  |
|----------------------------------------------------------------------------------------------------|-------------------------------------------------------------------------------------|--|
| ファイル(E) 編集(E) 設定(<br>MN28059 Local Mana                                                                 | S) ID-HO-HQ) 94249380 AH7080<br>Agement System                                      |  |
| Basic Switch Confi<br>MAC Address:<br>IP Address:<br>Subnet Mask:                                       | guration -> System IP Configuration Menu<br>00:C0:8F:22:06:23<br>0.0.0.0<br>0.0.0.0 |  |
| Set [1]P åddress<br>Set Subnet [M]ask<br>Set Default [G]ate<br>Set IP P[a]rameter<br>[Q]uit to previous | way<br>r<br>s menu                                                                  |  |
| Command><br>Enter the characte                                                                          | er in square brackets to select option                                              |  |

#### 図4-6-3 IPアドレスに関する設定

| MAC Address: | 本装置のMACアドレスが表示されます。これは、個々の装置に固有の値で、変更できません。                 |
|--------------|-------------------------------------------------------------|
| IP Address:  | 現在設定されているIPアドレスを表示します。工場出荷時には何も設定されていませんの<br>で0.0.0と表示されます。 |
| Subnet Mask: | 現在設定されているサブネットマスクを表示します。工場出荷時には何も設定されていま                    |
|              | せんので0.0.0と表示されます。                                           |
| Default      | 現在設定されているデフォルトゲートウェイとなるルータのIPアドレスを表示します。工                   |
| Gateway:     | 場出荷時には何も設定されていませんので0.0.0.0と表示されます。                          |

ここで使用できるコマンドは下記のとおりです。

| Ι | IPアドレスの設定・変更を行います。                                            |
|---|---------------------------------------------------------------|
|   | 「I」と入力するとプロンプトが「Enter IP address>」となりますので、スイッチのIPアドレスを入力      |
|   | してください。                                                       |
| М | サブネットマスクの設定・変更を行います。                                          |
|   | 「M」と入力するとプロンプトが「Enter subnet mask>」となりますので、サブネットマスクを入力し       |
|   | てください。                                                        |
| G | デフォルトゲートウェイとなるルータのIPアドレスの設定・変更を行います。                          |
|   | 「G」と入力するとプロンプトが「Enter new gateway IP address>>」となりますので、デフォルトゲ |
|   | ートウェイとなるルータのIPアドレスを入力してください。                                  |
| А | IPアドレス、サブネットマスク、デフォルトゲートウェイの設定を一括で行います。                       |
|   | 「A」と入力するとプロンプトが「Enter IP address〉」となりますので、スイッチのIPアドレスを入力      |
|   | してください。次にプロンプトが「Enter subnet mask>」となりますので、サブネットマスクを入力        |
|   | してください。次にプロンプトが「Enter new gateway IP address>」となりますので、デフォルト   |
|   | ゲートウェイとなるルータのIPアドレスを入力してください。                                 |
| Q | 上位のメニューに戻ります。                                                 |

ご注意: この項目を設定しないと、SNMP管理機能とTelnetによるリモート接続は使用でき ません。必ず設定してください。どのように設定したら良いか分からない場合は、 ネットワーク管理者にご相談ください。ネットワーク上の他の装置のIPアドレス と重複してはいけません。また、この項目には、本装置を利用するサブネット上 の他の装置と同じサブネットマスクとデフォルトゲートウェイを設定してくださ い。IPアドレスと組み合わせて、ネットワーク上の固有の装置の識別に使用され ます。

#### 4.6.3. SNMPの設定(SNMP Configuration)

「Basic Switch Configuration Menu」でコマンド「N」を選択すると、図4-6-4のような「SNMP Configuration Menu」の画面になります。この画面では、SNMPエージェントとしての設定を 行います。

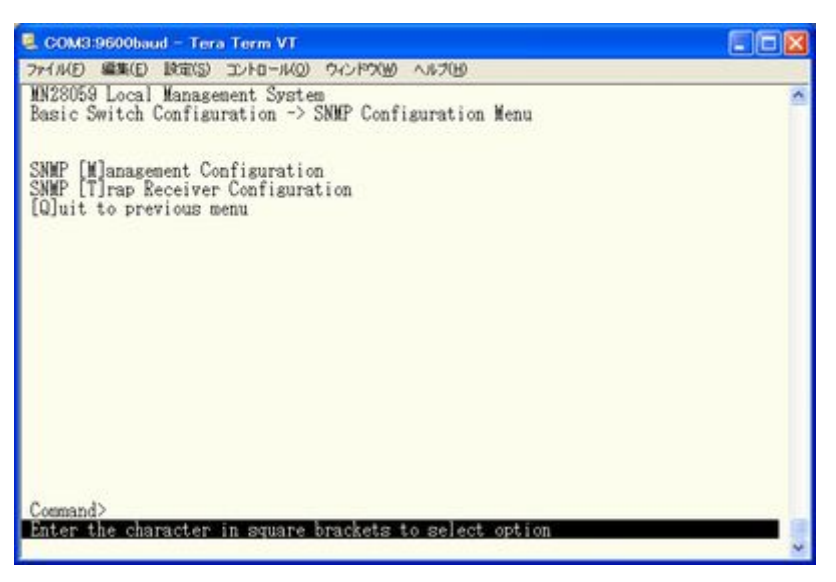

#### 図4-6-4 SNMPの設定

#### 画面の説明

| SNMP Management    | SNMPマネージャに関する設定を行います。 |
|--------------------|-----------------------|
| Configuration      |                       |
| SNMP Trap Receiver | SNMPトラップに関する設定を行います。  |
| Configuration      |                       |
| Quit to previous   | 上位のメニューに戻ります。         |
| menu               |                       |

#### ここで使用できるコマンドは下記のとおりです。

| М | SNMPマネージャの設定を行います。                                    |  |  |  |
|---|-------------------------------------------------------|--|--|--|
|   | 「M」と入力するとSNMP Management Configuration Menuに移動します。    |  |  |  |
| Т | SNMPトラップの設定を行います。                                     |  |  |  |
|   | 「T」と入力するとSNMP Trap Receiver Configuration Menuに移動します。 |  |  |  |
| Q | SNMP Configuration Menuを終了し、上位のメニューに戻ります。             |  |  |  |

#### 4.6.3.a. SNMPマネージャの設定(SNMP Management Configuration)

「SNMP Configuration Menu」でコマンド「M」を選択すると、図4-6-5のような「SNMP Management Configuration Menu」の画面になります。この画面では、SNMPマネージャの設 定を行います。

| SNMP       | Manager Lis                                                                                                    | st:                                                                                                    | inagement configurati                                                                                                    | on menu           |  |
|------------|----------------------------------------------------------------------------------------------------|----------------------------------------------------------------------------------------------------|----------------------------------------------------------------------------------------------------|-------------------|--|
| No.        | Status                                                                                                    | Privilege                                                                                                    | IP Address                                                                                                    | Community         |  |
| 1234567890 | Enabled<br>Enabled<br>Disabled<br>Disabled<br>Disabled<br>Disabled<br>Disabled<br>Disabled<br>Disabled<br>Disabled | Read-Write<br>Read-Only<br>Read-Only<br>Read-Only<br>Read-Only<br>Read-Only<br>Read-Only<br>Read-Only<br>Read-Only<br>Read-Only | $\begin{array}{c} 0.0.0.0\\ 0.0.0.0\\ 0.0.0.0\\ 0.0.0.0\\ 0.0.0.0\\ 0.0.0.0\\ 0.0.0.0\\ 0.0.0.0\\ 0.0.0.0\\ 0.0.0.0\\ 0.0.0.0\\ 0.0.0.0\\ 0.0.0.0\\ 0.0.0.0\\ 0.0.0.0\\ 0.0.0.0\\ 0.0.0.0\\ 0.0.0.0\\ 0.0.0.0\\ 0.0.0.0\\ 0.0.0.0\\ 0.0.0.0\\ 0.0.0.0\\ 0.0.0.0\\ 0.0.0\\ 0.0.0\\ 0.0.0\\ 0.0.0\\ 0.0.0\\ 0.0.0\\ 0.0.0\\ 0.0\\ 0.0\\ 0.0\\ 0.0\\ 0.0\\ 0.0\\ 0.0\\ 0\\ 0.0\\ 0\\ 0\\ 0\\ 0\\ 0\\ 0\\ 0\\ 0\\ 0\\ 0\\ 0\\ 0\\ 0$ | private<br>public |  |
|            |                                                                                                    |                                                                                                    | <command/>                                                                                                    |                   |  |

図4-6-5 SNMPマネージャの設定

| SNMP Manager List      | 現在設定されているSNMPマネージャの設定を表示します。 |                         |                         |  |
|------------------------|------------------------------|-------------------------|-------------------------|--|
|                        | No.                          | SNMPマネージャのエントリ番号です。     |                         |  |
|                        | Status                       | SNMPマネージャの状態を表示します      |                         |  |
|                        |                              | Enabled                 | SNMPマネージャが有効であることを表します。 |  |
|                        |                              | Disabled                | SNMPマネージャは無効であることを表します。 |  |
| Privilege SNMPマネージャのアク |                              | ャのアクセス権限を表示します。         |                         |  |
|                        |                              | Read-Write              | 読み書きともに可能です。            |  |
|                        |                              | Read-Only               | 読み取りのみ可能です。             |  |
|                        | IP Address                   | SNMPマネージャのIPアドレスを表示します。 |                         |  |
|                        | Community                    | 現在設定されて                 | ているコミュニティ名を表示します。       |  |

ここで使用できるコマンドは下記のとおりです。

| S | SNMPマネージャの状態を設定します。                                             |
|---|-----------------------------------------------------------------|
|   | 「S」と入力すると、プロンプトが「Enter manager entry number>」に変わりますので、設定を行うSNMF |
|   | マネージャのエントリ番号を入力してください。その後、プロンプトが「Enable or Disable SNMP         |
|   | manager (E/D)>」に変わりますので、SNMPマネージャを有効にする場合は「E」、無効にする場合は「D」       |
|   | を入力してください。                                                      |
| Ι | SNMPマネージャのIPアドレスを設定します。                                         |
|   | 「I」と入力すると、プロンプトが「Enter manager entry number〉」に変わりますので、設定を行うSNMF |
|   | マネージャのエントリ番号を入力してください。その後、プロンプトが「Enter IP Address for           |
|   | manager〉」に変わりますので、IPアドレスを入力してください。                              |
| R | SNMPマネージャのアクセス権限を設定します。                                         |
|   | 「R」と入力すると、プロンプトが「Enter manager entry number>」に変わりますので、設定を行うSNMF |
|   | マネージャのエントリ番号を入力してください。その後、プロンプトが「Enter the                      |
|   | selection>」に変わりますので、読込専用(Read-only)の場合は「1」を、読み書き可能(Read-write)の |
|   | 場合は「2」を入力してください。                                                |
| С | SNMPマネージャのコミュニティ名を設定します。                                        |
|   | 「C」と入力すると、プロンプトが「Enter manager entry number〉」に変わりますので、設定を行うSNMF |
|   | マネージャのエントリ番号を入力してください。その後、プロンプトが「Enter community name for       |
|   | manager〉」に変わりますので、コミュニティ名を入力してください。                             |
| Q | 上位のメニューに戻ります。                                                   |

#### 4.6.3.b. SNMPトラップの設定(SNMP Trap Receiver Configuration)

「SNMP Configuration Menu」でコマンド「T」を選択すると、図4-6-6のような「SNMP Trap Receiver Configuration Menu」の画面になります。この画面では、SNMPトラップの設定を 行います。

| NN280                                           | 59 Local M<br>Configurat                                                                                             | anagemen<br>ion -> Si                                                           | t System<br>NMP Trap Receiver                                                                                                    | Configurat                                          | ion Menu |  |
|-------------------------------------------------|----------------------------------------------------------------------------------------------------|---------------------------------------------------------------------------------|----------------------------------------------------------------------------------------------------|-----------------------------------------------------|----------|--|
| Trap  <br>No.                                   | Receiver L<br>Status                                                                                                 | ist:<br>Type                                                                    | IP Address                                                                                                    | Communit                                            | ty       |  |
| 1<br>2<br>3<br>4<br>5<br>6<br>7<br>8<br>9<br>10 | Disabled<br>Disabled<br>Disabled<br>Disabled<br>Disabled<br>Disabled<br>Disabled<br>Disabled<br>Disabled<br>Disabled | v1<br>v1<br>v1<br>v1<br>v1<br>v1<br>v1<br>v1<br>v1<br>v1<br>v1<br>v1<br>v1<br>v | 0.0.0.0<br>0.0.0.0<br>0.0.0.0<br>0.0.0.0<br>0.0.0.0<br>0.0.0.0<br>0.0.0.0<br>0.0.0.0<br>0.0.0.0<br>0.0.0.0<br>0.0.0.0<br>0.0.0.0<br>0.0.0.0 |                                                     |          |  |
|                                                 |                                                                                                    |                                                                                 | <comman< td=""><td>(D&gt;</td><td></td><td></td></comman<>                                                                                  | (D>                                                 |          |  |
| Set Receiver [S]tatus<br>Set Trap [T]ype        |                                                                                                    | Set Receiver [<br>Set Receiver [                                                | ]]P<br>C]ommunity                                                                                                    | [n[d]ividual Trap Config<br>[Q]uit to previous menu |          |  |

図4-6-6 SNMPトラップ送信の設定

| Trap Receiver       | 現在設定されて    | ているトラップ送信先のIPアドレスとコミュニティ名を表示します。        |                     |  |
|---------------------|------------|-----------------------------------------|---------------------|--|
| List:               | No.        | トラップ送信先のエントリ番号です。                       |                     |  |
|                     | Status     | トラップを送信するかどうかを表示します                     |                     |  |
| Enabled トラップを送信します。 |            | トラップを送信します。                             |                     |  |
|                     |            | Disabled                                | トラップを送信しません。        |  |
|                     | Туре       | トラップの種類を表示します。                          |                     |  |
|                     |            | V1 SNMP v1のトラップを送信します。                  |                     |  |
|                     |            | V2                                      | SNMP v2のトラップを送信します。 |  |
|                     | IP Address | トラップ送信先のIPアドレスを表示します。                   |                     |  |
|                     | Community  | トラップ送信する場合の、現在設定されているコミュニティ名を表示<br>します。 |                     |  |
|                     |            |                                         |                     |  |
| S | トラップ送信先の有効/無効を設定します。                                        |
|---|-------------------------------------------------------------|
|   | 「S」と入力すると、プロンプトが「Enter manager entry number>」に変わりますので、設定を行う |
|   | トラップ送信先のエントリ番号を入力してください。その後、プロンプトが「Enable or Disable        |
|   | Trap Receiver (E/D)>」に変わりますので、TRAP送信を有効にする場合は「E」、無効にする場合は   |
|   | 「D」を入力してください。                                               |
| Ι | トラップ送信先のIPアドレスを設定します。                                       |
|   | 「I」と入力すると、プロンプトが「Enter manager entry number>」に変わりますので、設定を行う |
|   | トラップ送信先のエントリ番号を入力してください。その後、プロンプトが「Enter IP Address         |
|   | for trap receiver>」に変わりますので、IPアドレスを入力してください。                |
| D | トラップを送出の条件を設定します。                                           |
|   | 「D」と入力すると、画面が「Enable/Disable Individual Trap Menu」に切り変わります。 |
|   | 詳細な設定については次項(4.6.3.c)を参照ください。                               |
| Т | トラップの種類を設定します。                                              |
|   | 「T」と入力すると、プロンプトが「Enter manager entry number>」に変わりますので、設定を行う |
|   | トラップ送信先のエントリ番号を入力してください。その後、プロンプトが「Enter the                |
|   | selection>」に変わりますので、トラップをSNMP v1とする場合は「1」を、SNMP v2とする場合は「2」 |
|   | を入力してください。                                                  |
| С | トラップ送信先のコミュニティ名を設定します。                                      |
|   | 「C」と入力すると、プロンプトが「Enter manager entry number>」に変わりますので、設定を行う |
|   | トラップ送信先のエントリ番号を入力してください。その後、プロンプトが「Enter community          |
|   | name for trap receiver>)に変わりますので、コミュニティ名を入力してください。          |
|   |                                                             |

## 4.6.3.c. トラップ送出の設定(Enable/Disable Individual Trap Menu)

「SNMP Trap Receiver Configuration」でコマンド「d」を選択すると、図4-6-7のような 「EnableDisabled Individual Trap Menu」の画面になります。この画面では、トラップ送出 の設定を行います。

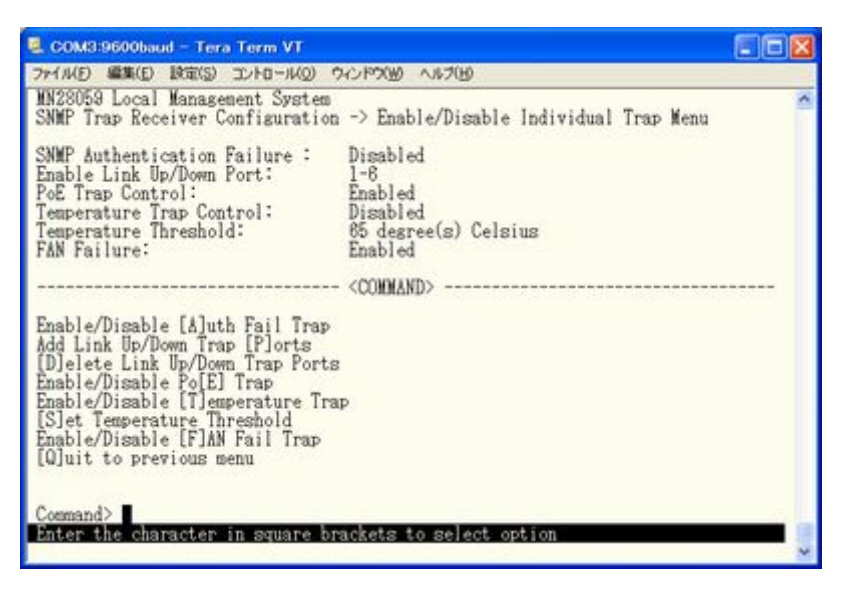

図4-6-7 トラップ送出の設定

| SNMP             | SNMP認証失敗時6 | りトラップ送出の有効・無効の設定を表示します。          |
|------------------|------------|----------------------------------|
| Authentication   | Enabled:   | トラップ送出を有効にします。                   |
| Failure:         | Disabled:  | トラップ送出を無効にします。(工場出荷時設定)          |
| Enabled Link     | リンク状態が変更   | 更された際、トラップ送出がされる対象のポート番号を表示します。工 |
| Up/Down Port:    | 場出荷時は全ポー   | -トに設定されています。                     |
| PoE Trap         | PoEトラップコン  | トロールの有効・無効の設定を表示します。             |
| Control:         | Enabled:   | トラップ送出を有効にします。(工場出荷時設定)          |
|                  | Disabled:  | トラップ送出を無効にします。                   |
| Temperature Trap | 内部温度が設定派   | 温度を上回った場合、下回った場合のトラップ送出の有効・無効の設定 |
| Control:         | を表示します。    |                                  |
|                  | Enabled:   | トラップ送出を有効にします。                   |
|                  | Disabled:  | トラップ送出を無効にします。(工場出荷時設定)          |
| Temperature      | トラップ送出され   | ιる温度の閾値設定を表示します。                 |
| Threshold:       | 工場出荷時は65%  | Cに設定されています。                      |
| FAN Failure:     | 内部FANが故障し  | た場合のトラップ送出の有効・無効の設定を表示します。       |
|                  | Enabled:   | トラップ送出を有効にします。(工場出荷時設定)          |
|                  | Disabled:  | トラップ送出を無効にします。                   |

| А | リンク状態変更時のトラップ送出の有効/無効を設定します。                                                    |
|---|---------------------------------------------------------------------------------|
|   | 「A」と入力すると、プロンプトが「Enable or Disable SNMP Authentication trap(E/D)>」に変わり          |
|   | ますので、トラップ送出を有効にする場合は「E」、無効にする場合は「D」を入力してください。                                   |
| Р | リンク状態変更時のトラップ送出の対象ポートを追加します。                                                    |
|   | 「P」と入力すると、プロンプトが「Enter port number>」に変わりますので、トラップ送出の対象と                         |
|   | したいポート番号を入力してください。                                                              |
| D | リンク状態変更時のトラップ送出の対象ポートを削除します。                                                    |
|   | 「D」と入力すると、プロンプトが「Enter port number>」に変わりますので、トラップ送出の対象外                         |
|   | としたいポート番号を入力してください。                                                             |
| Е | PoE Global Configuration Menuで設定したPower Usage Threshold For Sending Trapのパーセンテー |
|   | ジを超えた場合トラップ送出をします。                                                              |
|   | 「E」と入力すると、プロンプトが「Enable or Disable PoE trap (E/D)>」に変わりますので、トラッ                 |
|   | プ送出を有効にする場合は「E」、無効にする場合は「D」を入力してください。                                           |
| Т | 設定温度を超えた場合のトラップ送出の有効/無効を設定します。                                                  |
|   | 「T」と入力すると、プロンプトがEnable or Disable Temperature trap (E/D)>」に変わりますので、             |
|   | トラップ送出を有効にする場合は「E」、無効にする場合は「D」を入力してください。                                        |
| S | 機器内部の温度上昇時にトラップ送出する温度の閾値を設定します。                                                 |
|   | 「S」と入力すると、プロンプトがEnter temperature threshold >に変わりますので、トラップを                     |
|   | 送出する温度を0-70の範囲で入力してください。                                                        |
| F | 内部FANが故障した場合のトラップ送出の有効/無効を設定します。                                                |
|   | 「E」と入力すると、プロンプトがEnable or Disable Fan Failure trap (E/D)>」に変わりますので、             |
|   | トラップ送出を有効にする場合は「E」、無効にする場合は「D」を入力してください。                                        |
| Q | 上位のメニューに戻ります。                                                                   |

# 4.6.4. 各ポートの設定(Port Configuration Basic)

「Ba sic Switch Configuration Menu」でコマンド「p」を選択すると、図4-6-8のような「Port Configuration Menu」の画面になります。この画面では、各ポートの状態表示、及びポートの設定を行います。

| MN2805<br>Basic  | 9 Local Mar<br>Switch Conf                                  | nagement Sys<br>figuration -                                   | tem<br>> Port (                                       | Configuration                                | Basic Menu                                                           | 2 |
|------------------|-------------------------------------------------------------|----------------------------------------------------------------|-------------------------------------------------------|----------------------------------------------|----------------------------------------------------------------------|---|
| Port             | Туре                                                        | Admin                                                          | Link                                                  | Mode                                         | Flow Ctrl                                                            |   |
| 123456           | 1000T<br>1000T<br>1000T<br>1000T<br>1000T<br>1000T<br>1000X | Enabled<br>Enabled<br>Enabled<br>Enabled<br>Enabled<br>Enabled | Down<br>Down<br>Down<br>Down<br>Down<br>Down          | Auto<br>Auto<br>Auto<br>Auto<br>Auto<br>Auto | Disabled<br>Disabled<br>Disabled<br>Disabled<br>Disabled<br>Disabled |   |
|                  |                                                             |                                                                | <q< td=""><td>ONONAND&gt;</td><td></td><td></td></q<> | ONONAND>                                     |                                                                      |   |
| Set [A<br>Set [M | ]dmin Statu<br>]ode                                         | 18                                                             |                                                       | Set [F]low<br>[Q]uit to                      | Control<br>previous menu                                             |   |

図4-6-8 各ポートの設定

| Port      | ポート番号を表し       | します。                                    |
|-----------|----------------|-----------------------------------------|
| Туре      | ポートの種類を表       | 長します。                                   |
|           | 1000T          | 10/100/1000BASE-Tを表します。                 |
|           | 1000X          | SFPポートを表します。                            |
| Admin     | 現在のポートの特       | 犬態を表します。工場出荷時はすべて「Enabled」に設定されています。    |
|           | Enabled        | ポートが使用可能です。                             |
|           | Disabled       | ポートが使用不可です。                             |
| Link      | 現在のリンクの特       | 犬態を表します。                                |
|           | Up             | リンクが正常に確立した状態を表します。                     |
|           | Down           | リンクが確立していない状態を表します。                     |
| Mode      | 通信速度、全/半       | 二重の設定状態を表します。工場出荷時はすべて「Auto」に設定されていま    |
|           | す。             |                                         |
|           | Auto           | オートネゴシエーションモード                          |
|           | 100-FDx (100F) | 100Mbps全二重                              |
|           | 100-HDx (100H) | 100Mbps半二重                              |
|           | 10-FDx (10F)   | 10Mbps全二重                               |
|           | 10-HDx (10H)   | 10Mbps半二重                               |
| Flow Ctrl | フローコントロー       | ールの設定状態を表します。工場出荷時は全て「Disabled」に設定されていま |
|           | す。             |                                         |
|           | Enabled        | フローコントロール機能が有効であることを表します。               |
|           | Disabled       | フローコントロール機能が無効であることを表します。               |

| А | 各ポートる | ト有効か無効         | か(Enabled/Disabled)に設定できます。                                   |
|---|-------|----------------|---------------------------------------------------------------|
|   | 「A」を  | 入力すると:         | プロンプトが「Select port number to be changed〉」となりますので、変更したい        |
|   | ポー    | 、番号を入力         | してください。全ポートを一度に変更する場合はポート番号を「0」と入力してく                         |
|   | ださい   | 、すると、          | プロンプトが「Enable or Disable port # (E/D)>」となりますので、有効 (Enabled)   |
|   | にする   | る場合は「E」        | を無効(Disabled)にする場合は「D」を入力してください。入力が完了し、設定が変                   |
|   | 更され   | ιると上部の         | 表示も自動的に変更されます。                                                |
| М | 各ポートの | )速度と全/         | 半二重を設定できます。                                                   |
|   | 「M」を  | 入力すると          | プロンプトが「Enter port number >」となりますので、変更したいポート番号を入               |
|   | 力して   | こください。         | 全ポートを一度に変更する場合はポート番号を「0」と入力してください。すると、                        |
|   | プロン   | ィプトが「Ent       | er mode for port # (A/N)>」となりますので、オートネゴシエーションモードを             |
|   | 使用一   | トる場合は「A        | 」、使用しない場合は「N」を選択してください。「N」を選択した場合、プロンプト                       |
|   | が「Er  | ter speed f    | or port #(10/100)〉」となりますので、設定したい通信速度を入力してください。                |
|   | 指定一   | トるとプロン         | プトが「Enter duplex for port #(F/H)〉」に変わりますので、全二重の場合は「F」         |
|   | (Full | duplex), 🗄     | 半二重の場合は「H」(Half duplex)を指定してください。入力が完了し、設定が変                  |
|   | 更され   | ιると上部の         | 表示も自動的に変更されます。                                                |
|   | Mode: | A:             | オートネゴシエーションモードに設定                                             |
|   |       | N:             | オートネゴシエーションモードを使用しない(Gigaの速度の固定は未サポー                          |
|   |       |                | 下)                                                            |
|   | Speed | : 10:          | 10Mbpsに設定                                                     |
|   |       | 100:           | 100Mbpsに設定                                                    |
|   | Duple | x: F:          | 全二重に設定                                                        |
|   |       | H:             | 半二重に設定                                                        |
| F | フローコン | ノトロールの         | 有効/無効を設定できます。                                                 |
|   | 「F」を  | 入力すると          | プロンプトが「Select port number to be changed〉」となりますので、変更したい        |
|   | ポー    | 、番号を入力         | してください。全ポートを一度に変更する場合はポート番号を「0」と入力してく                         |
|   | ださい   | <b>`。</b> すると、 | プロンプトが「Enable or Disable flow control for port # (E/D)>」となります |
|   | ので、   | 有効(Enab        | ıled)にする場合は「E」を、無効(Disabled)にする場合は「D」を入力してくださ                 |
|   | い。    | く力が完了し         | 、設定が変更されると上部の表示も自動的に変更されます。                                   |
| Q | 上位のメニ | ニューに戻り         | ます。                                                           |

ご注意: この画面はポートの状態を表示していますが、自動的に更新されません。最新の 状態を表示するには何らかのキー入力を行なってください。

# 4.6.5. 各ポートの拡張設定(Port Configuration Extend)

「Basic Switch Configuration Menu」でコマンド「e」を選択すると、図4-6-9のような「Port Configuration Menu」の画面になります。この画面では、各ポートの状態表示、及びポートの設定を行います。

| MN2805<br>Basic  | 9 Local Mar<br>Switch Coni                         | nagement<br>figurati                         | System<br>on -> Port Confi.                              | guration Exte                                                        | end Menu                                                             | ^ |
|------------------|----------------------------------------------------|----------------------------------------------|----------------------------------------------------------|----------------------------------------------------------------------|----------------------------------------------------------------------|---|
| Port             | Туре                                               | Link                                         | Port Name                                                | Junbo                                                                | EAP Pkt FW                                                           |   |
| 123456           | 1000T<br>1000T<br>1000T<br>1000T<br>1000T<br>1000X | Down<br>Down<br>Down<br>Down<br>Down<br>Down | Port_1<br>Port_2<br>Port_3<br>Port_4<br>Port_5<br>Port_6 | Disabled<br>Disabled<br>Disabled<br>Disabled<br>Disabled<br>Disabled | Disabled<br>Disabled<br>Disabled<br>Disabled<br>Disabled<br>Disabled |   |
| Set Po<br>Set [] | ort N[a]me<br>Jumbo Statu                          | 19                                           | <comman<br>Se<br/>[Q</comman<br>                         | D><br>t [E]AP Pack<br>]uit to prev                                   | et Forwarding<br>jous menu                                           |   |

図4-6-9 各ポートの設定

| 1          | 1                                                      |                                         |  |
|------------|--------------------------------------------------------|-----------------------------------------|--|
| Port       | ポート番号を表                                                | <b>長します。</b>                            |  |
| Туре       | ポートの種類を                                                | と表します。                                  |  |
|            | 1000T                                                  | 10/100/1000BASE-Tを表します。                 |  |
|            | 1000X                                                  | SFP拡張ポートを表します。                          |  |
| Link       | 現在のリンクの                                                | つ状態を表します。                               |  |
|            | Up                                                     | リンクが正常に確立した状態を表します。                     |  |
|            | Down                                                   | リンクが確立していない状態を表します。                     |  |
| Port Name  | ポートの名称を                                                | と表します。                                  |  |
| Jumbo      | ジャンボフレー                                                | -ムの設定状態を表します。工場出荷時は全て「Disabled」に設定されていま |  |
|            | す。                                                     |                                         |  |
|            | Enabled                                                | ジャンボフレームが有効であることを表します。                  |  |
|            | Disabled                                               | ジャンボフレームが無効であることを表します。                  |  |
| EAP Pkt FW | EAPフレーム透                                               | 過機能の設定状態を表します。工場出荷時は全て「Disabled」に設定されてい |  |
|            | ます。IEEE802.1x認証で使用するEAPパケットを転送する場合は「Enabled」に設定します。EAP |                                         |  |
|            | パケットを破棄                                                | €する場合は「Disabled」に設定します。                 |  |
|            | Enabled                                                | EAP Packet Forwarding機能が有効であることを表します。   |  |
|            | Disabled                                               | EAP Packet Forwarding機能が無効であることを表します。   |  |

| А | 各ポートに名称を設定できます。                                                          |
|---|--------------------------------------------------------------------------|
|   | 「A」を入力するとプロンプトが「Select port number to be changed>」となりますので、変更したい          |
|   | ポート番号を入力してください。全ポートを一度に変更する場合はポート番号を「0」と入力してく                            |
|   | ださい。すると、プロンプトが「Enter port name string>」となりますので、名称を入力してくだ                 |
|   | さい。入力が完了し、設定が変更されると上部の表示も自動的に変更されます。                                     |
| J | Jumboフレーム転送機能の有効/無効を設定します。                                               |
|   | 「J」を入力するとプロンプトが「Select port number to be changed>」となりますので、変更したい          |
|   | ポート番号を入力してください。全ポートを一度に変更する場合はポート番号を「0」と入力してく                            |
|   | ださい。すると、プロンプトが「Enable or Disable jumbo status for port # (E/D)>」となります    |
|   | ので、有効(Enabled)にする場合は「E」を、無効(Disabled)にする場合は「D」を入力してくださ                   |
|   | い。設定完了後に上部の表示が更新されます。                                                    |
| Е | EAPフレーム透過機能の有効/無効を設定します。                                                 |
|   | 「E」を入力するとプロンプトが「Enter port number >」となりますので、変更したいポート番号を入                 |
|   | 力してください。全ポートを一度に変更する場合はポート番号を「0」と入力してください。すると、                           |
|   | プロンプトが「Enable or Disable EAP forward status for port # (E/D)>」となりますので、有効 |
|   | (Enabled) にする場合は「E」を、無効 (Disabled) にする場合は「D」を入力してください。設定完                |
|   | 了後に上部の表示が更新されます。                                                         |
| Q | 上位のメニューに戻ります。                                                            |

ご注意: この画面はポートの状態を表示していますが、自動的に更新されません。最新の 状態を表示するには何らかのキー入力を行なってください。

# 4.6.6. アクセス条件の設定(System Security Configuration)

「Basic Switch Configuration Menu」でコマンド「S」を選択すると、図4-6-10のような 「System Security Configuration」の画面になります。この画面では、設定・管理時に本装 置にアクセスする際の諸設定を行います。

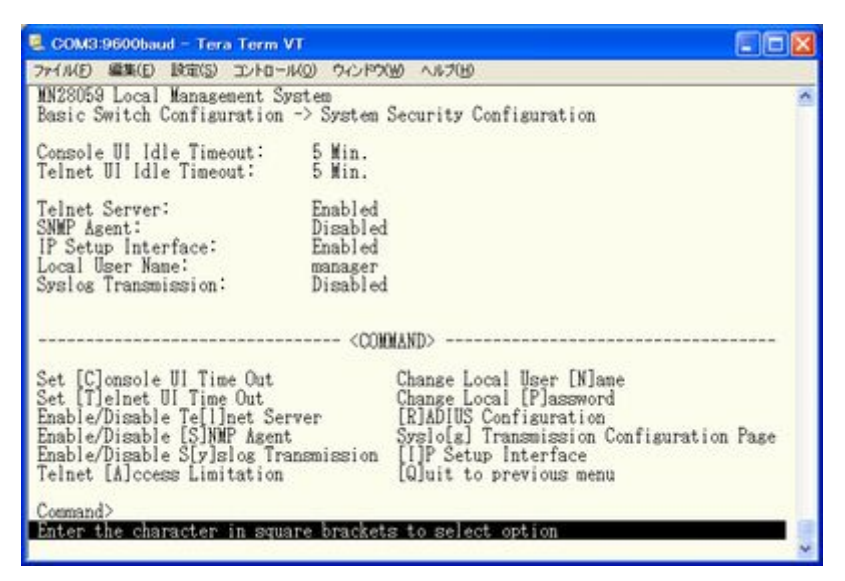

図4-6-10 アクセス条件の設定

| Console UI Idle  | コンソールで接続      | 売しているときに、何も入力がなかった場合のセッションが切れるまで     |
|------------------|---------------|--------------------------------------|
| Time Out:        | に設定されている      | 5時間を分単位で表示します。工場出荷時は5分に設定されています。     |
| Telnet UI Idle   | Telnetでリモー    | ト接続しているときに、何も入力がなかった場合のセッションが切れる     |
| Time Out:        | までに設定されて      | ている時間を分単位で表示します。工場出荷時は5分に設定されていま     |
|                  | す。            |                                      |
| Telnet Server:   | Telnetでのアクイ   | zスを可能にするかどうかを表示します。工場出荷時は「Enabled」に  |
|                  | 設定されています      |                                      |
|                  | Enabled:      | アクセス可                                |
|                  | Disabled:     | アクセス不可                               |
| SNMP Agent:      | SNMPでのアクセス    | <を可能にするかどうかを表示します。工場出荷時は「Disabled」に設 |
|                  | 定されています。      |                                      |
|                  | Enabled:      | アクセス可                                |
|                  | Disabled:     | アクセス不可                               |
| IP Setup         | Panasonic製ネッ  | トワークカメラに同梱されているIPアドレス設定ソフトウェアでのア     |
| Interface:       | クセスを可能にす      | するかどうかを表示します。工場出荷時は「Enabled」に設定されてい  |
|                  | ます。※注意事項      | 頁などにつきましては、付録Cをご確認ください。              |
|                  | Enabled:      | アクセス可                                |
|                  | Disabled:     | アクセス不可                               |
| Local User Name: | 現在設定されてい      | いるログインする際のユーザー名を表示します。工場出荷時は         |
|                  | 「manager」に設定  | されています。                              |
| Syslog           | Syslogサーバへジ   | ノステムログを送信することが可能かどうかを表示します。工場出荷時     |
| Transmission:    | は「Disabled」に言 | <b>没定されています。</b>                     |
|                  | Enabled:      | Syslogサーバへシステムログを送信する。               |
|                  | Disabled:     | Syslogサーバへシステムログを送信しない。              |
|                  |               |                                      |

| С | コンソールで接続しているときの何も入力がなかった場合に自動的に接続が切断されるまでの時間を                                                             |
|---|----------------------------------------------------------------------------------------------------|
|   | 設定します。                                                                                                    |
|   | 「C」と入力するとプロンプトが「Enter console idle timeout>」と変わります。ここで0~60(分)ま                                            |
|   | での値を設定してください。0と設定した場合は自動切断しなくなります。                                                                        |
| Т | Telnetで接続しているときの何も入力がなかった場合に自動的に接続が切断されるまでの時間を設定                                                          |
|   | します。                                                                                                    |
|   | 「T」と入力するとプロンプトが「Enter telnet idle timeout>」と変わります。ここで1~60(分)まで                                            |
|   | の値を設定してください。                                                                                              |
| Ν | ログインする際のユーザー名を変更します。                                                                                      |
|   | 「N」と入力するとプロンプトが「Enter current password>」と変わりますので、現在のパスワードを                                                |
|   | 入力してください。パスワードが正しい場合、プロンプトが「Enter new name〉」と変わりますので、                                                     |
|   | 新しいユーザー名を半角12文字で入力してください。                                                                                 |
| Р | ログインする際のパスワードを変更します。                                                                                      |
|   | P」と入力するとプロンプトが Enter old password>」と変わりますので、現在のパスワードを入力                                                   |
|   | してください。パスワードが止しい場合、ブロンブトが Enter new password>」と変わりますので、                                                   |
|   | 新しいバスワードを半角12文字で入力してくたさい。人力すると確認のためプロンプトが「Retype」                                                         |
|   | new password〉」となりますので新しいバスワードを再入力してくたさい。                                                                  |
| L | Telnetでのアクセスを可能にするかどうかを設定します。                                                                             |
|   | 「L」と人刀するとフロンフトか「Enable or Disable telnet server(E/D)>」と変わります。                                             |
| c | ノクセス可能にするには121を、ノクセスできなくするには101を八刀してください。<br>SNMDののアクセスた可能にするかばらかな部室にます                                   |
| 3 | SIMP (の) クセスを可能にするかとうかを放在します。                                                                             |
|   | [S] こ人刀 りるこ ノロシノトか Endote or Disable SNMF Agent (E/D) [こ変わりまり。アカセス可能にするにけ [L」を「アカセスできたくするにけ [D」を入力」 てください |
| ٨ | ノクビヘリ能にするには「L」を、ノクビヘビさなくするには「L」を八刀してくたさい。<br>Talmat でアクセス可能な提去な記字します                                      |
| А | Ternet Cノクセス可能な端本を設定します。                                                                                  |
|   | 「A」こへりするこternet Access Limitation Menuに移動しよす。ここての設定については次項<br>(4.6.6.a)を参照してください                          |
| V | (4.0.0.d)を変形してくたとい。<br>Svslogサーバへシステムログを送信するかどうかを設定します                                                    |
| 1 | 「V」と入力するとプロンプトが[Fnahle or Disable Syslog Transmission (F/D)〉」と変わります                                       |
|   | Syslogサーバへシステムログを送信する設定にするたらげ[F」を 送信したいたらげ[D」を入力して                                                        |
|   | ください。                                                                                                    |
| R | IFFE802 1xポートベース認証で使用するRADIUSサーバのアクヤス設定を行います。                                                             |
|   | 「RLと入力するとRADIUS Configuration Pageに移動します。ここでの設定については次項(4.6.6.b)                                           |
|   | を参照してください。                                                                                                |
| G | Svslogサーバへシステムログを送信する条件の設定を行ないます。                                                                         |
|   | 「G」と入力するとSyslog Transmission Configuration Pageに移動します。ここでの設定について                                          |
|   | は次項(4.6.6.c)を参照してください。                                                                                    |
| Q | 上位のメニューに戻ります。                                                                                             |

### 4.6.6.a. Telnetアクセス制限の設定(Telnet Access Limitation Configuration)

「System Security Configuration」でコマンド「A」を選択すると、図4-6-11のような 「Telnet Access Limitation」の画面になります。この画面ではTelnetにて本装置へアクセ スする機器の制限を行います。

| Telnet Access Limitation : Disabled         No.       IP Address       Subnet Mask         1 <empty> <empty>         2       <empty> <empty>         3       <empty> <empty>         4       <empty> <empty>         5       <empty> <empty>         6       <empty> <empty>         6       <empty> <empty>         6       <empty> <empty>         6       <empty> <empty>         7       <empty> <empty>         6       <empty> <empty>         6       <empty> <empty>         7       <empty> <empty>         6       <empty> <empty>         7       <empty> <empty>         6       <empty> <empty>         7       <empty> <empty>         8        <empty> <empty>         9       <empty> <empty> <empty>         9       <empty> <empty> <empty>         9       <empty> <empty> <empty>         9       <empty< td=""> <empty>&lt;</empty></empty<></empty></empty>                                                                                                 | NN280<br>Syste                  | 59 Local Managener<br>m Security Config                                                                             | nt System<br>uration -> Telnet Access Limitation )                                                                                                    | lenu |
|----------------------------------------------------------------------------------------------------|---------------------------------|----------------------------------------------------------------------------------------------------|----------------------------------------------------------------------------------------------------|------|
| No.     IP Address     Subnet Mask       1 <empty> <empty>       2     <empty> <empty>       3     <empty> <empty>       4     <empty> <empty>       5     <empty> <empty>       6     <empty> <empty>       6     <empty> <empty>       6     <empty> <empty>       6     <empty> <empty>       7     <empty> <empty>       6     <empty> <empty>       6     <empty> <empty>       6     <empty> <empty>       6     <empty> <empty>       7     <empty> <empty>       6     <empty> <empty>       7     <empty> <empty>       6     <empty> <empty>       7     <empty> <empty>       6     <empty> <empty>       7     <empty> <empty>       8      <empty>       9     <empty> <empty>       6     <empty> <empty>       7     <empty> <empty>       8      <empty>       9     <empty> <empty>       9     <em< th=""><th>Telne</th><th>t Access Limitati</th><th>on : Disabled</th><th></th></em<></empty></empty> | Telne                           | t Access Limitati                                                                                                   | on : Disabled                                                                                                    |      |
| 1 <empty>         2       <empty>         3       <empty>         4       <empty>         5       <empty>         6       <empty>         6       <empty>         7       <empty>         7</empty></empty></empty></empty></empty></empty></empty></empty></empty></empty></empty></empty></empty></empty></empty></empty></empty></empty></empty></empty></empty></empty></empty></empty></empty></empty></empty></empty></empty></empty></empty></empty></empty></empty>                                                                                                    | No.                             | IP Address                                                                                                    | Subnet Mask                                                                                                    |      |
| (COMMAND)<br>[E]nable/Disable Telnet Access Limitation<br>[A]dd IP Address and Subnet Mask<br>D]elete IP Address and Subnet Mask<br>[M]odify IP Address and Subnet Mask                                                                                                    | 12345                           | <empty><br/><empty><br/><empty><br/><empty><br/><empty><br/><empty></empty></empty></empty></empty></empty></empty> | <pre><empty> <empty> &lt;</empty></empty></pre> |      |
| Ujuit to previous menu                                                                                                    |                                 | hle/Disshle Telne                                                                                                   | t Access Limitation                                                                                                    |      |
|                                                                                                    | Ens<br>Add<br>Del<br>Mod<br>Qui | IP Address and S<br>ete IP Address an<br>lify IP Address an<br>t to previous men                                    | 1 Subnet Mask<br>1 Subnet Mask<br>1                                                                                                    |      |

図4-6-11 Telnetアクセス制限の設定

| Е | Tel | netから                                                         | のアクセス制限の有       | 効・無効を設定します         | 0                                      |  |  |
|---|-----|---------------------------------------------------------------|-----------------|--------------------|----------------------------------------|--|--|
|   | Е   | アクセス制限を有効にします。                                                |                 |                    |                                        |  |  |
|   | D   | アクセ                                                           | :ス制限を無効にしま      | す。                 |                                        |  |  |
| А | 許可  | 可するII                                                         | アドレスを設定しま       | す。5つの範囲を設定~        | できます。                                  |  |  |
|   |     | 「A」と、                                                         | 入力するとプロンプ       | トが「Enter IP addres | s entry number>」と変わりますので1~5の間で         |  |  |
|   |     | エント                                                           | ・リ番号を入力してく      | ださい。プロンプトが         | 「Enter IP address〉」と変わりますので、アク         |  |  |
|   |     | セス許                                                           | 「可するIPアドレスを     | 入力して下さい。IPア        | ドレスが正しい場合、プロンプトが「Enter                 |  |  |
|   |     | subnet                                                        | twork mask>」と変わ | りますので、アクセス         | 許可するIPアドレスの範囲をマスクで入力してく                |  |  |
|   |     | ださい                                                           | °°,             |                    |                                        |  |  |
|   |     | (                                                             |                 |                    |                                        |  |  |
|   |     | (設定)                                                          | 列)              |                    |                                        |  |  |
|   |     | No.                                                           | IP Address      | Subnet Mask        | アクセス許可されたIPアドレス<br>                    |  |  |
|   |     | 1                                                             | 192. 168. 1. 10 | 255. 255. 255. 255 | 192. 168. 1. 10                        |  |  |
|   |     |                                                               |                 |                    | (1台のみアクセスが可能)                          |  |  |
|   |     | 2                                                             | 192. 168. 1. 20 | 255. 255. 255. 254 | 192. 168. 1. 20、192. 168. 1. 21        |  |  |
|   |     |                                                               |                 |                    | (2台のアクセスが可能)                           |  |  |
|   |     | 3                                                             | 192. 168. 2. 1  | 255. 255. 255. 128 | 192. 168. 2. 1~192. 168. 2. 127        |  |  |
|   |     |                                                               |                 |                    | (127台のアクセスが可能)                         |  |  |
|   |     | 4                                                             | 192. 168. 3. 1  | 255. 255. 255. 0   | 192. 168. 3. 1 $\sim$ 192. 168. 3. 254 |  |  |
|   |     |                                                               |                 |                    | (254台のアクセスが可能)                         |  |  |
|   |     |                                                               |                 |                    |                                        |  |  |
| D | 設気  | 設定したIPアドレスの範囲を削除します。                                          |                 |                    |                                        |  |  |
|   |     | D]と入力するとプロンプトが「Enter IP address entry number>」と変わりますので削除したい   |                 |                    |                                        |  |  |
|   |     | エントリ番号を入力してください。                                              |                 |                    |                                        |  |  |
| М | 設定  | 定したIPアドレスの範囲を変更します。                                           |                 |                    |                                        |  |  |
|   |     | 「M」と入力するとプロンプトが「Enter IP address entry number>」と変わりますので1~5の間で |                 |                    |                                        |  |  |
|   |     | エント                                                           | ・リ番号を人力してく      | ださい。ブロンプトが         | 「Enter IP address〉」と変わりますので、設定         |  |  |
|   |     | したⅡ                                                           | アドレスを人力して       | トさい。プロンプトが         | 「Enter subnetwork mask>」と変わりますので、      |  |  |
| 0 |     | アクセ                                                           | ス計可するIPアドレ      | スの範囲をマスクで人         | 刀してくたさい。                               |  |  |
| Q | 上位  | エのメニ                                                          | ニューに戻ります。       |                    |                                        |  |  |

## 4.6.6.b. RADIUSの設定(RADIUS Configuration)

「System Security Configuration」でコマンド「R」を選択すると、図4-6-12のような 「RADIUS Configuration Page」の画面になります。この画面では、802.1xユーザー認証で使 用するRADIUSサーバへのアクセス設定を行います。

| 128059 Local Management System<br>Security Configuration -> RADIUS C                                                          | onfiguration Menu                                                  |                    | 1 |
|----------------------------------------------------------------------------------------------------|--------------------------------------------------------------------|--------------------|---|
| AS ID: Nasl                                                                                                    |                                                                    |                    |   |
| ndex Server IP Address Shared Secret                                                                                          | Response Time                                                      | Max Retransmission |   |
| 1 0.0.0.0<br>2 0.0.0.0<br>3 0.0.0.0<br>4 0.0.0.0<br>5 0.0.0.0                                                                 | 10 seconds<br>10 seconds<br>10 seconds<br>10 seconds<br>10 seconds | 00000              |   |
| et [N]AS ID<br>et Server [1]P<br>et Shared Se[c]ret<br>et [8]esponse Time<br>et [8]ax Retransmission<br>Juit to previous menu | n - Tomo rozeno 16,419,000,03                                      |                    |   |

図4-6-12 RADIUSの設定

| NAS ID :        | 認証ID(NAS Identifier)を表示します。                    |
|-----------------|------------------------------------------------|
| Server IP       | RADIUSサーバのIPアドレスを表示します。工場出荷時は設定されていませんので、      |
| Address:        | 0.0.0.0と表示されます。                                |
| Shared Secret:  | 認証の際に用いる共通鍵(Shared Secret)を表示します。サーバ側とクライアント側で |
|                 | 同じ設定にする必要があり、通常システム管理者が設定します。工場出荷時は設定され        |
|                 | ていません。                                         |
| Response Time:  | RADIUSサーバへの認証要求に対する最大待機時間を表示します。工場出荷時は10秒に     |
|                 | 設定されています。                                      |
| Maximum         | RADIUSサーバへの認証要求が再送される回数を表示します。工場出荷時は3回に設定さ     |
| Retransmission: | れています。                                         |

| Ν | NAS IDを設定します。                                                     |
|---|-------------------------------------------------------------------|
|   | 「I」を入力するとプロンプトが「Enter NAS ID〉」に変わりますので、半角16文字以内で入力してくだ            |
|   | さい。                                                               |
| Ι | RADIUSサーバのIPアドレスを設定します。                                           |
|   | 「A」と入力すると表示が「Enter IP Address for radius server>」となりますので、IPアドレスを入 |
|   | 力してください。                                                          |
| С | RADIUSサーバの共通鍵を設定します。                                              |
|   | 「C」と入力するとプロンプトが「Enter secret string for server>」に変わりますので、半角20文字   |
|   | 以内で入力してください。                                                      |
| R | 認証要求に対してRADIUSサーバが応答するまでの待機時間を設定します。                              |
|   | 「R」と入力するとプロンプトが「Enter response time〉」に変わりますので、1~120(秒)までの値を入      |
|   | 力してください。                                                          |
| М | 認証要求が再送される最高回数を設定します。                                             |
|   | 「M」と入力するとプロンプトが「Enter maximum retransmission>」に変わりますので、1~254までの   |
|   | 整数を入力してください。                                                      |
| Q | 上位のメニューに戻ります。                                                     |

## 4.6.6.c. Syslog Transmissionの設定(Syslog Transmission Configuration)

「System Security Configuration」でコマンド「G」を選択すると、図4-6-13のような「Syslog Transmission Configuration Page」の画面になります。この画面では、システムログを送信するSyslogサーバ情報の設定を行います。

| CON                     | 13:9600baud - Te                                         | ra Term VT                                                                                     | A 4 400                                         |                                                      |        |
|-------------------------|----------------------------------------------------------|------------------------------------------------------------------------------------------------|-------------------------------------------------|------------------------------------------------------|--------|
| MN280<br>Syste          | 59 Local Manag<br>m Security Con                         | ement System<br>figuration -> Sys                                                              | log Transmissi                                  | on Configuration Menu                                | ~      |
| Syslo<br>No.            | s Server List:<br>Status                                 | IP Address                                                                                     | Facility                                        | Include SysName/IP                                   |        |
| $\frac{1}{2}$           | Disabled<br>Disabled                                     | 0.0.0.0<br>0.0.0.0                                                                             | Facility0<br>Facility0                          |                                                      |        |
| Set S<br>Set S<br>Comma | erver [S]tatus<br>erver [F]acili<br>nd><br>the character | <pre><co [="" bracke<="" in="" pre="" s[y]sham="" server="" set="" square="" ty=""></co></pre> | OLAND><br>I]P<br>e/IP Include<br>ts to select o | [Q]uit to previous menu<br>[C]lear Server Informatio | -<br>0 |

図4-6-13 Syslog Transmissionの設定

| Status:                             | Syslog Transmis | sionの状態を表示します。                   |  |  |
|-------------------------------------|-----------------|----------------------------------|--|--|
| IP Address: SyslogサーバのIPアドレスを表示します。 |                 |                                  |  |  |
| Facillity:                          | Facillityの値を    | illityの値を表示します。                  |  |  |
| Include                             | 追加する情報を表        | 表示します。                           |  |  |
| SysName/IP:                         | SysName         | 送信するシステムログに本装置のSysNameを追加します。    |  |  |
|                                     | IP address      | 送信するシステムログに本装置のIP Addressを追加します。 |  |  |

| S | Syslog Transmissionの状態を設定します。                                     |  |  |  |  |
|---|-------------------------------------------------------------------|--|--|--|--|
|   | 「S」と入力すると表示が「Enter manager entry number>」となりますので、設定したいNo.を入力して    |  |  |  |  |
|   | ください。するとプロンプトが「Enable or Disable Server (E/D)>」と変わりますので、有効にする     |  |  |  |  |
|   | 場合は「E」を、無効にする場合は「D」を入力してください。                                     |  |  |  |  |
| F | Facillityを設定します。                                                  |  |  |  |  |
|   | 「F」と入力すると表示が「Enter manager entry number>」となりますので、設定したいNo.を入力して    |  |  |  |  |
|   | ください。するとプロンプトが「Enter Server Facility>」と変わりますので、0~7(Local0~Local7) |  |  |  |  |
|   | までの値を入力してください。                                                    |  |  |  |  |
| Ι | SyslogサーバのIPアドレスを設定します。                                           |  |  |  |  |
|   | 「I」と入力すると表示が「Enter manager entry number>」となりますので、設定したいNo.を入力して    |  |  |  |  |
|   | ください。するとプロンプトが「Enter IP address for manager>」と変わりますので、Syslogサーバ   |  |  |  |  |
|   | のIPアドレスを入力してください。                                                 |  |  |  |  |
| Y | 送信するシステムログに追加する情報を設定します。                                          |  |  |  |  |
|   | 「Y」と入力すると表示が「Enter manager entry number>」となりますので、設定したいNo.を入力して    |  |  |  |  |
|   | ください。するとプロンプトが「Enter Include Information〉」と変わりますので、本装置のSysName    |  |  |  |  |
|   | を追加する場合は「S」を、IPアドレスを追加する場合は「I」を、追加しない場合は「N」を入力してくだ                |  |  |  |  |
|   | さい。                                                               |  |  |  |  |
| С | Syslog Transmissionの設定情報を削除します。                                   |  |  |  |  |
|   | 「C」と入力すると表示が「Enter manager entry number>」となりますので、削除したいNo.を入力して    |  |  |  |  |
|   | ください。するとプロンプトが「Clear Syslog Server information>」と変わりますので、削除する     |  |  |  |  |
|   | 場合は「Y」を、削除しない場合は「N」を加しない場合は「N」を入力してください。                          |  |  |  |  |
| Q | 上位のメニューに戻ります。                                                     |  |  |  |  |

# 4.6.7.MACアドレステーブルの参照(Forwarding Database)

「Basic Switch Configuration Menu」でコマンド「F」を選択すると、図4-6-14のような 「Forwarding Database Information Menu」の画面になります。この画面では、パケットの 転送に必要な学習され記憶されているMACアドレスのリストを表示します。 また、静的にMACアドレスの追加・削除を行えます。

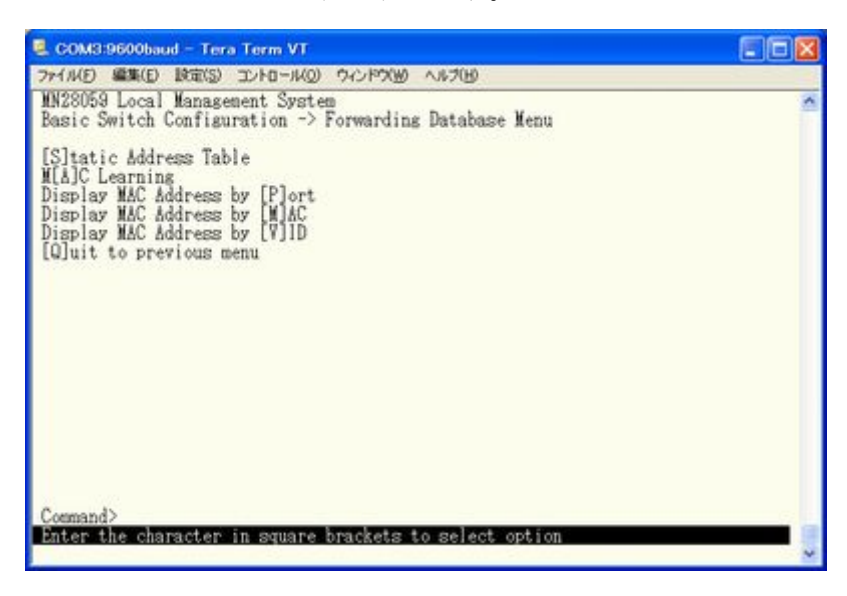

図4-6-14 MACアドレステーブルの参照

| Static Address Table        | フォワーディングデータベースのMACアドレスの追加・削除を行います。 |
|-----------------------------|------------------------------------|
| MAC Learnig                 | MACアドレス学習モードの設定をします。               |
| Display MAC Address by Port | ポート毎のMACアドレステーブルを表示します。            |
| Display MAC Address by MAC  | 登録されている全てのMACアドレスを表示します。           |
| Display MAC Address by VID  | VLAN毎のMACアドレステーブルを表示します。           |
| Quit to previous menu       | 上位のメニューに戻ります。                      |

## 4.6.7.a. MACアドレスの追加・削除

「Forwarding Database Information Menu」でコマンド「S」を選択すると、図4-6-15のよう な「Static Address Table Menu」の画面になります。この画面では、静的にMACアドレスの 追加・削除を行えます。

| Scom3:9600baud - Tera Term VT                                    | E01                                       |   |
|------------------------------------------------------------------|-------------------------------------------|---|
| ファイル(E) 編集(E) 設定(S) コントロール(Q)                                    | 5-1-1-5-10 AUC-1-1-                       |   |
| MN28059 Local Management Syste<br>Forwarding Database Menu -> St | n<br>atic Address Table Menu              | ~ |
| MAC Address Port V                                               | LAN ID                                    |   |
| Database is empty!                                               |                                           |   |
|                                                                  | «COHMAND»                                 |   |
| [N]ext Page<br>[P]revious Page<br>[A]dd New Entry                | [D]elete Entry<br>[Q]uit to previous menu |   |
| Command><br>Enter the character in square                        | brackets to select option                 | * |

図4-6-15 MACアドレスの追加・削除

画面の説明

| MAC Address | MACアドレステーブル内のMACアドレスを表示します。 |
|-------------|-----------------------------|
| Port        | MACアドレスの属するポートを表示します。       |
| VLAN ID     | MACアドレスの属するVLAN IDを表示します。   |

| Ν | 次のページを表示します。                                                   |
|---|----------------------------------------------------------------|
|   | 「N」と入力すると次のページを表示します。                                          |
| Р | 前のページを表示します。                                                   |
|   | 「P」と入力すると前のページを表示します。                                          |
| А | MACアドレスを追加登録します。                                               |
|   | 「A」と入力すると表示が「Enter MAC Address(xx:xx:xx:xx:xx)」となりますので、追加するアドレ |
|   | スを入力してください。                                                    |
| D | 登録されたMACアドレスを削除します。                                            |
|   | 「D」と入力すると表示が「Enter MAC Address(xx:xx:xx:xx:xx)」となりますので、削除するアドレ |
|   | スを入力してください。                                                    |
| Q | 上位のメニューに戻ります。                                                  |

## 4.6.7.b. MACアドレスの学習モードの設定

「Forwarding Database Information Menu」でコマンド「A」を選択すると、図4-6-16のような「MAC Learning Menu」の画面になります。この画面では、ポート毎のMACアドレスの学習 モードの設定を行えます。

| 🗟 COM3:9600baud – Tera Term VT                                                                                                    |        |
|----------------------------------------------------------------------------------------------------|--------|
| ファイル(E) 編集(E) 設定(S) エントロール(Q) ウィンドウ(W) ヘルブ(H)                                                                                                    |        |
| MN28059 Local Management System<br>Forwarding Database Menu -> MAC Learning Menu                                                                        | >      |
| Port MAC Learning                                                                                                    |        |
| 1 Auto<br>2 Auto<br>3 Auto<br>4 Auto<br>5 Auto<br>6 Auto                                                                                                |        |
| <conmand><br/>[S]et MAC Learning Mode<br/>[Q]uit to previous menu<br/>Command&gt;<br/>Enter the character in square brackets to select option</conmand> | •<br>• |

図4-6-16 MACアドレスの学習

画面の説明

| Port         | ポート番号を表示します。        |
|--------------|---------------------|
| MAC Learning | MACアドレスの学習方法を表示します。 |

### ここで使用できるコマンドは下記のとおりです。

| Ν | 次のページを表示します。                                               |               |
|---|------------------------------------------------------------|---------------|
|   | 「N」と入力すると次のポートを表示します。                                      |               |
| Р | 前のページを表示します。                                               |               |
|   | 「P」と入力すると前のポートを表示します。                                      |               |
| S | 学習モードを切り替えます。                                              |               |
|   | 「S」と入力するとプロンプトが「Select Port Number to be changed>」に変わりますの「 | で、設定変更        |
|   | したいポート番号を入力してください。その後、プロンプトが「Change MAC Learning M         | lode for port |
|   | #(指定したポート番号)>」に変わりますので、自動学習の際は「A」、学習させない場合に                | t「D」を入力し      |
|   | てください。                                                     |               |
| Q | 上位のメニューに戻ります。                                              |               |

ご注意: IEEE802.1xポートベース認証機能およびMACベース認証機能を使用する場合、MAC Learning Menuでポートに学習させない(Disabled)設定との同時使用はできません

## 4.6.7.c. ポート毎のMACアドレステーブルの表示

「Forwarding Database Information Menu」でコマンド「P」を選択すると、プロンプトが 「Enter Port Number>」に切り変わりますので、ここでポート番号を指定することにより、 図4-6-17のような「Display MAC Address by Port」の画面になります。この画面では、ポー ト毎のMACアドレステーブルの表示を行えます。

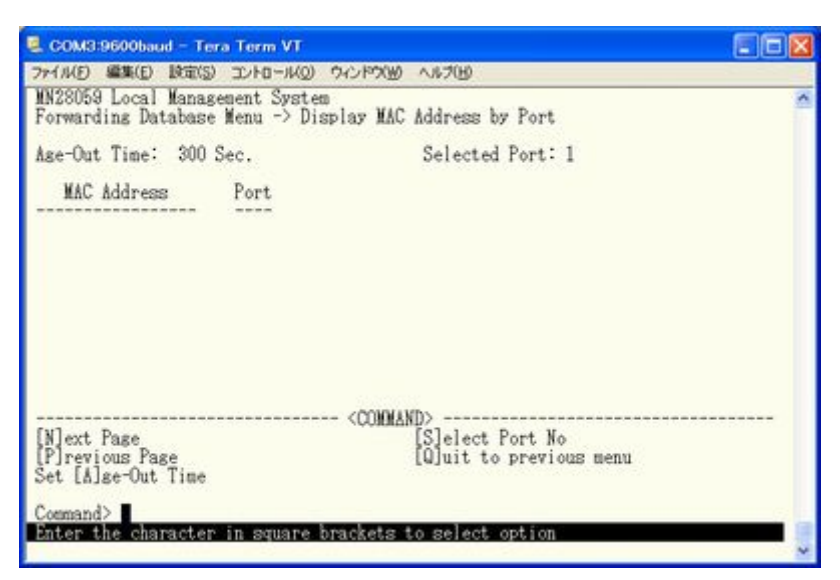

図4-6-17 ポート毎のMACアドレステーブルの表示

### 画面の説明

| Age-Out Time: | MACアドレステーブルを保存する時間を表示します。最後にパケットを受信してからの |
|---------------|------------------------------------------|
|               | 時間となります。工場出荷時は300秒(5分)に設定されています。         |
| Select Port:  | 選択したポート番号を表示します。                         |
| MAC Address   | MACアドレステーブル内のMACアドレスを表示します。              |
| Port          | MACアドレスの属しているポートを表示します。                  |

| Ν | 次のページを表示します。                                             |
|---|----------------------------------------------------------|
|   | 「N」と入力すると次のポートを表示します。                                    |
| Р | 前のページを表示します。                                             |
|   | 「P」と入力すると前のポートを表示します。                                    |
| А | MACアドレスの保管時間を設定します。                                      |
|   | 「A」と入力するとプロンプトが「Enter Age-Out time〉」と変わりますので、時間を秒単位で10~  |
|   | 1000000の間で設定してください。                                      |
| S | 表示するポートを切り替えます。                                          |
|   | 「S」と入力するとプロンプトが「Enter Port Number>」に変わりますので、表示したいポート番号を入 |
|   | 力してください。                                                 |
| Q | 上位のメニューに戻ります。                                            |

## 4.6.7.d. 全てのMACアドレスの表示

「Forwarding Database Information Menu」でコマンド「M」を選択すると、図4-6-18のような 「Display MAC Address by MAC」の画面になります。この画面では、本装置の全てのMACアド レステーブルの表示を行えます。

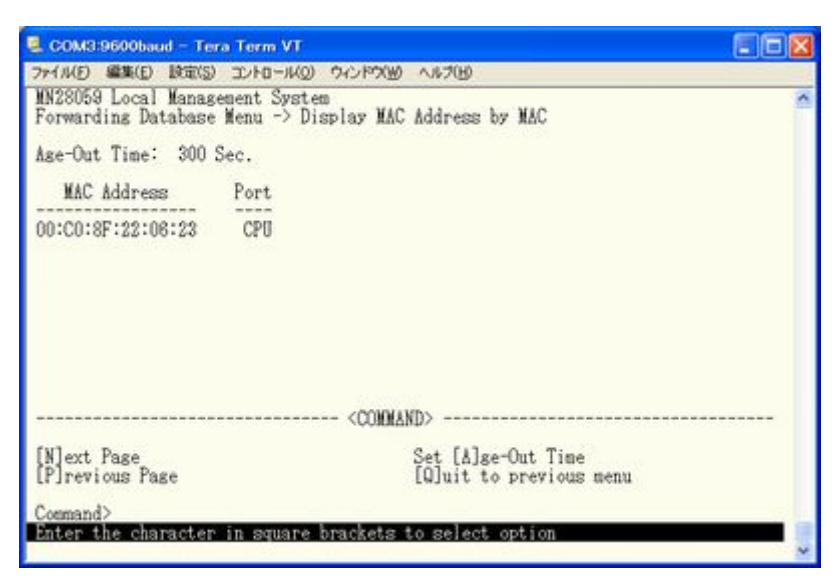

図4-6-18 全てのMACアドレスの表示

### 画面の説明

| Age-Out Time: | MACアドレステーブルを保存する時間を表示します。最後にパケットを受信してからの<br>時間となります。工場出荷時は300秒(5分)に設定されています。 |
|---------------|------------------------------------------------------------------------------|
| MAC Address   | MACアドレステーブル内のMACアドレスを表示します。                                                  |
| Port          | MACアドレスの属しているポートを表示します。                                                      |

| Ν | 次のページを表示します。                                            |
|---|---------------------------------------------------------|
|   | 「N」と入力すると次のポートを表示します。                                   |
| Р | 前のページを表示します。                                            |
|   | 「P」と入力すると前のポートを表示します。                                   |
| А | MACアドレスの保管時間を設定します。                                     |
|   | 「A」と入力するとプロンプトが「Enter Age-Out time〉」と変わりますので、時間を秒単位で10~ |
|   | 100000の間で設定してください。                                      |
| Q | 上位のメニューに戻ります。                                           |

### 4.6.7.e. VLAN毎のMACアドレステーブルの表示

「Forwarding Database Information Menu」でコマンド「V」を選択すると、プロンプトが 「Enter VLAN ID>」に切り変わりますので、ここでポート番号を指定することにより、図 4-6-19のような「Display MAC Address by VLAN ID」の画面になります。この画面では、VLAN 毎のMACアドレステーブルの表示を行えます。

| TU-R - 1(0) 0-0-6000 A 8-200                      | الكالك                                                                 |
|---------------------------------------------------|------------------------------------------------------------------------|
| ment System<br>Menu -> Display MAC Address by MAC |                                                                        |
| ec.                                               |                                                                        |
| Port<br>CPU                                       |                                                                        |
| Set [Å]ge-Out Time                                |                                                                        |
| FAT I. T                                          |                                                                        |
|                                                   | шина -> Display MAC Address by MAC<br>ec.<br>Port<br>CPU<br><command/> |

図4-6-19 VLAN毎のMACアドレステーブルの表示

画面の説明

| Age-Out Time:   | MACアドレステーブルを保存する時間を表示します。最後にパケットを受信してからの |
|-----------------|------------------------------------------|
|                 | 時間となります。工場出荷時は300秒(5分)に設定されています。         |
| Select VLAN ID: | 選択したVLAN IDを表示します。                       |
| MAC Address     | MACアドレステーブル内のMACアドレスを表示します。              |
| Port            | MACアドレスの属しているポートを表示します。                  |

| Ν | 次のページを表示します。                                              |
|---|-----------------------------------------------------------|
|   | 「N」と入力すると次のポートを表示します。                                     |
| Р | 前のページを表示します。                                              |
|   | 「P」と入力すると前のポートを表示します。                                     |
| А | MACアドレスの保管時間を設定します。                                       |
|   | 「A」と入力するとプロンプトが「Enter Age-Out time>」と変わりますので、時間を秒単位で10~   |
|   | 100000の間で設定してください。                                        |
| S | 表示するVLANを切り替えます。                                          |
|   | 「S」と入力するとプロンプトが「Enter VLAN ID>」に変わりますので、表示したいVLAN IDを入力して |
|   | ください。                                                     |
| Q | 上位のメニューに戻ります。                                             |

## 4.6.8. 時刻同期機能の設定(SNTP Configuration)

本装置では、SNTP(Simple Network Time Protocol)のサポートにより、外部のSNTPサーバと内蔵時計の同期による正確な時刻設定が可能です。

「Basic Switch Configuration Menu」でコマンド「T」を選択すると、図4-6-20のような「SNTP Configuration Menu」の画面になります。この画面では、SNTPによる時刻同期の設定を行います。

| 🗟 COM3:9600baud – Tera Term VT                                                                                                    | × |
|----------------------------------------------------------------------------------------------------|---|
| ファイル(E) 編集(E) 設定(S) エントロール(Q) ウィンドウ(W) ヘルブ(E)                                                                                        |   |
| MM28059 Local Management System<br>Basic Switch Configuration -> SNTP Configuration Menu                                             | * |
| Time ( HH:MM:SS ) : 00:59:17<br>Date ( YYYY/MM/DD ) : 1800/01/01 Monday                                                              |   |
| SNTP Server IP : 0.0.0.0<br>SNTP Polling Interval : 1440 Min<br>Time Zone : (GMT+09:00) Osaka.Sapporo.Tokyo<br>Daylight Saving : N/A |   |
| <command/>                                                                                                    |   |
| Set SMTP Server I[P]<br>Set SMTP [1]nterval<br>Set Time [2]one<br>S[e]t Daylight Saving<br>[Q]uit to previous menu                   |   |
| Command><br>Enter the character in square brackets to select option                                                                  | * |

図4-6-20 時刻同期機能の設定

| Time(HH:MM:SS):       | 内蔵時計の時刻を表示します。                   |
|-----------------------|----------------------------------|
| Date(YYYY/MM/DD):     | 内蔵時計の日付を設定します。                   |
| SNTP Server IP        | 時刻同期を行うSNTPサーバのIPアドレスを表示します。     |
| SNTP Polling Interval | SNTPサーバとの時刻同期間隔を表示します。           |
| Time Zone:            | タイムゾーンを表示します。                    |
| Daylight Saving:      | Daylight Saving(夏時間)の適用状況を表示します。 |

| Р | SNTPサーバのIPアドレスを設定します。                                              |
|---|--------------------------------------------------------------------|
|   | 「P」と入力するとプロンプトが「Enter new IP address>」と変わりますので、SNTPサーバのIPアドレ       |
|   | スを入力してください。                                                        |
| Ι | SNTPサーバとの時刻同期間隔を設定します。                                             |
|   | 「I」と入力するとプロンプトが「Enter Interval Time〉」と変わりますので、SNTPサーバとの時刻同         |
|   | 期の間隔を1~1440(分)の範囲で入力してください。                                        |
|   | 工場出荷時は1440分(1日)に設定されています。                                          |
| Е | Daylight Saving(夏時間)の適用を設定します。                                     |
|   | 「E」と入力するとプロンプトが「Enable or Disable daylight Saving (E/D)>」と変わりますので、 |
|   | 夏時間を適用する場合は「E」、しない場合は「D」を入力してください。                                 |
|   | 但し、夏時間が適用されないタイムゾーンに設定されている場合は切り替えができません。                          |
|   | 通常、国内で使用する場合の設定は不要です。                                              |
| Ζ | タイムゾーンを設定します。                                                      |
|   | 「Z」と入力するとタイムゾーンの一覧が表示されますので、該当するタイムゾーンを指定してくだ                      |
|   | さい。                                                                |
|   | 通常、国内で使用する場合は、工場出荷時設定の「(GMT+09:00)Osaka, Sapporo, Tokyo」からの変更は     |
|   | 不要です。                                                              |
| Q | 上位のメニューに戻ります。                                                      |

ご注意:SNTPサーバがファイアウォールの外部にある場合、システム管理者の設定に

よってはSNTPサーバと接続できない場合があります。

詳しくはシステム管理者にお問い合わせください。

また、時刻同期機能を無効にしたい場合は、SNTP Server IPを0.0.0.0に設定して再起動をしてください。

# 4.6.9. ARPテーブルの設定(ARP Table)

「Basic Switch Configuration Menu」でコマンド「R」を選択すると、図4-6-21のような「ARP Table」の画面になります。この画面では、ARPテーブルの参照、及び設定を行います。

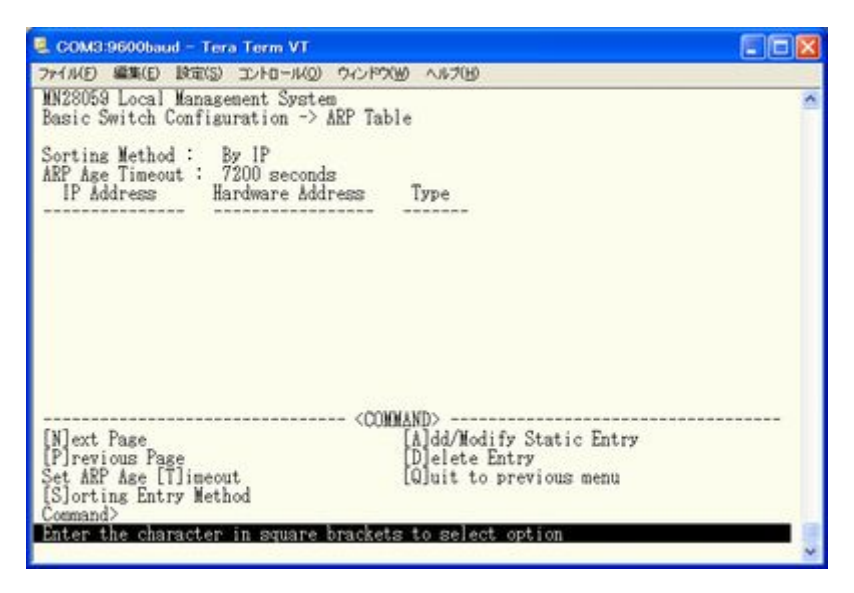

図4-6-21 ARPテーブル

| Sorting Method   | 表示する順番を表示します。                      |
|------------------|------------------------------------|
| ARP Age Timeout  | ARPテーブルのエージングタイムアウトを表示します。         |
| IP Address       | ARPテーブル上にあるIP Addressを表示します。       |
| Hardware Address | ARPテーブル上にあるHardware Addressを表示します。 |
| Туре             | ARPテーブル上にあるTypeを表示します。             |

| Ν | 次のページを表示します。                                                           |
|---|------------------------------------------------------------------------|
|   | 「N」と入力すると表示が次のページに切り変わります。                                             |
| Р | 前のページを表示します。                                                           |
|   | 「P」と入力すると表示が前のページに切り変わります。                                             |
| Т | ARPテーブルのエージングタイムアウトを設定します。                                             |
|   | 「T」と入力するとプロンプトが「Enter ARP age timeout value >」と変わりますので、ARPテーブル         |
|   | のエージングタイムアウトを30~86400(秒)で設定してください。                                     |
| S | ARPテーブルの表示する順番を選択します。                                                  |
|   | 「S」と入力するとプロンプトが「Select method for sorting entry to display(I/M/T)〉」と変わ |
|   | りますので、IP Addressの順番を表示する場合は「I」を、Hardware Addressの順番を表示する場              |
|   | 合は「M」を、Typeの順番を表示する場合は「T」を選択してください。                                    |
| А | ARPテーブルのエントリーを追加/修正します。                                                |
|   | 「A」と入力するとプロンプトが「Enter IP address 〉」と変わりますので、IPアドレスを入力してく               |
|   | ださい。入力後、「Enter Hardware address >」と変わりますので、MACアドレスを                    |
|   | 「**:**:**:**:**」のように入力してください。                                          |
| D | ARPテーブルのエントリーを削除します。                                                   |
|   | 「D」と入力するとプロンプトが「Enter IP address 〉」と変わりますので、「Enter IP address 〉」       |
|   | と変わりますので、IPアドレスを入力してください。                                              |
| Q | 上位のメニューに戻ります。                                                          |

# 4.6.10. LLDPの設定(LLDP Configuration)

「Basic Switch Configuration Menu」でコマンド「L」を選択すると、図4-6-22のような「LLDP Configuration」の画面になります。この画面では、LLDPの設定を行います。

| CON                              | 13:9600baud - Te                                      | ra Term VT                                                           |                                                                      |                                                                      |                                                                      |                                                                      |   |
|----------------------------------|-------------------------------------------------------|----------------------------------------------------------------------|----------------------------------------------------------------------|----------------------------------------------------------------------|----------------------------------------------------------------------|----------------------------------------------------------------------|---|
| 77-116                           | D 編集(E) 設定(S                                          | (2)אר- מאירב (                                                       | ウィンドウ())                                                             | ~167(H)                                                              |                                                                      |                                                                      |   |
| MN280<br>Basic                   | 59 Local Manas<br>Switch Confis                       | ement Syste<br>curation ->                                           | m<br>LLDP Confi                                                      | guration                                                             |                                                                      |                                                                      | ~ |
| LLDP                             | Status : Enabl                                        | ed                                                                   |                                                                      |                                                                      |                                                                      |                                                                      |   |
| Port                             | Admin Status                                          | Port Desc                                                            | Sys Name                                                             | Sys Desc                                                             | Sys Cap                                                              | Mgnt Addr                                                            |   |
| 123456                           | Both<br>Both<br>Both<br>Both<br>Both<br>Both          | Disabled<br>Disabled<br>Disabled<br>Disabled<br>Disabled<br>Disabled | Disabled<br>Disabled<br>Disabled<br>Disabled<br>Disabled<br>Disabled | Disabled<br>Disabled<br>Disabled<br>Disabled<br>Disabled<br>Disabled | Disabled<br>Disabled<br>Disabled<br>Disabled<br>Disabled<br>Disabled | Disabled<br>Disabled<br>Disabled<br>Disabled<br>Disabled<br>Disabled |   |
| [S]et<br>[L]LD<br>Comma<br>Enter | LLDP Status<br>P Port Ådmin S<br>nd><br>the character | En<br>Status [G<br>in square                                         | <connan<br>able/Disab<br/>]uit to pr<br/>brackets t</connan<br>      | D><br>le TL[V]<br>evious men<br>o select o                           | N[e]<br>u<br>ption                                                   | ighbor Table                                                         |   |

図4-6-22 LLDPの設定

| LLDP Status  | LLDPの有効・無効 | めの設定を表示します。                     |
|--------------|------------|---------------------------------|
|              | Enabled:   | LLDPを有効にします。(工場出荷時設定)           |
|              | Disabled:  | LLDPを無効にします。                    |
| Port         | ポート番号を表れ   | 示します。                           |
| Admin Status | LLDPの状態を表示 | 示します。                           |
|              | TX Only    | LLDPの送信のみ行います。                  |
|              | RX Only    | LLDPの受信のみ行います。                  |
|              | Both       | LLDPを送受信します。(工場出荷時設定)           |
|              | Disable    | LLDPを送受信しません。                   |
| Port Desc    | ポートの種別を表   | 示す情報をLLDPのフレーム含めるか表示します。        |
|              | Enabled:   | 送信するLLDPに含めます。                  |
|              | Disabled:  | 送信するLLDPに含めません。(工場出荷時設定)        |
| Sys Name     | システムの名称る   | を示す情報をLLDPのフレームに含めるか表示します。      |
|              | Enabled:   | 送信するLLDPに含めます。                  |
|              | Disabled:  | 送信するLLDPに含めません。(工場出荷時設定)        |
| Sys Desc     | システムの種別る   | を示す情報をLLDPのフレームに含めるか表示します。      |
|              | Enabled:   | 送信するLLDPに含めます。                  |
|              | Disabled:  | 送信するLLDPに含めません。(工場出荷時設定)        |
| Sys Cap      | システムの役割る   | を示す情報をLLDPのフレームに含めるか表示します。      |
|              | Enabled:   | 送信するLLDPに含めます。                  |
|              | Disabled:  | 送信するLLDPに含めません。(工場出荷時設定)        |
| Mgmt Addr    | システムの管理周   | 用アドレスを示す情報をLLDPのフレームに含めるか表示します。 |
|              | Enabled:   | 送信するLLDPに含めます。                  |
|              | Disabled:  | 送信するLLDPに含めません。(工場出荷時設定)        |

| S | LLDPの有効・無効を設定します。                                               |
|---|-----------------------------------------------------------------|
|   | 「S」と入力するとプロンプトが「Enable or Disable (E/D)>」と変わります。                |
|   | 有効にする場合は「E」を、無効にする場合は「D」を入力してください。                              |
| L | LLDPの状態を設定します。                                                  |
|   | 「L」と入力するとプロンプトが「Select port number to be changed>」と変わりますので、変更した |
|   | いポート番号を入力してください。全ポートを一度に変更する場合はポート番号を「0」と入力し                    |
|   | てください。すると、プロンプトが「Set Admin Status for port # (1-4)>」となりますので、TX  |
|   | Onlyの場合は「1」を、RX Onlyの場合は「2」を、Bothの場合は「3」を、無効にする場合は「4」           |
|   | と入力してください。                                                      |
| V | 本機器から送信するLLDPフレームに含める情報を設定します。                                  |
|   | 「V」と入力するとプロンプトが「Select port number to be changed>」と変わりますので、変更した |
|   | いポート番号を入力してください。全ポートを一度に変更する場合はポート番号を「0」と入力し                    |
|   | てください。すると、プロンプトが「Enter transmit TLV」となりますので、LLDPパケットに含め         |
|   | たい情報を入力してください。                                                  |
| Е | Neighbor Tableを表示します。                                           |
|   | 「E」と入力するとNeighbor Tableに移動します。ここでの設定については次項(4.6.10.a)を参照し       |
|   | てください。                                                          |
| Ο | ト位のメニューに互ります                                                    |

# 4.6.10.a. Neighborテーブルの表示

「LLDP Configuration」でコマンド「E」を選択すると、図4-6-23のような「Neighbor Table」の画面になります。この画面では、Neighborテーブルの表示を行えます。

| COM1:9600baud - Tera Term VT                       |                           |                           |          |  |
|----------------------------------------------------|---------------------------|---------------------------|----------|--|
| ファイル(日)編集(日) 設定(日) エン                              | N 10091610 (QUI-DH        | 11709                     |          |  |
| MN28058 Local Managemen<br>LLDP Configuration -> N | t System<br>eighbor Table |                           | <u>^</u> |  |
| Total Neighbors: 1<br>No Chassis ID                | Port ID                   | Mgmt IP Address           | Port     |  |
| 1 00:C0:8F:22:06:22                                | 00:C0:8F:22:06:23         | 192.168.10.1              | 1        |  |
|                                                    | <cinnand></cinnand>       |                           |          |  |
| [N]ext Page<br>[P]revious Page                     | [D]e<br>[Q]u              | tail<br>it to previous me | nu       |  |
| Command><br>Enter the character in :               | square brackets to        | select option             |          |  |

図4-6-23 Neighborテーブルの表示

### 画面の説明

| Total Neighbors | Neighborテーブルに記録されている数を表示します。 |
|-----------------|------------------------------|
| No              | エントリ番号を表示します。                |
| Chassis ID      | 装置のMAC Addressを表示します。        |
| Port ID         | 装置のポートのIDを表示します。             |
| Mgmt IP Address | 装置のIPアドレスを表示します。             |
| Port            | LLDPフレームを検出したポート番号を表示します。    |

| Ν | 次のページを表示します。            |
|---|-------------------------|
|   | 「N」と入力すると次のポートを表示します。   |
| Р | 前のページを表示します。            |
|   | 「P」と入力すると前のポートを表示します。   |
| D | 詳細を表示します。               |
|   | 「D」と入力するとエントリの詳細を表示します。 |
| Q | 上位のメニューに戻ります。           |

# 4.6.10.b. Neighborテーブルの詳細情報表示

「Neighbor Table」でコマンド「E」を選択すると、図4-6-24のような「Neighbor Detail Information」の画面になります。この画面では、Neighborテーブルの詳細情報表示を行えます。

| 🖲 COM1:9600baud - Tera Term VT 💦 🔲 🖾                                                                                                    |  |  |  |  |
|----------------------------------------------------------------------------------------------------|--|--|--|--|
| ファイルビ 編集の 設定の エントロールの ケインドウ油 ヘルブゼ                                                                                                    |  |  |  |  |
| MN28059 Local Management System<br>Neighbor Table -> Neighbor Detail Information                                                                                                    |  |  |  |  |
| Index : 1<br>Local Port : 1<br>Discovered Time : 000dar(s), 02hr(s), 45min(s), 20sec(s)<br>Last Update Time : 000dar(s), 03hr(s), 01min(s), 20sec(s)<br>ChassisId : 00:C0:8F:22:06:22 (MAC Address)<br>PortId : 00:C0:8F:22:06:23 (MAC Address)<br>System Capability : B / B (Supported / Enabled)<br>(0:Other R:Repeater B:Bridge M:MLAN Access Point<br>r:Router T:Telephone D:DOCSIS cable device S:Station Only)<br>Port Description : Switch-M5eGPMR+<br>System Description: Switch-M5eGPMR+ |  |  |  |  |
| <conmand></conmand>                                                                                                    |  |  |  |  |
| [N]ext Entry [Q]uit to previous menu<br>[P]revious Entry                                                                                                    |  |  |  |  |
| Command>                                                                                                    |  |  |  |  |
| Enter the character in square brackets to select option 🛛 🗧                                                                                                    |  |  |  |  |

図4-6-24 Neighborテーブルの詳細情報表示

### 画面の説明

| Index              | エントリ番号を表示します。             |
|--------------------|---------------------------|
| Local Port         | LLDPフレームを検出したポート番号を表示します。 |
| Discovered Time    | LLDPフレームを検出した時間を表示します。    |
| Last Update Time   | LLDPフレームを最後に検出した時間を表示します。 |
| Chassis ID         | 装置のMAC Addressを表示します。     |
| Port ID            | 装置のポートIDを表示します。           |
| System Capability  | 装置の役割を示す情報を表示します。         |
| Port Description   | 装置のインターフェース情報を表示します。      |
| System Description | 装置の種別を表示します。              |

| Ν | 次のページを表示します。          |
|---|-----------------------|
|   | 「N」と入力すると次のポートを表示します。 |
| Р | 前のページを表示します。          |
|   | 「P」と入力すると前のポートを表示します。 |
| Q | 上位のメニューに戻ります。         |

# 4.7. 拡張機能の設定(Advanced Switch Configuration)

「Main Menu」から「A」を選択すると図4-7-1のような「Advanced Switch Configuration Menu」 の画面になります。この画面では本装置がもつ、VLAN、ポートモニタリング、スパニング ツリー、アクセスコントロール、QoS、ストームコントロール、IEEE802.1x認証機能、IGMP snooping、Power Over Ethernetなどの設定を行ないます。

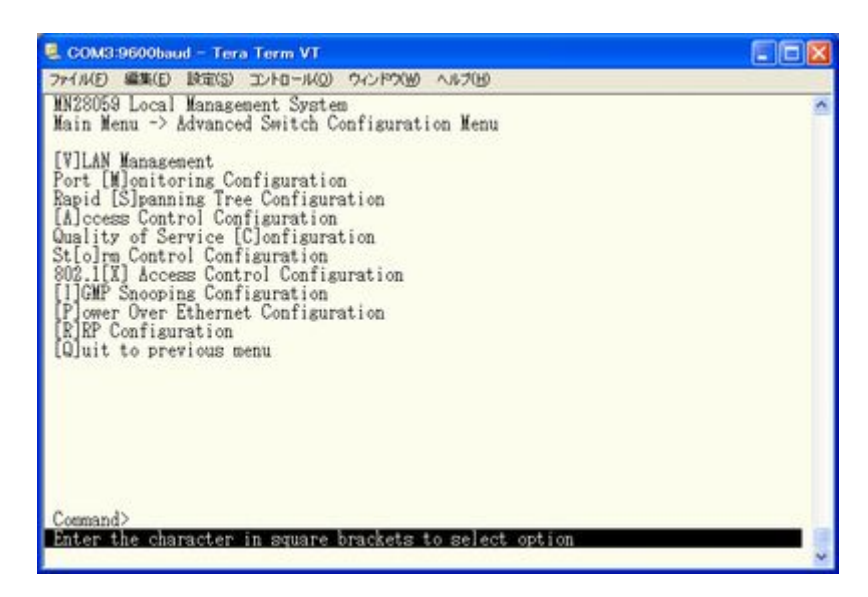

図4-7-1 拡張機能の設定

| 面   | 面  | $\mathcal{O}$ | 説   | 眀  |
|-----|----|---------------|-----|----|
| H-H | μщ |               | HVU | ショ |

| VLAN Management                 | VLANに関する設定を行います。                                |
|---------------------------------|-------------------------------------------------|
| Port Monitoring Configuration   | パケットモニタ等を使用する場合のモニタポートの設定を行いま                   |
|                                 | す。                                              |
| Rapid Spanning Tree             | スパニングツリーに関する設定を行います。                            |
| Configuration                   |                                                 |
| Access Conrol Configuration     | アクセスコントロールに関する設定を行います。                          |
| Storm Control Configuration     | ストームコントロール機能の設定を行います。                           |
| 802.1x Port Base Access Control | IEEE802.1xユーザー認証機能の設定を行います。                     |
| Configuration                   |                                                 |
| IGMP Snooping Configuration     | IGMP Snoopingの設定を行います。                          |
| Power Over Ethernet             | 電源供給の設定を行います。                                   |
| Configuration                   |                                                 |
| RRP Configuration               | リングプロトコルの設定を行います。                               |
|                                 | (本機能はサポート範囲外とさせていただきます。)                        |
| Quit to previous menu           | Advanced Switch Configuration Menuを終了し、メインメニューに |
|                                 | 戻ります。                                           |

## 4.7.1. VLANの設定(VLAN Management)

### 4.7.1.a. 特徵

- IEEE802.1Q準拠のタグVLANに対応し、フレームへVLANタグ(以下、単にタグという) をつけて送信することが可能です。
- VLAN ID、PVIDの2つの異なるパラメータを持ち、このパラメータを組み合わせにより タグなしフレームの転送先を決定します。
- VLAN ID
   タグつきフレームを取り扱う際に各フレームに付加されている識別子です。このIDを
   参照しフレームの転送先が決定されます。各ポートに複数設定することが可能です。
- PVID (ポートVLAN ID)
   PVIDは各ポートにひとつだけ設定することができ、タグなしフレームを受信した場合 にどのVLAN IDへ送信するべきかをこのIDによって決定します。タグつきフレームの場 合はこのIDは参照されず、タグ内のVLAN IDが使用されます。

## 4.7.1.b. VLAN設定の操作(VLAN Management Menu)

「Advanced Switch Configuration Menu」でコマンド「V」を選択すると、図4-7-2のような「VLAN Management Menu」の画面になります。この画面で、VLANに関する設定を行います。

| ALLING MONING PARAMA                                              | コントロール(の ウィンドウ(の へいけい)                                                              |                                                                     |
|-------------------------------------------------------------------|-------------------------------------------------------------------------------------|---------------------------------------------------------------------|
| MN28059 Local Manager<br>Advanced Switch Conf                     | nent System<br>iguration -> VLAN Management M                                       | enu                                                                 |
| Total VLANs : 1<br>Internet Mansion : D<br>VLAN ID VLAN Name<br>1 | isabled Uplink<br>VLAN Ty<br>Perman                                                 | pe Mgmt<br>ent UP                                                   |
|                                                                   |                                                                                     |                                                                     |
| [N]ext Page<br>[P]revious Page<br>[C]reate VLAN                   | <pre> <command/> C[o]nfig VLAN Member [S]et Port Config Set []nternet Mansion</pre> | Set [M]anagement Status<br>[D]elete VLAN<br>[Q]uit to previous menu |

図4-7-2 VLAN設定メニュー

### 画面の説明

| Internet     | インターネットマンションモードの状態を表示します。          |                                         |  |
|--------------|------------------------------------|-----------------------------------------|--|
| Mansion:     | Enabled                            | インターネットマンションモードが有効です。                   |  |
|              | Disabled                           | インターネットマンションモードが無効です。(工場出荷時設定)          |  |
| Uplink:      | インターネットマンションモード有効時のアップリンクポートを表します。 |                                         |  |
| VLAN ID      | VLANのVLAN IDを表示します。                |                                         |  |
| VLAN Name    | 設定されているVLANの名前を表示します。              |                                         |  |
| VLAN Type    | pe VLANの種類を表示します。                  |                                         |  |
|              | Permanent                          | 初期設定のVLANであることを表します。VLANは最低1つなくてはならず、   |  |
|              |                                    | このVLANは削除できません。                         |  |
|              | Static                             | 新たに設定されたVLANであることを表します。                 |  |
| Mgmt VLANが管理 |                                    | Nであるか否かを表示します。                          |  |
|              | UP                                 | このVLANが管理VLAN(CPUと通信できるVLAN)であることを表します。 |  |
|              | DOWN                               | このVLANが管理VLANではないことを表します。               |  |

ご注意:工場出荷時はVLAN ID=1が設定され、全てのポートがこのVLANに属しています。 また、管理VLANはVLAN ID1(Default VLAN)に設定されています。

| Ν        | 次のページを表示します。                                                             |
|----------|--------------------------------------------------------------------------|
|          | 「N」と入力すると表示が次のページに切り変わります。                                               |
| Р        | 前のページを表示します。                                                             |
| <u> </u> | 「P」と入力すると表示が前のページに切り変わります。                                               |
| С        | 新たなVLANを作成します。                                                           |
|          | 「C」と入力すると画面が「VLAN Create Menu」へ変わります。内容については次項(4.7.1.c)を参照し              |
|          | てください。                                                                   |
| D        | 設定されているVLANを削除します。                                                       |
|          | 「D」と入力するとプロンプトが「Enter VLAN ID >」となりますので、削除したいVLAN ID(2~4094)を            |
|          | 入力してください。                                                                |
| М        | 管理VLANを設定します。                                                            |
|          | 「R」と入力するとプロンプトが「Enter index number>」に変わりますので、管理VLANとしたいVLAN              |
|          | ID(1~4094)を入力してください。                                                     |
| Ι        | インターネットマンションモードを設定します。                                                   |
|          | 「I」と入力するとプロンプトが「Enable or Disable Internet Mansion Function? (E/D)>」に変わり |
|          | ますので、インターネットマンションモードを有効にしたい場合は「E」、無効にしたい場合は「D」を                          |
|          | 入力して下さい。「E」を選択した場合、プロンプトが「Uplink port? >」に変わりますので、アップ                    |
|          | リンクポートとするポート番号をを入力してください。この設定により、インターネットマンショ                             |
|          | ンで使用するスイッチとして最適な環境に設定できます。指定したボートをアップリンクボートと                             |
|          | し、他のボートはダウンリンクボートとのみ通信可能になり、ダウンリンクボートはお互いに通信                             |
|          | することができなくなります。従って、各戸間のセキュリティを確保することができます。                                |
|          | (使用上の制約条件があります。次ページのご注意を必ずご確認の上設定して下さい。)                                 |
| 0        | VLAN内のボート構成を設定します。                                                       |
|          | [0]と人力するとブロンブトが Enter VLAN ID>]となりますので、設定を行いたいVLAN ID(1~4094)            |
|          | を人力してください。すると画面が「VLAN modification Menu」に変わります。内容については次項                 |
|          | (4.7.1.d)を参照してくたさい。                                                      |
| S        | ホートことのPV1D設定および確認を行ないます。                                                 |
|          | S」と人力すると画面が   VLAN Port Configuration Menu」にります。内容については次項(4.7.1.e)       |
|          | を参照してくたさい。                                                               |
| Q        | 上位のメニューに戻ります。                                                            |

ご注意:新たにVLANを作成する場合、後述のPVIDは連動して変更されません。

必ずこの画面で登録した後、図4-7-5、図4-7-6の設定画面での設定操作、

または設定内容の確認を行なってください。

VLANを削除する際も、削除しようとするVLANのVLAN IDがPVIDとして設定が 残っていると削除できません。PVIDを別のIDに変更してから削除してください。 ご注意:インターネットマンションモード有効時には下記の制約条件があります。 必ずご確認頂いた上で使用して下さい。

(1) スパニングツリー機能との併用できません。

(2) IGMP Snooping機能との併用できません。

(3)MACアドレステーブルにStaticで登録ができません。

(4)4.6.7.b項のMAC Learning機能は使用できません。

(5)アップリンクポートのみ管理VLANに所属しています。

## 4.7.1.c. VLANの作成(VLAN Creation Menu)

「VLAN Management Menu」でコマンド「C」を選択すると、図4-7-3のような「VLAN Creation Menu」の画面になります。この画面で、VLANの新規作成に関する設定を行います。

| 🖳 COM3:9600baud – Tera Term VT                                                                 |   |
|------------------------------------------------------------------------------------------------|---|
| ファイル(E) 編集(E) 設定(S) エントロール(Q) ウインドウ(W) ヘルプ(E)                                                  |   |
| MN28059 Local Management System<br>VLAN Management -> VLAN Creation Menu                       | ^ |
| VLAN ID :<br>VLAN Name :                                                                       |   |
| Port Members :                                                                                 |   |
| Set [Y]LAN ID<br>Set VLAN [N]ame<br>Select [P]ort Member<br>[Å]pp]y<br>[Q]uit to previous menu |   |
| Command><br>Enter the character in square brackets to select option                            |   |

図4-7-3 VLANの作成

### 画面の説明

|                        | нц •> Юл.) 1 |                                                              |
|------------------------|--------------|--------------------------------------------------------------|
| VLA                    | N ID:        | 作成したいVLANのVLAN IDを表します。                                      |
| VLA                    | N Name:      | 作成したいVLANのVLAN名を表します。                                        |
| Por                    | t Member:    | 作成したいVLANのメンバーのポート番号を表します。                                   |
| ここで使用できるコマンドは下記のとおりです。 |              |                                                              |
| S                      | VLAN IDを設    | 定します。                                                        |
|                        | 「S」と入        | 力するとプロンプトが「Set VLAN ID->Enter VLAN ID >」となりますので、新しいVLAN IDを入 |
|                        | 力してく         | ください。                                                        |
| Ν                      | VLANの名前を     | を設定します。                                                      |
|                        | 「N」と入        | 力するとプロンプトが「Set VLAN name->Enter VLAN name >」となりますので、新しいVLAN名 |
|                        | を半角3         | 2文字以内で入力してください。                                              |
| Р                      | VLANのメンハ     | 「一を設定します。                                                    |
|                        | 「P」と入        | 力するとプロンプトが「Enter egress port number >」となりますので、ポート番号を入力し      |
|                        | てくださ         | さい。ポート番号を複数入力する場合はスペースなしで、カンマで区切るか、連続した数字の                   |
|                        | 場合はノ         | ヽイフンで指定してください。                                               |
| А                      | VLANを設定し     | _ます。                                                         |
|                        | 「A」と入        | 力すると作成したVLANが反映されます。                                         |
| Q                      | 上位のメニュ       | ューに戻ります。                                                     |

### ご注意: VLAN作成後、「Q」ではなく「A」を入力してください。「A」を入力しなければVLANは作 成されません。

### 4.7.1.d. VLAN設定の変更(VLAN Modification Menu)

「VLAN Management Menu」でコマンド「o」を選択し、対象のVLAN IDを指定すると、図4-7-4 のような「VLAN Modification Menu」の画面になります。この画面で、VLANの設定情報の変 更を行います。

| 💂 COM3:9600baud – Tera Term VT                                                |   |
|-------------------------------------------------------------------------------|---|
| ファイル(日 編集(日) 設定(5) エントロール(2) ウィンドウ(2) ヘルブ(1)                                  |   |
| MN28059 Local Management System<br>VLAN Management -> VLAN Modification Menu  | ^ |
| VLAN ID : 1<br>VLAN Name :                                                    |   |
| Port Members : 1-6<br>Untagged Ports : 1-6                                    |   |
| Set VLAN [N]ame<br>Select [P]ort Member<br>[A]pply<br>[Q]uit to previous menu |   |
| Command)<br>Enter the character in square brackets to select option           |   |

図4-7-4 VLAN設定の変更

### 画面の説明

| VLAN ID:       | 作成したいVLANのVLAN IDを表します。      |
|----------------|------------------------------|
| VLAN Name:     | 作成したいVLANのVLAN名を表します。        |
| Port Member:   | 作成したいVLANのMemberのポート番号を表します。 |
| Untagged Port: | タグを使用しないポートを表します。            |

| Ν | VLANの名前を設定します。                                                    |
|---|-------------------------------------------------------------------|
|   | 「N」と入力するとプロンプトが「Set VLAN name->Enter VLAN name >」となりますので、新しいVLAN名 |
|   | を半角30文字以内で入力してください。                                               |
| Р | VLANのメンバーを設定します。                                                  |
|   | 「P」と入力するとプロンプトが「Enter egress port number >」となりますので、ポート番号を入力し      |
|   | てください。ポート番号を複数入力する場合はスペースなしで、カンマで区切るか、連続した数字の                     |
|   | 場合はハイフンで指定してください。                                                 |
| А | VLANを設定します。                                                       |
|   | 「A」と入力すると作成したVLANが反映されます。                                         |
| Q | 上位のメニューに戻ります。                                                     |
## 4.7.1.e. ポート毎の設定(VLAN Port Configuration Menu)

「VLAN Management Menu」でコマンド「S」を選択すると、図4-7-5のような「VLAN Port Configuration Menu」の画面になります。この画面で、VLANのポート毎の設定を行います。

| 🗟 COM3:9600baud – Tera Term VT                                                                     | × |
|----------------------------------------------------------------------------------------------------|---|
| ファイル(E) 編集(E) 設定(S) エントロール(Q) ウィンドウ(W) ヘルブ(H)                                                      | 1 |
| MN28059 Local Management System<br>VLAN Management -> VLAN Fort Configuration Menu                 | ~ |
| Port PVID Acceptable Frame Type                                                                    |   |
| 1 1 Admit All<br>2 1 Admit All<br>3 1 Admit All<br>4 1 Admit All<br>5 1 Admit All<br>6 1 Admit All |   |
| <pre><command/> Set Port [V]ID Set [F]rame Type [Q]uit to previous menu</pre>                      |   |
| Command><br>Enter the character in square brackets to select option                                |   |

図4-7-5 ポート毎の設定

| Port             | ポート番号る                                           | を表します。                                      |  |  |  |
|------------------|--------------------------------------------------|---------------------------------------------|--|--|--|
| PVID:            | 現在そのポートに設定されているPVID(Port VLAN ID)を表示します。PVIDはタグな |                                             |  |  |  |
|                  | パケットを                                            | ペケットを受信した場合にどのVLAN IDに送信するかを表します。工場出荷時は1に設定 |  |  |  |
|                  | されていまう                                           | いています。タグつきのパケットを受信した場合は、この値とは関係なくタグを参照      |  |  |  |
|                  | し、送信先のポートを決定します。                                 |                                             |  |  |  |
| Acceptable Type: | 受信フレーム                                           | ムのタイプを表します。                                 |  |  |  |
|                  | Admit All                                        | 全てのフレームを受信します。                              |  |  |  |
|                  | Tagged                                           | タグつきフレームのみ受信します。                            |  |  |  |
|                  | Only                                             |                                             |  |  |  |

ここで使用できるコマンドは下記のとおりです。

| V | PVI | Dを設定します。                                                          |
|---|-----|-------------------------------------------------------------------|
|   |     | 「V」と入力するとプロンプトが「Enter port number>」となりますので、設定したいポート番号を入           |
|   |     | 力してください。するとプロンプトが「Enter PVID for port #>」となりますので、すでに設定され          |
|   |     | ているVLAN IDのうちから変更するVLAN IDを入力してください。                              |
| F | 受信  | 言パケットの種別を設定します。                                                   |
|   |     | 「F」と入力するとプロンプトが「Enter port number>」となりますので、変更したいポート番号を入           |
|   |     | 力してください。するとプロンプトが「Select port acceptable frame type (A/T)>」となりますの |
|   |     | で、全てのフレームを受信する場合は「A」を、タグつきフレームのみとする場合は「T」を入力してく                   |
|   |     | ださい                                                               |
| Q | 上位  | 立のメニューに戻ります。                                                      |

ご注意:本装置はひとつのポートに複数のVLANを割り当てることができます。新たにVLAN を設定した場合、それまでに属していたVLANと新しいVLANの両方に属することに なります。したがって、ドメインを分割する場合には、今まで属していたVLANか ら必ず削除してください。

# 4.7.2. ポートモニタリングの設定(Port Monitoring Configuration)

「Advanced Switch Configuration Menu」でコマンド「M」を選択すると、図4-7-6のような 「Port Monitoring Configuration Menu」の画面になります。本装置ではプロトコルアナラ イザ等で通信の解析を行う場合に、フィルタリングされ通常では見ることのできない他ポ ートのパケットをモニタすることができます。この画面ではモニタするポートの設定を行 うことができます。

| COM8:9600baud -                                                                                                    | Fera Term VT                                                                              |        |
|----------------------------------------------------------------------------------------------------|-------------------------------------------------------------------------------------------|--------|
| ファイル(E) 編集(E) 設定                                                                                                    | (5) エントロード(2) ウィンドウ(2) ヘルプ(13)                                                            |        |
| MN28059 Local Man<br>Advanced Switch C                                                                                                | agement System<br>onfiguration -> Port Monitoring Configuration                           | n Menu |
| Monitoring Port                                                                                                    | Be Monitored Port(s)                                                                      |        |
| 1                                                                                                    | 2                                                                                         |        |
| Direction                                                                                                    | Status                                                                                    |        |
| Both                                                                                                    | Disabled                                                                                  |        |
| [S]et Monitoring<br>Set Ports to be [<br>Set Traffic [D]ir<br>[C]hanse Mirror S<br>[G]uit to previou<br>Command><br>Enter the charact | Port<br>MJonitored<br>ection<br>tatus<br>s menu<br>er in square brackets to select option |        |

図4-7-6 ポートモニタリングの設定

| 囲田の祝明 |
|-------|
|-------|

| Monitoring Port      | 他ポートのパケッ | ハトをモニタできるポートのポート番号を表します。      |
|----------------------|----------|-------------------------------|
| Be Monitored Port(s) | モニタされるポー | - トのポート番号を表します。               |
| Direction            | モニタするポート | 、のパケットの送信パケットか受信パケットのどちらをモニタす |
|                      | るかを表示します |                               |
|                      | Tx       | 送信パケットをモニタします。                |
|                      | Rx       | 受信パケットをモニタします。                |
|                      | Both     | 送受信パケットともモニタします。              |
| Status               | モニタを行ってい | いるかどうかを表します。                  |
|                      | Enabled  | パケットをモニタしています。                |
|                      | Disabled | パケットをモニタしていません。               |

| S | モニタするポート(アナライザ等を接続するポート)を設定します。                                    |
|---|--------------------------------------------------------------------|
|   | 「S」と入力するとプロンプトが「Enter port number>」となりますので、設定したいポート番号を入            |
|   | 力してください。                                                           |
| М | モニタされるポートを設定します。                                                   |
|   | 「M」と入力するとプロンプトが「Enter port number>」となりますので、設定したいポート番号を入            |
|   | 力してください。(複数設定可能)                                                   |
| D | 受信パケットをモニタするか送信パケットをモニタするかを設定します。                                  |
|   | 「D」と入力するとプロンプトが「Select port monitoring direction(R/T/B)>」となりますので、受 |
|   | 信パケットをモニタする場合は「R」を、送信パケットをモニタする場合は「T」を、送受信ともにモニ                    |
|   | タする場合は「B」と入力してください。                                                |
| С | モニタの開始または停止を行います。                                                  |
|   | 「C」と入力するとプロンプトが「Enter the select(E/D)>」となりますので、開始する場合は「E」を入        |
|   | 力してください。またモニタを行っているときに中止する場合は「D」を入力してください。                         |
| Q | 上位のメニューに戻ります。                                                      |

## 4.7.3. スパニングツリーの設定(Rapid Spanning Tree Configuration)

「Advanced Switch Configuration Menu」でコマンド「S」を選択すると、図4-7-7のような 「Rapid Spanning Tree Configuration Menu」の画面になります。

本装置では、IEEE802.1d準拠のスパニングツリープロトコル(STP:図4-7-8)、及び IEEE802.1w準拠のラピッドスパニングツリープロトコル(RSTP:図4-7-9)の2つのモードを サポートしています。

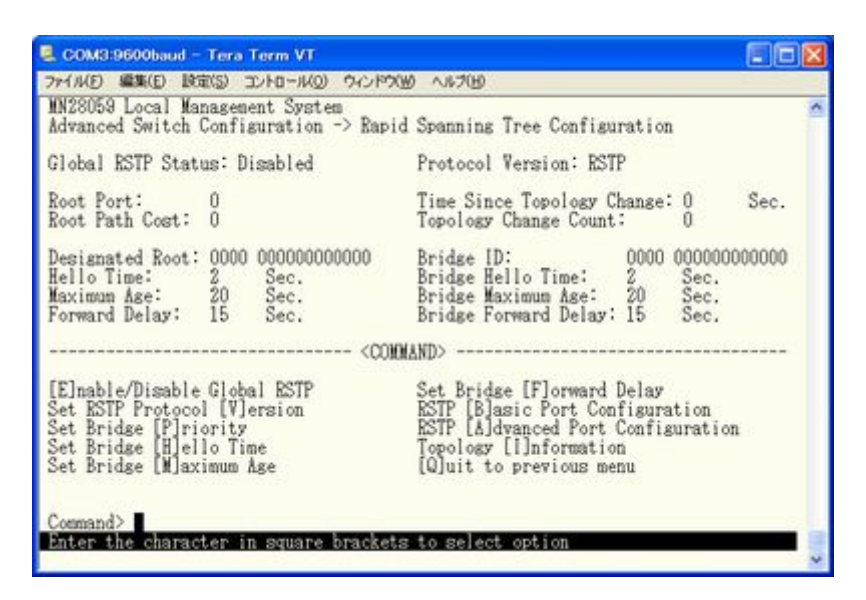

図4-7-7 スパニングツリーの設定

| E COM3:9600baud - Tera Term VT                                                                                                    |                                                                                                    |        |
|----------------------------------------------------------------------------------------------------|----------------------------------------------------------------------------------------------------|--------|
| ファイルビ 編集(E) 設定(S) コントロール(Q) ウインドウ(M<br>MN28053 Local Management System<br>Advanced Switch Configuration -> Rapid                            | の へルブ化D<br>Spanning Tree Configuration                                                                                                    | ^      |
| Global RSTP Status: Enabled                                                                                                    | Protocol Version: STP-Compatible                                                                                                    |        |
| Root Port: 0<br>Root Path Cost: 0                                                                                                    | Time Since Topology Change: 4<br>Topology Change Count: 0                                                                                                | Sec.   |
| Designated Root: 8000 00C08F220623<br>Hello Time: 2 Sec.<br>Maximun Age: 20 Sec.<br>Forward Delay: 15 Sec.                                  | Bridge ID: 8000 00C08F;<br>Bridge Hello Time: 2 Sec.<br>Bridge Maximum Age: 20 Sec.<br>Bridge Forward Delay: 15 Sec.                                     | 220623 |
| <00101                                                                                                    | AND>                                                                                                    |        |
| [E]nable/Disable Global BSTP<br>Set RSTP Protocol [V]ersion<br>Set Bridge [P]riority<br>Set Bridge [H]ello Time<br>Set Bridge [M]aximum Age | Set Bridge [F]orward Delay<br>RSTP [B]asic Port Configuration<br>RSTP [Å]dvanced Port Configuration<br>Topology []]nformation<br>[Q]uit to previous menu | n      |
| Command><br>Enter the character in square brackets                                                                                          | to select option                                                                                                    | _      |

図4-7-8 STPモード動作時

| MN28059 Local Management System<br>Advanced Switch Configuration -> Rapi | d Spanning Tree Configuration       |  |  |  |
|--------------------------------------------------------------------------|-------------------------------------|--|--|--|
| Global RSTP Status: Enabled                                              | Protocol Version: RSTP              |  |  |  |
| Root Port: 0                                                             | Time Since Topology Change: 25 Sec. |  |  |  |
| Root Path Cost: 0                                                        | Topology Change Count: 0            |  |  |  |
| Designated Root: 8000 00C08F220823                                       | Bridge ID: 8000 00C08F220623        |  |  |  |
| Hello Time: 2 Sec.                                                       | Bridge Hello Time: 2 Sec.           |  |  |  |
| Maximum Age: 20 Sec.                                                     | Bridge Maximum Age: 20 Sec.         |  |  |  |
| Forward Delay: 15 Sec.                                                   | Bridge Forward Delay: 15 Sec.       |  |  |  |
| <001                                                                     | MAND>                               |  |  |  |
| [E]nable/Disable Global RSTP                                             | Set Bridge [F]orward Delay          |  |  |  |
| Set RSTP Protocol [V]ersion                                              | RSTP [B]asic Port Configuration     |  |  |  |
| Set Bridge [P]riority                                                    | RSTP [A]dvanced Port Configuration  |  |  |  |
| Set Bridge [H]ello Time                                                  | Topology []]nformation              |  |  |  |
| Set Bridge [M]aximum Age                                                 | [Q]uit to previous menu             |  |  |  |

図4-7-9 RSTPモード動作時

画面の説明

| Global RSTP Status:  | スパニングツリーの動作状況を表示します。                     |                                                           |  |  |  |
|----------------------|------------------------------------------|-----------------------------------------------------------|--|--|--|
|                      | Enabled                                  | スパニングツリーが有効です。                                            |  |  |  |
|                      | Disabled                                 | スパニングツリーが無効です。(工場出荷時設定)                                   |  |  |  |
| Protocol Version:    | スパニングツリーの                                | Dバージョンを表示します。                                             |  |  |  |
|                      | RSTP                                     | IEEE802.1w準拠のラピッドスパニングツリープロトコルで動                          |  |  |  |
|                      |                                          | 作します。                                                     |  |  |  |
|                      | STP-Compatible                           | IEEE802.1d準拠のスパニングツリープロトコルで動作します。                         |  |  |  |
| Root Port:           | 現在のルートポー                                 | トを表示します。                                                  |  |  |  |
| Root Path Cost:      | ルートポートからノ                                | ルートポートからルートブリッジへのコストを表示します。                               |  |  |  |
| Time Since Topology  | スパニングツリーの                                | スパニングツリーの構成変更を行ってからの経過時間(秒)を表します。                         |  |  |  |
| Change:              |                                          |                                                           |  |  |  |
| Topology Change      | スパニングツリーの                                | スパニングツリーの構成変更を行った回数を表します。                                 |  |  |  |
| Count:               |                                          |                                                           |  |  |  |
| Designated Root:     | ルートブリッジのコ                                | レートブリッジのブリッジIDを表示します。                                     |  |  |  |
| Hello Time:          | スパニングツリーの                                | 0構成を確認するためのルートブリッジとのアクセス間隔を表                              |  |  |  |
|                      | 示します。                                    |                                                           |  |  |  |
| Maximum Age:         | Helloメッセージの                              | タイムアウト時間を表示します。                                           |  |  |  |
| Forward Delay:       | 「Listening」から「L                          | Listening」から「Learning」、または「Learning」から「Forwarding」のように、スパ |  |  |  |
|                      | ニングツリーの状態遷移の時間を表示します。                    |                                                           |  |  |  |
| Bridge ID:           | 本装置のブリッジIDを表示します。ブリッジIDはブリッジプライオリティとMACア |                                                           |  |  |  |
|                      | ドレスで構成され、                                | 工場出荷時のブリッジプライオリティは8000に設定されていま                            |  |  |  |
|                      | す。                                       |                                                           |  |  |  |
| Bridge Hello Time:   | 本装置がルートブリ                                | リッジになった際のHelloタイムを表示します。                                  |  |  |  |
| Bridge Maximum Age:  | 本装置がルートブリ                                | リッジになった際のMaximum Ageを表示します。                               |  |  |  |
| Bridge Forward Delay | 本装置がルートブリ                                | リッジになった際のForward Delayを表示します。                             |  |  |  |

# ご注意:本装置では、スパニングツリーとインターネットマンションモードは

併用できません。

ここで使用できるコマンドは下記のとおりです。

| ハハニンノノリーノロトニルののいの子を設定しより。                                            |
|----------------------------------------------------------------------|
| 「E」を入力するとプロンプトが「Enable or Disable STP (E/D)>」に変わりますので、使用する場合         |
| は「E」を、使用しない場合は「D」を入力してください。                                          |
| スパニングツリープロトコルの動作モードを設定します。                                           |
| 「V」を入力するとプロンプトが「Set RSTP protocol version (S/R)>」に変わりますので、IEEE802.1d |
| スパニングツリープロトコルで動作させる場合は「S」を、IEEE802.1wラピッドスパニングツリープ                   |
| ロトコルで動作させる場合は「R」を入力してください。                                           |
| ポート毎の基本設定を行います。                                                      |
| 「B」を入力すると画面が「Basic Port Configuration」に変わり、ポート毎の基本設定が可能となり           |
| ます。ここでの設定方法については次項(4.7.3.a)を参照してください。                                |
| ポート毎の拡張設定を行います。                                                      |
| 「A」を入力すると画面が「Advanced Port Configuration」に変わり、ポート毎の拡張設定が可能とな         |
| ります。ここでの設定方法については次項(4.7.3.b)を参照してください。                               |
| ブリッジプライオリティを設定します。                                                   |
| 「P」を入力するとプロンプトが「Enter bridge priority>」に変わりますので、画面最下部の黒帯に            |
| 指定された範囲で入力してください。                                                    |
| Bridge hello timeを設定します。                                             |
| 「H」を入力するとプロンプトが「Enter bridge hello time>」に変わりますので、画面最下部の黒帯           |
| に指定された範囲で入力してください。                                                   |
| Bridge maximum ageを設定します。                                            |
| 「M」を入力するとプロンプトが「Enter bridge maximum age>」に変わりますので、画面最下部の黒帯          |
| に指定された範囲で入力してください。                                                   |
| Bridge forward delayを設定します。                                          |
| 「F」を入力するとプロンプトが「Enter bridge forward delay>」に変わりますので、画面最下部の黒         |
| 帯に指定された範囲で入力してください。                                                  |
| ポート毎のトポロジー情報を表示します。                                                  |
| 「I」を入力すると画面が「Designated Topology Information」に変わり、ポート毎のトポロジー情報       |
| が参照できます。画面の内容については次項(4.7.3.c)を参照してください。                              |
| 上位のメニューに戻ります。                                                        |
|                                                                      |

ご注意 :「Bridge Hello Time」、「Bridge Maximum Age」、「Bridge Forward Delay」の各値 は互いに関連しています。ある一つのパラメータを変更すると、それに伴い自 動的に他のパラメータの設定可能な範囲が変わります。設定可能範囲は画面最 下部の黒帯の説明欄に表示されますので参照してください。

## 4.7.3.a. ポート毎の基本設定(Basic Port Configuration)

「Rapid Spanning Tree Configuration Menu」でコマンド「B」を選択すると、図4-7-10のような「Basic Port Configuration」の画面になります。この画面ではスパニングツリーに関するポート毎の設定を行ないます。

| 77-1NE          | 編集(E)                                        | 設定(5) コントロー                                                                      | -14(0) 742197()                                                                  | 10 AN7010                                     |                                                             |            |                                              |  |
|-----------------|----------------------------------------------|----------------------------------------------------------------------------------|----------------------------------------------------------------------------------|-----------------------------------------------|-------------------------------------------------------------|------------|----------------------------------------------|--|
| MN2808<br>Rapid | 9 Loca<br>Spannin                            | l Management S<br>ng Tree Confis                                                 | System<br>guration ->                                                            | Basic Port Co                                 | nfiguration                                                 |            |                                              |  |
| Port            | Link                                         | State                                                                            | Role                                                                             | Priority                                      | Path Cost                                                   | STP :      | Status                                       |  |
| 123456          | Down<br>Down<br>Down<br>Down<br>Down<br>Down | Discarding<br>Discarding<br>Discarding<br>Discarding<br>Discarding<br>Discarding | Disabled<br>Disabled<br>Disabled<br>Disabled<br>Disabled<br>Disabled<br>Disabled | 128<br>128<br>128<br>128<br>128<br>128<br>128 | 20000<br>20000<br>20000<br>20000<br>20000<br>20000<br>20000 |            | bled<br>bled<br>bled<br>bled<br>bled<br>bled |  |
| Set Po          | ort Pr[<br>ort Pat]                          | i]ority<br>h [C]ost                                                              | <0010                                                                            | MAND><br>Set Por<br>[Q]uit                    | t STP [S]tati                                               | us<br>penu |                                              |  |

図4-7-10 ポート毎の基本設定

| Port       | ポート番号を表し        | します。                              |  |  |
|------------|-----------------|-----------------------------------|--|--|
| Link       | リンクの状態を表します。    |                                   |  |  |
|            | UP              | リンクが正常に確立している状態です。                |  |  |
|            | DOWN            | リンクが確立されていない状態です。                 |  |  |
| State      | 現在のポートの状態を表します。 |                                   |  |  |
|            | Forwarding      | 計算の結果、通常の通信を行っている状態を表します。         |  |  |
|            | Learning        | 情報をもとに計算を行っている状態を表します。            |  |  |
|            | Discarding      | 計算を行わない状態を表します。                   |  |  |
| Role       | スパニングツリ-        | ーにおけるポートの役割を表します。                 |  |  |
|            | Designated      | 指定ポートとして動作中です。                    |  |  |
|            | Root            | ルートポートとして動作中です。                   |  |  |
|            | Alternate       | オルタネイトポートとして動作中です。                |  |  |
|            | Backup          | バックアップポートとして動作中です。                |  |  |
|            | Disabled        | STPが動作していません。                     |  |  |
| Priority   | スイッチ内での谷        | 各ポートの優先順位を表します。数値が高いほど優先順位が高くなりま  |  |  |
|            | す。工場出荷時に        | は全ポート128に設定されています。(値は16の倍数となります。) |  |  |
| Path Cost  | 各ポートのコストを表します。  |                                   |  |  |
|            | 工場出荷時はすん        | べてのポートが20000に設定されています。            |  |  |
| STP Status | 各ポートのスパ:        | ニングツリーの有効・無効を表示します。               |  |  |
|            | Enabled         | スパニングツリーが有効です。                    |  |  |
|            | Disabled        | スパニングツリーが無効です。                    |  |  |

| Ι | I スイッチ内でのポートの優先順位を設定します。                             |                  |
|---|------------------------------------------------------|------------------|
|   | 「I」と入力するとプロンプトが「Select port number to be changed>」に変 | 至わりますので、対象の      |
|   | ポート番号を入力してください。その後、その後、「Enter priority for po        | rt ♯ン」となりますので、   |
|   | 0から255の範囲で16の倍数を入力してください。                            |                  |
| С | C 各ポートのコストを設定します。                                    |                  |
|   | 「C」と入力するとプロンプトが「Select port number to be changed>」に変 | 至わりますので、対象の      |
|   | ポート番号を入力してください。その後、その後、「Enter path cost for          | port #>」となりますの   |
|   | で、1から20000000の範囲で入力してください。                           |                  |
| S | S 各ポートのスパニングツリーの有効・無効を設定します。                         |                  |
|   | 「S」と入力するとプロンプトが「Select port number to be changed>」に変 | Eわりますので、対象の      |
|   | ポート番号を入力してください。その後、「Enable or Disable STP for po     | rt # (E/D)>」となりま |
|   | すので、スパニングツリーを使用する場合は「E」を、使用しない場合は「D                  | 」を入力してください。      |
| Q | Q 上位のメニューに戻ります。                                      |                  |

## 4.7.3.b. ポート毎の拡張設定(Advanced Port Configuration)

「Rapid Spanning Tree Configuration Menu」でコマンド「A」を選択すると、図4-7-11のような「Advanced Port Configuration」の画面になります。この画面ではスパニングツリーに 関するポート毎の拡張設定を行ないます。

| MN280<br>Rapid | 59 Loc<br>Spann                      | al Managemen<br>ing Tree Con                                                     | t System<br>figuration                                               | -> Advanced Port                                                                       | Configuration                                                                          |                                                    |   |
|----------------|--------------------------------------|----------------------------------------------------------------------------------|----------------------------------------------------------------------|----------------------------------------------------------------------------------------|----------------------------------------------------------------------------------------|----------------------------------------------------|---|
| Port           | Link                                 | State                                                                            | Role                                                                 | Admin/OperEdge                                                                         | Admin/OperPtoP                                                                         | Migrat                                             |   |
| 123456         | Down<br>Down<br>Down<br>Down<br>Down | Discarding<br>Discarding<br>Discarding<br>Discarding<br>Discarding<br>Discarding | Disabled<br>Disabled<br>Disabled<br>Disabled<br>Disabled<br>Disabled | False/False<br>False/False<br>False/False<br>False/False<br>False/False<br>False/False | Auto /False<br>Auto /False<br>Auto /False<br>Auto /False<br>Auto /False<br>Auto /False | Init.<br>Init.<br>Init.<br>Init.<br>Init.<br>Init. | _ |
| Set P<br>Set P | ort [E                               | ]dge Status<br>[t]o-P Statu                                                      | s                                                                    | Restart<br>[Q]uit t                                                                    | Port [M]igration<br>o previous menu                                                    |                                                    |   |

図4-7-11 ポート毎の拡張設定

### 画面の説明

| Port           | ポート番号を表し        | します。                                           |
|----------------|-----------------|------------------------------------------------|
| Link           | リンクの状態を剥        | 長します。                                          |
|                | UP              | リンクが正常に確立している状態です。                             |
|                | DOWN            | リンクが確立されていない状態です。                              |
| State          | 現在のポートの状態を表します。 |                                                |
|                | Forwarding      | 計算の結果、通常の通信を行っている状態を表します。                      |
|                | Learning        | 情報をもとに計算を行っている状態を表します。                         |
|                | Discarding      | 計算を行わない状態を表します。                                |
| Role           | スパニングツリ-        | ーにおけるポートの役割を表します。                              |
|                | Designated      | 指定ポートとして動作中です。                                 |
|                | Root            | ルートポートとして動作中です。                                |
|                | Alternate       | オルタネイトポートとして動作中です。                             |
|                | Backup          | バックアップポートとして動作中です。                             |
|                | Disabled        | STPが動作していません。                                  |
| Admin/OperEdge | エッジポート(即        | 座にForwardingに移行可能なポート)の設定状態を表示します。前半           |
|                | (Admin:Administ | ration)は設定した状態、後半(Oper:Operation)は実際の状態を表しま    |
|                | す。              |                                                |
|                | True            | エッジポートに設定可能です。                                 |
|                | False           | エッジポートに設定不可です。                                 |
| Admin/OperPtoP | 本装置がPoint-t     | o-pointで接続されているかを表します。前半(Admin:Administration) |
|                | は設定した状態、        | 後半(Oper:Operation)は実際の状態を表します。                 |
|                | Auto            | ポートの状態により自動認識します。(Adminのみ)                     |
|                | True            | P-to-P接続されています。                                |
|                | False           | P-to-P接続されていません。                               |
| Migrat         | 現状のスパニング        | ブツリーの動作状況を表します。                                |
|                | STP             | STPが動作中です。                                     |
|                | RSTP            | RSTPが動作中です。                                    |
|                | Init.           | STPが動作していません。                                  |

| Е | 各ポートのEdge Statusを設定します。                                                |
|---|------------------------------------------------------------------------|
|   | 「E」と入力するとプロンプトが「Select port number to be changed>」に変わりますので、対象の         |
|   | ポート番号を入力してください。その後、「Set edge port for port # (T/F)>」となりますので、           |
|   | Trueの場合は「T」を、Falseの場合は「F」を入力してください。                                    |
| Т | 各ポートのP-to-P Statusを設定します。                                              |
|   | 「T」と入力するとプロンプトが「Select port number to be changed>」に変わりますので、対象の         |
|   | ポート番号を入力してください。その後、「Set point-to-point for port # (A/T/F)>」となります       |
|   | ので、Autoの場合は「A」を、Trueの場合は「T」を、Falseの場合は「F」を入力してください。                    |
| М | スパニングツリーの動作を再起動します。                                                    |
|   | 「M」と入力するとプロンプトが「Select port number to be changed>」に変わりますので、対象の         |
|   | ポート番号を入力してください。その後、「Restart the protocol migration process for port #? |
|   | (Y/N)>」となりますので、再起動する場合は「Y」を、しない場合は「N」を入力してください。                        |
| Q | 上位のメニューに戻ります。                                                          |

## 4.7.3.c. 構成情報の表示(Designated Topology Information)

「Rapid Spanning Tree Configuration Menu」でコマンド「I」を選択すると、図4-7-12のような「Designated Topology Information」の画面になります。この画面ではポート毎のスパ ニングツリーの構成情報の表示を行います。

| Port   | Link                                 | Desig. Root                                          | Desig. Cost                | Desig. Bridge                                           | Desig. Port                                                 |  |
|--------|--------------------------------------|------------------------------------------------------|----------------------------|---------------------------------------------------------|-------------------------------------------------------------|--|
| 123456 | Down<br>Down<br>Down<br>Down<br>Down | 0000 000000000000<br>0000 00000000000<br>0000 000000 | 0<br>0<br>0<br>0<br>0<br>0 | 0000 00000000000000<br>0000 000000000000<br>0000 000000 | 00 00<br>00 00<br>00 00<br>00 00<br>00 00<br>00 00<br>00 00 |  |
|        |                                      |                                                      | <connand></connand>        |                                                         |                                                             |  |

図4-7-12 構成情報の表示

画面の説明

| Port         | ポート番号を表し                               | 、ます。               |
|--------------|----------------------------------------|--------------------|
| Link         | リンクの状態を表します。                           |                    |
|              | UP                                     | リンクが正常に確立している状態です。 |
|              | DOWN                                   | リンクが確立されていない状態です。  |
| Desig.Root   | ルートブリッジのIDを表します。                       |                    |
| Desig.Cost   | 送信しているコス                               | <トを表します。           |
| Desig.Bridge | 指定ブリッジのフ                               | ブリッジIDを表します。       |
| Desig.Port   | 指定ポートのポートIDを表します。(ポートIDはポートプライオリティ値とポー |                    |
|              | ト番号の組合せて                               | ごす。)               |

| Q | 上位のメニューに戻ります。 |
|---|---------------|
| Q | 上位のメニューに戻ります。 |

# 4.7.4. アクセスコントロールの設定(Access Control Configuration Menu)

「Advanced Switch Configuration Menu」でコマンド「A」を選択すると、図4-7-13のような「Access Control Configuration Menu」の画面になります。この画面ではAccess Controlの 設定を行ないます。

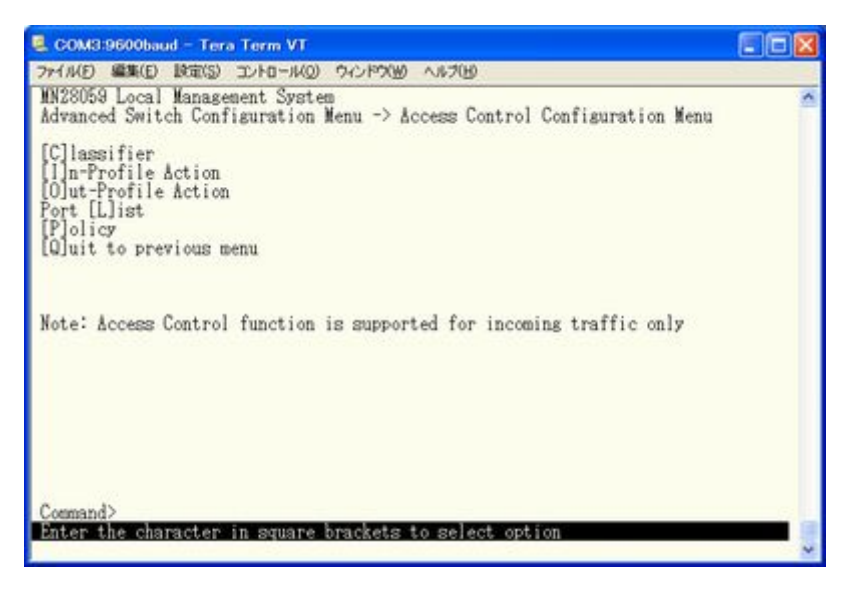

図4-7-13 アクセスコントロールの設定

| Classifier            | トラフィックの分類を行うクラシファイアの設定を行います。      |
|-----------------------|-----------------------------------|
|                       | (最大設定可能数:256)                     |
| In-Profile action     | 入力パケットに対するアクションを設定します。            |
|                       | (最大設定可能数:81)                      |
| Out-Profile action    | コミットレートを超えた入力パケットに対するアクションを設定します。 |
|                       | (最大設定可能数:128)                     |
| Port list             | 適用するポートのリストを設定します。                |
|                       | (最大設定可能数:128)                     |
| Policy                | ポリシーの設定を行います。                     |
|                       | (最大設定可能数:128)                     |
| Quit to previous menu | 上位のメニュー画面に戻ります。                   |

## 4.7.4.a. Classifierの設定(Classifier Configuration Menu)

「Access Control Configuration Menu」の画面でコマンド「C」を選択すると図4-7-14のような「Classifier Configuration Menu」の画面になります。この画面ではクラシファイアの 設定を行います。

| イル(E) 編集(E) 設定(S) コントロール(Q) ウィンドウ(W) ヘル                                                                                                    | 17(1)                                                                                                    |
|----------------------------------------------------------------------------------------------------|----------------------------------------------------------------------------------------------------|
| M28059 Local Management System<br>Locess Control Configuration -> Classifier<br>Ultifield Classifier: Total<br>ndex Src IP Addr/Mask Dst IP Addr/Mask | Configuration Menu<br>Entries : 0<br>DSCP Pro. Src L4 Port Dst L4 Port                                   |
| N]ext Page<br>P]revious Page<br>C]reate Classifier<br>D]elete Classifier                                                                              | M[o]dify Classifier<br>[M]ore Classifier Info.<br>[S]how Detailed Entry Info.<br>[Q]uit to previous menu |

図4-7-14 クラシファイアの設定

| Multifield classifier | 各種クラシファイアの定義情報を表示します。            |
|-----------------------|----------------------------------|
| Total Entries         | 作成されているクラシファイアの数(indexの数)を表示します。 |
| Index                 | クラシファイアのIndex番号を表示します。           |
| Scr IP Addr/Mask      | 送信元IPアドレスを表示します。                 |
| Dst IP Addr/Mask      | 宛先IPアドレスを表示します。                  |
| DSCP                  | 優先度情報DSCP値を表示します。                |
| Pro.                  | プロトコルを表示します。                     |
| Src L4 Port           | TCP/UDPの送信元ポート番号を表示します。          |
| Dst L4 Port           | TCP/UDPの宛先ポート番号を表示します。           |

| Ν | 次のページを表示します。                                                  |
|---|---------------------------------------------------------------|
|   | 「N」と入力すると表示が次のページに切り替わります。                                    |
| Р | 前のページを表示します。                                                  |
|   | 「P」と入力すると表示が前のページに切り替わります。                                    |
| С | 新しいクラシファイアの作成を行います。                                           |
|   | 「C」と入力すると、「Create Classifier Configuration Menu」に変わります。Create |
|   | Classifier Configuration Menuに関しては、次項(4.7.4.b.)を参照してください。     |
| D | クラシファイアの削除を行います。                                              |
|   | 「D」と入力するとプロンプトが「Please enter classifier index>」と変わりますので、      |
|   | 削除するクラシファイアのindexを1~65535の範囲で入力してください。                        |
| 0 | クラシファイアの設定の修正を行います。                                           |
|   | 「0」と入力すると、プロンプトが「Modify Classifier Menu」に変わりますので、「Create      |
|   | Classifier Configuration Menu」と同じように設定(修正)してください。             |
| М | 詳細なクラシファイアの情報を表示します。                                          |
|   | 「M」と入力すると、送信元MACアドレス、宛先MACアドレス、802.1p、VLAN ID、TCP SYN Flag    |
|   | ICMPタイプの情報を表示します。                                             |
| S | より詳細なクラシファイアの情報を表示します。                                        |
|   | 「S」と入力すると、送信元MACアドレス、宛先MACアドレス、VLAN ID、送信元IPアドレス、             |
|   | 宛先IPアドレス、802.1pプライオリティ、DSCP,プロトコルの種類、TCP/UDP送信元ポート            |
|   | 番号、TCP/UDP宛先ポート番号、TCP SYN Flag、ICMPタイプの情報を表示します。              |
| Q | 上位のメニューに戻ります。                                                 |

## 4.7.4.b. Classifierの詳細設定(Create Classifier Configuration Menu)

「Classifier Configuration Menu」の画面でコマンド「C」を選択すると図4-7-15のような「Create Classifier Configuration Menu」の画面になります。この画面ではクラシファイアの詳細な設定を行います。

| W22059 Local Vanagement Suptem                                                                                                    | ~~W ~~~~~                                                                                                    |
|----------------------------------------------------------------------------------------------------|----------------------------------------------------------------------------------------------------|
| Macous Local Hanagement System<br>Classifier Configuration -> Create<br>Source MAC Address<br>Destination MAC Address<br>VLAN ID<br>DBCP<br>Source IP Address<br>Destination IP Address<br>Source Layer 4 Port<br>Destination Layer 4 Port: | Classifier Configuration Menu<br>Source MAC Mask Length<br>Bestination MAC Mask Length<br>802.1p Priority<br>Protocol<br>Source IP Mask Length<br>Destination IP Mask Length<br>TCP STM Flag<br>ICMP Type |
| [C]lassifier Index<br>[S]ource MAC Address<br>[D]estination MAC Address<br>[V]LAN ID<br>802,1p Pr[i]ority<br>BEC[P]<br>P[r]otocol                                                                                                    | OMMAND><br>S[o]urce IP Address<br>D[e]stination IP Address<br>So[u]rce Layer 4 Port<br>Des[t]ination Layer 4 Port<br>IC[M]P Type<br>TCP S[Y]N Flas<br>[A]pp]y<br>[Q]uit to previous menu                  |

図4-7-15 Classifierの作成

| Classifier Index            | クラシファイアのIndexを表示します。           |
|-----------------------------|--------------------------------|
| Source MAC Address          | 送信元MACアドレスを表示します。              |
| Destination MAC Address     | 宛先MACアドレスを表示します。               |
| Source MAC Mask Length      | 送信元MACアドレスの長さ(ビット数)を表示します。     |
| Destination MAC Mask Length | 宛先MACアドレスの長さ(ビット数)を表示します。      |
| VLAN ID                     | VLAN IDを表示します。                 |
| DSCP                        | DSCP値を表示します。                   |
| Protocol                    | プロトコルの種類を表示します。                |
| Source IP Address           | 送信元IPアドレスを表示します。               |
| Source Mask length          | 送信元アドレスマスクの長さ(ビット数)を表示します。     |
| Destination IP Address      | 宛先IPアドレスを表示します。                |
| Destination Mask length     | 宛先アドレスマスクの長さ(ビット数)を表示します。      |
| Source L4 Port              | TCP/UDP送信元ポート番号を表示します。         |
| Destination L4 Port         | TCP/UDP宛先ポート番号を表示します。          |
| 802.1p Priority             | IEEE802. 1pのプライオリティを表示します。     |
| TCP SYN Flag                | TCPでの SYN Flagでのフィルタの有無を表示します。 |
| ICMP Type                   | ICMPのタイプを表示します。                |

| С   | クラシファイアのIndexを設定します。                                                                                                    |
|-----|----------------------------------------------------------------------------------------------------|
|     | 「C」と入力すると、「Enter Classifier Index>」に変わりますので、1~65535の範囲でクラ                                                                                                    |
|     | シファイアのIndexを入力してください。                                                                                                    |
| S   | フィルタリングする送信元MACアドレスを設定します。                                                                                                    |
|     | 「S」と入力すると、「Enter source MAC address >」に変わりますので、送信元MACアドレス                                                                                                    |
|     | をxx:xx:xx:xx:xxのように入力してください。その後、「Enter source MAC address mask                                                                                                    |
|     | length>」に変わりますので、アドレスマスクの長さ(ビット長)を入力してください。                                                                                                    |
| D   | フィルタリングする宛先MACアドレスを設定します。                                                                                                    |
|     | 「D」と人力すると、「Enter destination MAC address >」に変わりますので、宛先MACアド                                                                                                    |
|     | レスをxx:xx:xx:xx:xxのように入力してくたさい。その後、「Enter destination MAC                                                                                                    |
|     | address mask length>」に変わりますので、アドレスマスクの長さ(ビット長)を入力して                                                                                                    |
| 17  |                                                                                                    |
| V   | ノイルタリンクするVLAN IDの設定を行います。<br>「 $V_{\perp}$ しまままてしずコンプレジ 「 $V_{\perp}$ 」、 $V_{\perp}$ いたり し 恋たりままので、 $V_{\perp}$ AN IDたし、 4004                                                                                                    |
|     | 「V」と入力するとフロンフトか「Enter VLAN ID >」と変わりますので、VLAN IDを1~4094<br>の範囲ですわしてください。                                                                                                    |
| D   | の範囲でバガレビマルさい。<br>ファルタリンガナるDSCD値の設定を行います                                                                                                    |
| Г   | ノイルクリンクリるDSCF 値の設定を行います。<br>「P」と入力すると プロンプトが「Enter DSCP value(0-63)〉」と変わりますので DSCP値                                                                                                    |
|     | 「「」 こ)()) $ = 0 $ () $= 0 $ () $=$ |
| R   | フィルタリングするプロトコルの設定を行います                                                                                                    |
| IX. | 「R」と入力すると プロンプトが「Select protocol 〉」と変わりますので TCPの場合け                                                                                                    |
|     | [1] を、UDP の場合は「2」を、ICMPの場合は「3」を、IGMPの場合は「4」を、RSVPの場合                                                                                                    |
|     | は「5」を、Other Protocolsの場合は「6」を入力してください。                                                                                                    |
| 0   | フィルタリングする送信元のIPアドレスを設定します。                                                                                                    |
|     | 「0」と入力すると、プロンプトが「Enter source IP address >」と変わりますので、送信                                                                                                    |
|     | 元IPアドレスを入力してください。その後、「Enter source IP address mask length>」と                                                                                                    |
|     | 変わりますので、アドレスマスクの長さ(ビット長)を入力してください。                                                                                                    |
| Е   | フィルタリングする宛先のIPアドレスを設定します。                                                                                                    |
|     | 「E」と入力すると、プロンプトが「Enter destination IP address >」と変わりますので、                                                                                                    |
|     | 宛先IPアドレスを入力してください。その後、「Enter destination IP address mask length>」                                                                                                    |
|     | と変わりますので、アドレスマスクの長さ(ビット長)を入力してください。                                                                                                    |
| U   | フィルタリングするTCP/UDP送信元ポート番号を設定します。                                                                                                    |
|     | U」と入力すると、プロンプトが「Choose single port or defined port range (S/D) >」                                                                                                    |
|     | と変わりますので、1つを指定する場合は「S」を人力してくたさい。するとフロンフトか、                                                                                                    |
|     | 「Enter source layer 4 port〉」となり、达信元ホート番号を人力してくたさい。範囲で指                                                                                                    |
|     | 正する場合は「D」を入力してくたさい。するとフロンフトか「Enter starting source port/」、<br>「Enter final source port/」しなりますのの開始しぬての光信二ポート釆見なりなしてく                                                                                                    |
|     | 「Enter Tillal Source port/」となりますので開始と終于の医信儿が一下番方を八刀して、<br>ださい                                                                                                    |
| Т   | 「CCV。<br>フィルタリングオスTCP/UDP扇失ポート釆号を設定します                                                                                                    |
| 1   | 「T」と入力すると プロンプトが「Choose single port or defined port range (S/D) >                                                                                                    |
|     | と変わりますので、1つを指定する場合は「S」を入力してください。するとプロンプトが、                                                                                                    |
|     | 「Enter destination layer 4 port〉」と宛先ポート番号を入力してください。範囲で指定                                                                                                    |
|     | する場合は「D」を入力してください。するとプロンプトが「Enter starting destination                                                                                                    |
|     | port>」、「Enter final destination port>」となりますので開始と終了の宛先ポート番号                                                                                                    |
|     | を入力してください。                                                                                                    |
| Ι   | フィルタリングするIEEE802.1pプライオリティを設定します。                                                                                                    |
|     | 「I」と入力すると、プロンプトが「Enter 802.1p priority 〉」と変わりますので、802.1p                                                                                                    |
|     | プライオリティを0-7の範囲で入力してください。                                                                                                    |
| М   | フィルタリングするICMPのタイプを設定します。(※プロトコルをICMPにする必要があります。)                                                                                                    |
|     | 「M」と入力すると、プロンプトが「Enter ICMP type>」と変わりますので、ICMPのタイプ                                                                                                    |
|     | を0~18の間で入力してください。                                                                                                    |

| Y | フィルタリングするTCP SYN Flagを設定します。(※プロトコルをTCPにする必要があります。)       |
|---|-----------------------------------------------------------|
|   | 「Y」と入力すると、プロンプトが「Set TCP SYN flag (Y/N)>」と変わりますので、TCP SYN |
|   | flagでフィルタをかける場合は「Y」を、フィルタをかけない場合、またはフィルタを外す               |
|   | 場合は「N」を入力してください。表示はフィルタをかけた場合は「True」、かけない場合               |
|   | は「False」と表示されます。                                          |
| А | 設定した内容を適用します。ここで適用を行わなければ設定した内容は有効になりません。                 |
| Q | 上位のメニューに戻ります。                                             |

## 4.7.4.c. Classifierの簡易情報の参照(Classifier Configuration Menu)

「Classifier Configuration Menu」の画面でコマンド「M」を選択すると図4-7-16のような「More Classifier Information」の画面になります。この画面ではクラシファイアの簡易の 情報を参照できます。

| COM3:9600baud – Tera Term VT                                                                                                    |       |
|----------------------------------------------------------------------------------------------------|-------|
| ファイル(E) 編集(E) 設定(S) コントロール(Q) ウィンドウ(W) ヘルプ(E)                                                                                                    |       |
| MN28059 Local Management System<br>Access Control Configuration -> Classifier Configuration Menu<br>Multifield Classifier: Total Entries : 0<br>Index Source MAC Addr./ Mask Destination MAC Addr./ Mask | ····· |
|                                                                                                    |       |
|                                                                                                    |       |
|                                                                                                    |       |
|                                                                                                    |       |
|                                                                                                    |       |
| Press any key to continue                                                                                                    |       |
|                                                                                                    | ~     |

図4-7-16 クラシファイアの簡易情報の参照1

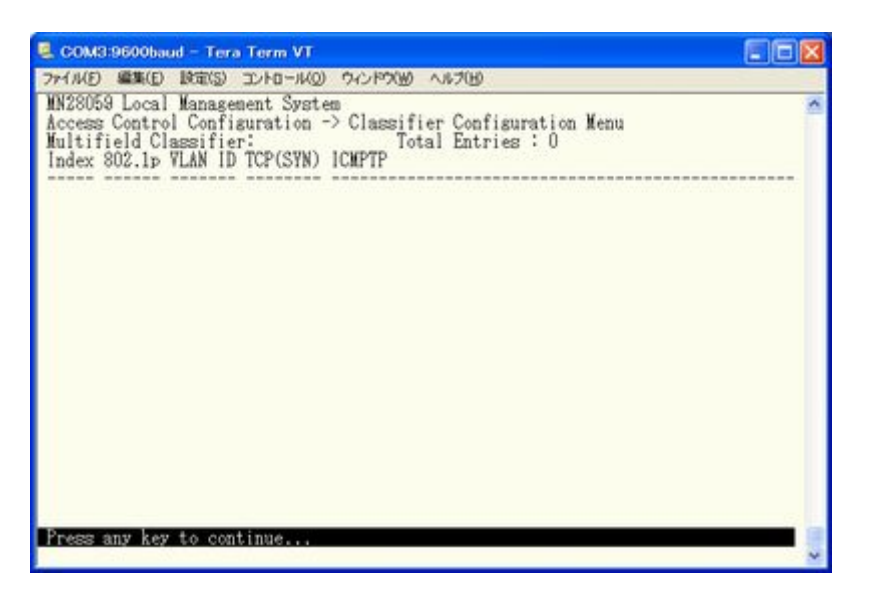

図4-7-17 クラシファイアの簡易情報の参照2

| Multifield classifier   | クラシファイアの多分野にわたる情報を以下に表示します。      |
|-------------------------|----------------------------------|
| Total Entries           | 作成されているクラシファイアの数(indexの数)を表示します。 |
| Classifier Index        | クラシファイアのIndexを表示します。             |
| Source MAC Address      | 送信元MACアドレスを表示します。                |
| Destination MAC Address | 宛先MACアドレスを表示します。                 |
| 802.1p Priority         | IEEE802.1pのプライオリティを表示します。        |
| VLAN ID                 | VLAN IDを表示します。                   |
| TCP SYN Flag            | TCPでの SYN Flagでのフィルタの有無を表示します。   |
| ICMP Type               | ICMPのタイプを表示します。                  |

## 4.7.4.d. Classifierの詳細情報の参照(Show Detailed Entries Information Menu)

「Classifier Configuration Menu」の画面でコマンド「S」を選択すると図4-7-18のような 「Show Detailed Entries Information Menu」の画面になります。この画面ではクラシファ イアの詳細な情報の参照ができます。参照を行うには、クラシファイアの作成が必要とな ります。

| MN28059 Local Management System<br>Classifier Configuration -> Show Deta<br>Detailed Classifier Information :                                                                                                    | uiled Entry Information Menu                                                                                                    | - |
|----------------------------------------------------------------------------------------------------|----------------------------------------------------------------------------------------------------|---|
| Classifier Index<br>Source MAC Address<br>Source MAC Address Mask Length<br>Destination MAC Address<br>Mask Length<br>802.1p Priority<br>VLAN ID<br>Source IP Address<br>Source IP Address<br>Source IP Address Mask Length<br>Destination IP Address Mask Length<br>Destination IP Address Mask Length<br>DECP<br>Protocol<br>Source Layer 4 Port<br>Destination Layer 4 Port<br>TCP SYN Flag<br>ICMP Type | 1<br>00:00:00:00:00:01<br>32<br>Ignore<br>Ignore<br>Ignore<br>Ignore<br>Ignore<br>Ignore<br>Ignore<br>Ignore<br>Ignore<br>Ignore<br>Ignore<br>Ignore<br>Ignore<br>Ignore<br>Ignore<br>Ignore<br>Ignore |   |

図4-7-18 クラシファイアの詳細情報の参照

| Classifier Index        | クラシファイアのIndexを表示します。           |
|-------------------------|--------------------------------|
| Source MAC Address      | 送信元MACアドレスを表示します。              |
| Source Mask length      | 送信元アドレスマスクの長さ(ビット長)を表示します。     |
| Destination MAC Address | 宛先MACアドレスを表示します。               |
| Destination Mask length | 宛先アドレスマスクの長さ(ビット長)を表示します。      |
| VLAN ID                 | VLAN IDを表示します。                 |
| DSCP                    | DSCPを表示します。                    |
| Protocol                | プロトコルの種類を表示します。                |
| Source IP Address       | 送信元IPアドレスを表示します。               |
| Source Mask length      | 送信元アドレスマスクの長さ(ビット長)を表示します。     |
| Destination IP Address  | 宛先IPアドレスを表示します。                |
| Destination Mask length | 宛先アドレスマスクの長さ(ビット長)を表示します。      |
| Source L4 Port          | TCP/UDP送信元ポート番号を表示します。         |
| Destination L4 Port     | TCP/UDP宛先ポート番号を表示します。          |
| 802.1p Priority         | IEEE802. 1pのプライオリティを表示します。     |
| TCP SYN Flag            | TCPでの SYN Flagでのフィルタの有無を表示します。 |
| ICMP Type               | ICMPのタイプを表示します。                |

## 4.7.4.e. In-Profile Actionの設定(In-Profile Action Configuration Menu)

「Access Control Configuration Menu」の画面でコマンド「I」を選択すると図4-7-19のような「In-Profile Action Configuration Menu」の画面になります。この画面ではIn-Profileの設定を行います。

| (N28059 Local Management System<br>Access Control Configuration -> [ | n-Profile_Action Configuration Menu          |
|----------------------------------------------------------------------|----------------------------------------------|
| n-Profile Action: Total E<br>Index Deny/Permit Policed-DSCP          | ntries : 0<br>Policed-Precedence Policed-CoS |
|                                                                      |                                              |
|                                                                      |                                              |
|                                                                      |                                              |
|                                                                      |                                              |
|                                                                      | <("))()(AND)>                                |
|                                                                      | VORBLIND?                                    |
| N]ext Page<br>Plrevious Page                                         | [D]elete In-Profile Action                   |

図4-7-19 In-Profileの設定

| Total Entries | 作成されているIn-profileの数(indexの数)を表示します。 |                       |  |
|---------------|-------------------------------------|-----------------------|--|
| Index         | In-profileのIndex番号を表示します。           |                       |  |
| Deny/Permit   | パケットの拒否/許可を表示します。                   |                       |  |
| Action        | In-profileにおける実行モードを表示します。          |                       |  |
|               | Policed-DSCP                        | DSCP値をマーキングします。       |  |
|               | Policed-Precedence                  | Precedence値をマーキングします。 |  |
|               | Policed-CoS                         | CoS値をマーキングします。        |  |

| Ν | 次のページを表示します。                                             |                                                 |  |
|---|----------------------------------------------------------|-------------------------------------------------|--|
|   | 「N」と入力すると表示な                                             | <b>ぶ次のページに切り替わります。</b>                          |  |
| Р | 前のページを表示します。                                             |                                                 |  |
|   | 「P」と入力すると表示な                                             | <sup>3</sup> 前のページに切り替わります。                     |  |
| С | In-profileを作成します。                                        |                                                 |  |
|   | 「C」と入力すると、「Cre                                           | ate In-Profile Action Menu」に変わりますので、次項(4.7.5.f) |  |
|   | を参照してください。                                               |                                                 |  |
|   | Policed-DSCP                                             | DSCP値をマーキングします。                                 |  |
|   | Policed-Precedence                                       | Precedence値をマーキングします。                           |  |
|   | Policed-CoS                                              | CoS値をマーキングします。                                  |  |
| D | In-profileを削除します                                         |                                                 |  |
|   | 「D」と入力するとプロ                                              | ュンプトが「Enter in-profile action Index>」と変わりますので、  |  |
|   | 削除するIn-profileのIndex番号を入力してください。                         |                                                 |  |
| М | In-profileを修正します。                                        |                                                 |  |
|   | 「M」と入力するとプロンプトが「Enter in-profile action Index>」と変わりますので、 |                                                 |  |
|   | 修正するIn-profileの                                          | Index番号を入力し、修正箇所をIn-profileの作成時と同様な操作で          |  |
|   | 修正してください。                                                |                                                 |  |
| Q | 上位のメニューに戻ります                                             | 0                                               |  |

## 4.7.4.f. In-Profile Actionの作成(Create In-Profile Action Menu)

「In-Profile Action Configuration」の画面でコマンド「C」を選択すると図4-7-20のよう な「Create In-Profile Action Menu」の画面になります。この画面ではIn-Profileの作成を 行います。

| 💂 COM3:9600baud – Tera Term VT                                                                                                    |   |
|----------------------------------------------------------------------------------------------------|---|
| ファイル(E) 編集(E) 設定(S) コントロール(Q) ウィンドウ(M) ヘルプ(H)                                                                                                    |   |
| MN28059 Local Management System<br>In-Profile Action Configuration -> Create In-Profile Action Menu<br>Index :<br>Deny/Permit : Permit<br>Policed-DSCP : Ignore<br>Policed-Precedence: Ignore<br>Policed-CoS : Ignore | 8 |
| COMMAND><br>In-Profile Action [1]ndex<br>Set [D]eny/Permit<br>Set Policed-D[S]CP<br>Set Policed-D[S]CP<br>Set Policed-[P]recedence<br>Command>                                                                        |   |
| Enter the character in square brackets to select option                                                                                                    | ~ |

図4-7-20 In-Profileの作成

| Index       | In-profileのIndex番号 | を表示します。               |
|-------------|--------------------|-----------------------|
| Deny/Permit | パケットの拒否/許可を        | 表示します。                |
| Action      | Policed-DSCP       | DSCP値をマーキングします。       |
|             | Policed-Precedence | Precedence値をマーキングします。 |
|             | Policed-CoS        | CoS値をマーキングします。        |
| ここで使用できるコマン | ンドは次のとおりです         | -                     |

| 22 | で使用できるコマンドは次のとおりです。      |
|----|--------------------------|
| Т  | In-ProfileのIndex釆号を設定します |

| Ι | In-ProfileのIndex番号を設定します。                                 |
|---|-----------------------------------------------------------|
|   | 「I」と入力すると、プロンプトが「Enter in-profile action index>」に変わりますので、 |
|   | Index番号を1-65535の範囲で入力してください。                              |
| D | パケットの拒否/許可の設定をします。                                        |
|   | 「D」と入力するとプロンプトが、「Select Deny/Permit (1-2) >」に変わりますので、拒否   |
|   | する場合は「1」を、許可する場合は「2」をを入力してください。                           |
| S | マーキングするDSCP値の設定をします                                       |
|   | 「S」と入力するとプロンプトが「Enter DSCP value>」と変わりますので、DSCP値を0-63の    |
|   | 範囲で入力してください。                                              |
| Р | マーキングするPrecedence値の設定をします                                 |
|   | 「P」と入力するとプロンプトが「Enter ToS precedence value>」と変わりますので、     |
|   | Precedence値を0-7の範囲で入力してください。                              |
| С | マーキングするCoS値の設定をします                                        |
|   | 「C」と入力するとプロンプトが「Enter CoS value>」と変わりますので、CoS値を0-7の範      |
|   | 囲で入力してください。                                               |
| А | 設定した内容を適用します。ここで適用しないと、設定した内容は有効になりません。                   |
| Q | 上位のメニューに戻ります。                                             |

## 4.7.4.g. Out-Profile Actionの設定(Out-Profile Action Configuration Menu)

「AccessControl Configuration Menu」の画面でコマンド「0」を選択すると図4-7-21のような「Out-Profile Action Configuration Menu」の画面になります。この画面ではOut-Profileの設定を行います。

| N28059 Local Management System<br>ccess Control Configuration -> Ou | -Profile_Act              | ion Configur | ation Menu      | 1 |
|---------------------------------------------------------------------|---------------------------|--------------|-----------------|---|
| ut-Profile Action: Total E<br>ndex Committed Rate Burst S           | ntries : 0<br>ize(KB) Dem | v/Permit H   | oliced-DSCP     |   |
|                                                                     |                           |              |                 |   |
|                                                                     |                           |              |                 |   |
|                                                                     |                           |              |                 |   |
|                                                                     |                           |              |                 |   |
|                                                                     | W                         |              | 0.100 0:        | 0 |
| ote: Committed Rate - 1Mbps/unit,                                   | Max availabl              | e rate 10/10 | 0:100, Giga:100 | 0 |

図4-7-21 Out-Profileの設定

| Total Entries  | 作成されているOut-Pro      | fileの数(indexの数)を表示します。      |
|----------------|---------------------|-----------------------------|
| Index          | Out-ProfileのIndex番号 | 号を表示します。                    |
| Committed Rate | パケットがバッファにス         | へる速度を表示します。                 |
|                | (1Mbps/unit)        | コミットレート値を表示します。             |
| Burst Size(KB) | コミットレートを超えて         | て送ることができるトラフィックのバーストサイズを表示し |
|                | ます。Burst Sizeは4K,   | 8K,16K,32K,64Kが使用されます。      |
| Deny/Permit    | パケットの拒否/許可を         | 表示します。                      |
| Action         | Out-Profileにおける実    | 行モードを表示します。                 |
|                | Policed-DSCP        | DSCP値をマーキングします。             |

| Ν | 次のページを表示します。                                                    |
|---|-----------------------------------------------------------------|
|   | 「N」と入力すると表示が次のページに切り替わります。                                      |
| Р | 前のページを表示します。                                                    |
|   | 「P」と入力すると表示が前のページに切り替わります。                                      |
| С | Out-Profileを作成します。                                              |
|   | 「C」と入力すると、「Create Out-Profile Action Menu」に変わりますので、次項(4.7.5.h.) |
|   | を参照してください。                                                      |
| D | Out-Profileを削除します。                                              |
|   | 「D」と入力するとプロンプトが「Enter out-profile action Index>」と変わりますので、       |
|   | 削除するOut-profileのIndex番号を入力してください。                               |
| М | Out-profileを修正します。                                              |
|   | 「M」と入力するとプロンプトが「Enter out-profile action Index>」と変わりますので、       |
|   | 修正するOut-profileのIndex番号を入力し、修正箇所をOut-profileの作成時と同様な操作          |
|   | で修正してください。                                                      |
| Q | 上位のメニューに戻ります。                                                   |

# 4.7.4.h. Out-Profile Actionの作成(Create Out-Profile Action Menu)

「Out-Profile Action Configuration」の画面でコマンド「C」を選択すると**図4-7-22**のよう な「Create Out-Profile Action Menu」の画面になります。この画面ではOut-Profileの作成 を行います。

| ファイル(F) 編集(E) 設定(S) エントロール(O) ウィンドウ(W)                                                                                                    | A&7(H)                                                          |   |
|----------------------------------------------------------------------------------------------------|-----------------------------------------------------------------|---|
| MN28059 Local Management System<br>Out-Profile Action Configuration -> Cree<br>Index : Permit<br>Deny/Permit : Permit<br>Committed Rate : 1<br>Burst Size : 4KB<br>Policed-DSCP : Ignore | ate Out-Profile ∆ction Menu                                     | - |
| Out-Profile Action [1]ndex<br>Set [D]eny/Permit<br>Set [C]ommitted Bate<br>Set [B]urst Size                                                                                              | ND><br>Set Policed-D[S]CP<br>[A]pply<br>[Q]uit to previous menu |   |

図4-7-22 Out-Profileの作成

| Index          | Out-ProfileのIndex番号 | 号を表示します。                       |
|----------------|---------------------|--------------------------------|
| Committed Rate | パケットがバッファに          | 入る速度を表示します。                    |
|                | (1Mbps/unit)        | コミットレートの保証サイズを表示します。           |
| Burst Size(KB) | コミットレートを超え~         | て送ることができるトラフィックのバーストサイズを表示し    |
|                | ています。Burst Size     | は4K, 8K, 16K, 32K, 64Kから選択します。 |
| Deny/Permit    | パケットの拒否/許可を         | 表示します。                         |
| Action         | Out-Profileにおける実    | 行モードを表示します。                    |
|                | Policed-dscp        | DSCP値をマーキングします。                |

| Ι | Out-ProfileのIndex番号を設定します。                                 |
|---|------------------------------------------------------------|
|   | 「I」と入力すると、プロンプトが「Enter Out-Profile action index>」に変わりますので、 |
|   | Index番号を1-65535の範囲で入力してください。                               |
| D | パケットの拒否/許可の設定をします。                                         |
|   | 「D」と入力するとプロンプトが、「Select Deny/Permit (1-2) >」に変わりますので、拒否    |
|   | する場合は「1」を、許可させる場合は「2」を入力してください。                            |
| С | コミットレートの設定をします。                                            |
|   | 「C」と入力するとプロンプトが、「Enter committed rate>」に変わりますので、コミットレ      |
|   | ートを1-1000の範囲で入力してください。                                     |
| В | バーストサイズの設定をします。                                            |
|   | 「B」と入力するとプロンプトが、「Select burst size (1-5)>」に変わりますので、コミッ     |
|   | トレートを超えて送ることができるトラフィックのバーストサイズを4Kの場合は「1」、8Kの               |
|   | 場合は「2」、16Kの場合は「3」、32Kの場合は「4」、64Kの場合は「5」を入力してください。          |
| S | マーキングするDSCP値の設定をします                                        |
|   | 「S」と入力するとプロンプトが「Enter DSCP value>」と変わりますので、DSCP値を0-63の     |
|   | 範囲で入力してください。                                               |
| А | 設定した内容を適用します。ここで適用しないと、設定した内容は有効になりません。                    |
| Q | 上位のメニューに戻ります。                                              |

## 4.7.4.i. ポートリストの設定(Port List Configuration Menu)

「Access Control Configuration Menu」の画面でコマンド「L」を選択すると図4-7-23のような「Port List Configuration Menu」の画面になります。この画面ではAccess Controlを 適用するポートリストの設定を行います。

| COM3:9600baud - Tera Term VT                                                                                                    |                                                        |  |
|----------------------------------------------------------------------------------------------------|--------------------------------------------------------|--|
| MINE 編集(E) 設定(S) コントロール(Q)                                                                                                    | 94219900 ANTON                                         |  |
| N28059 Local Management System<br>ccess Control Configuration -><br>'ort List: Total Entries<br>ndex Port List                                                                                                    | <sup>®</sup><br>≻Port List Configuration Menu<br>s : 0 |  |
|                                                                                                    |                                                        |  |
|                                                                                                    |                                                        |  |
| N]ext Page                                                                                                    |                                                        |  |
| C]reate Port List                                                                                                    | Quit to previous menu                                  |  |
| >DOUBTION / DOUBTION / DOUBTOON / DOUBTOON / DOUBTOO |                                                        |  |

図4-7-23 ポートリストの設定

#### 画面の説明

| Total Entries | 作成されているポートリストの数(indexの数)を表示します。 |
|---------------|---------------------------------|
| Index         | ポートリストのIndex番号を表示します。           |
| Port List     | ポートリストに属するポート番号を表示します。          |

| Ν | 次のページを表示します。                                          |
|---|-------------------------------------------------------|
|   | 「N」と入力すると表示が次のページに切り替わります。                            |
| Р | 前のページを表示します。                                          |
|   | 「P」と入力すると表示が前のページに切り替わります。                            |
| С | ポートリストを作成します。                                         |
|   | 「C」と入力するとプロンプトが「Enter port list index>」と変わりますので、実行する  |
|   | Index番号を入力してください。入力後「Enter port number>」と変わりますので、リスト  |
|   | に含めるポート番号を入力してください。                                   |
| D | ポートリストを削除します                                          |
|   | 「D」と入力するとプロンプトが「Enter port list index >」と変わりますので、削除する |
|   | ポートリストのIndex番号を入力してください。                              |
| М | ポートリストを修正します。                                         |
|   | 「M」と入力するとプロンプトが「Enter port list index>」と変わりますので、修正する  |
|   | ポートリストのIndex番号を入力し、修正箇所をポートリストの作成時と同様な操作で修正           |
|   | してください。                                               |
| Q | 上位のメニューに戻ります。                                         |

## 4.7.4.j. ポリシーの設定(Policy Configuration Menu)

「Access Control Configuration Menu」の画面でコマンド「P」を選択すると図4-7-24のような「Policy Configuration Menu」の画面になります。この画面ではポリシーの設定を行います。

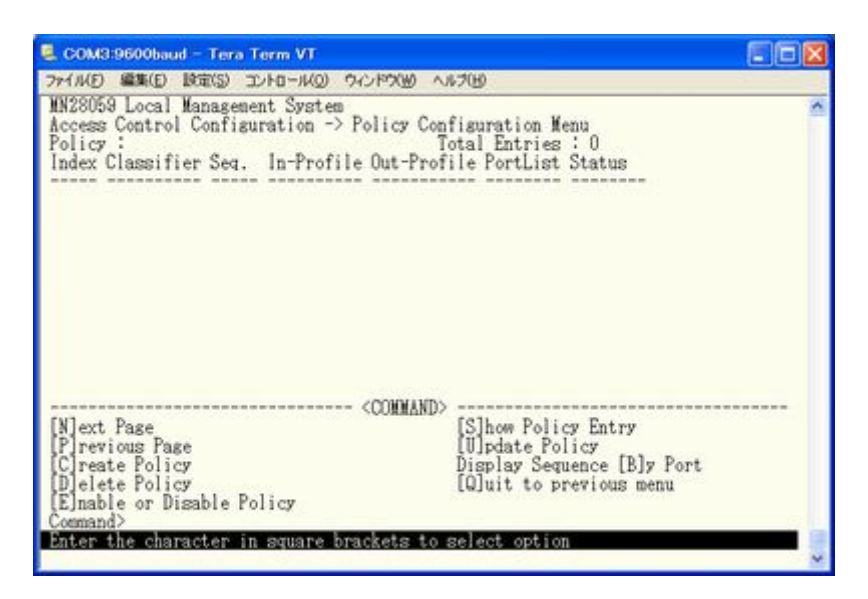

図4-7-24 ポリシーの設定

| Total Entries | 作成されているポリシーの数(indexの数)を表示します。 |
|---------------|-------------------------------|
| Index         | ポリシーのIndex番号を表示します。           |
| Classifier    | クラシファイアのIndex番号を表示します。        |
| Seq.          | ポリシーの適用順を表すシーケンス番号を表示します。     |
|               | 数値の小さいものから適用します。              |
| In-Profile    | In-profileのIndex番号を表示します。     |
| Out-Profile   | Out-profileのIndex番号を表示します。    |
| Port List     | ポートリストのIndex番号を表示します。         |
| Status        | ポリシーの適用状態を表示します。              |

| ~ | $\succ$ | で信田でき | スコーン    | ドルかの    | レセル  | でナ  |
|---|---------|-------|---------|---------|------|-----|
|   |         |       | 2 - x ~ | 「「よびへいノ | こよりり | 690 |

| Ν | 次のページを表示します。                                                         |  |  |  |  |
|---|----------------------------------------------------------------------|--|--|--|--|
|   | 「N」と入力すると表示が次のページに切り替わります。                                           |  |  |  |  |
| Р | 前のページを表示します。                                                         |  |  |  |  |
|   | 「P」と入力すると表示が前のページに切り替わります。                                           |  |  |  |  |
| С | ポリシーを作成します。                                                          |  |  |  |  |
|   | 「C」と入力すると「Create Policy Configuration Menu」の画面になります。「Create Policy   |  |  |  |  |
|   | Configuration Menu」に関しては次項(4.7.4.k.)を参照してください。                       |  |  |  |  |
| D | ポリシーを削除します。                                                          |  |  |  |  |
|   | 「D」と入力するとプロンプトが「Enter a Policy index >」と変わりますので、削除する                 |  |  |  |  |
|   | ポリシーのIndex番号を入力してください。                                               |  |  |  |  |
| Е | ポリシーの状態を有効/無効にします。                                                   |  |  |  |  |
|   | 「E」と入力するとプロンプトが「Select policy index〉」と変わりますので、有効/無効に                 |  |  |  |  |
|   | するポリシーのIndex番号を入力してください。入力後「Enable or Disable policy Entry 〉」        |  |  |  |  |
|   | と変わりますので、有効にする場合は「E」を、無効にする場合は「D」を入力してください。                          |  |  |  |  |
|   | Enabled ポリシーを有効にします。                                                 |  |  |  |  |
|   | Disabled ポリシーを無効にします。                                                |  |  |  |  |
| S | ポリシーの情報を表示します。                                                       |  |  |  |  |
|   | 「S」と入力するとポリシーの個々の詳細な情報を表示します。                                        |  |  |  |  |
| U | ポリシーの修正を行います。                                                        |  |  |  |  |
|   | 「U」と入力するとプロンプトが「Enter policy index >」と変わりますので、修正するIndex              |  |  |  |  |
|   | 番号を入力してください。入力後、ポリシー作成時と同様の操作をしてください。また                              |  |  |  |  |
|   | Enabledの状態では修正はできないことに注意してください。Enabled の場合、Disabledの                 |  |  |  |  |
|   | 状態にしてから修正を行ってください。                                                   |  |  |  |  |
| В | ポート毎に適用するポリシーのシーケンス番号を表示します。                                         |  |  |  |  |
|   | B」と入力するとプロンプトが  Enter port number >」と変わりますので、表示するボー                  |  |  |  |  |
|   | ト番号を人力してください。人力後  Select policy index order or policy sequence order |  |  |  |  |
|   | (1/S)>」に変わりますので、policy index に対応するpolicy sequenceを見る場合は「I」           |  |  |  |  |
|   | を、policy sequence に対応するpolicy index sequenceを見る場合は「S」を、入力してく         |  |  |  |  |
| 0 |                                                                      |  |  |  |  |
| Q | 上位のメニューに戻ります。                                                        |  |  |  |  |

# 4.7.4.k. ポリシーの作成(Create Policy Configuration Menu)

「Policy Configuration Menu」の画面でコマンド「C」を選択すると図4-7-25のような「Create Policy Configuration Menu」の画面になります。この画面ではポリシーの作成を行います。

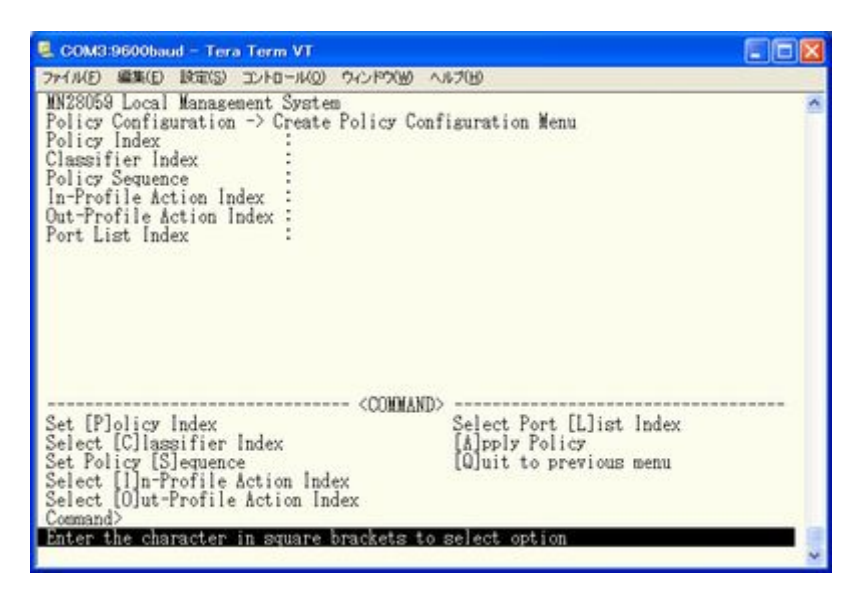

図4-7-25 ポリシーの作成

| Policy Index      | ポリシーのIndex番号を表示します。                                           |  |
|-------------------|---------------------------------------------------------------|--|
| Classifier Index  |                                                               |  |
|                   | 示します。                                                         |  |
| Policy Sequence   | シーケンス番号を表示します。                                                |  |
| In-Profile Index  | In-Profile Action Configuration Menuで作成したIn-profileのIndex番号を  |  |
|                   | 表示します。                                                        |  |
| Out-Profile Index | Out-Profile Action Configuration Menuで作成したOut-profileのIndex番号 |  |
|                   | を表示します。                                                       |  |
| Port List Index   | Port List Configuration Menuで作成したポートリストのIndex番号を表示し           |  |
|                   | ます。                                                           |  |

| Р | ポリシーのIndex番号を設定します。                                     |
|---|---------------------------------------------------------|
|   | 「P」と入力するとプロンプトが「Enter policy index〉」に変わりますので、ポリシーのIndex |
|   | 番号を入力してください。                                            |
| С | 適用するクラシファイアのIndex番号を設定します。                              |
|   | 「C」と入力するとプロンプトが「Enter classifier index>」に変わりますので、適用するク  |
|   | ラシファイアのIndex番号を入力してください。                                |
| S | シーケンス番号を設定します。                                          |
|   | 「S」と入力するとプロンプトが「Enter policy sequence〉」に変わりますので、シーケンス番  |
|   | 号を入力してください。                                             |
| Ι | 適用するIn-ProfileのIndex番号を設定します。                           |
|   | 「I」と入力するとプロンプトが「Enter in-profile index>」に変わりますので、適用する   |
|   | In-ProfileのIndex番号を入力してください。                            |
| 0 | 適用するOut-ProfileのIndex番号を設定します。                          |
|   | 「0」と入力するとプロンプトが「Enter out-profile index>」に変わりますので、適用する  |
|   | Out-ProfileのIndex番号を入力してください。                           |
| L | 適用するポートリストのIndex番号を設定します。                               |
|   | 「L」と入力するとプロンプトが「Enter port list index>」に変わりますので、適用するポ   |
|   | ートリストのIndex番号を入力してください。                                 |
| А | 設定した内容を適用します。ここで適用しないと、設定した内容は有効になりません。                 |
| Q | 上位のメニューに戻ります。                                           |

# 4.7.5. QoSの設定(Quality of Service Configuration)

「Advanced Switch Configuration Menu」でコマンド「S」を選択すると、図4-7-26のような 「Quality of Service Configuration Menu」の画面になります。ここでは本装置の QoS(Quality of Service)に関する設定が可能です。

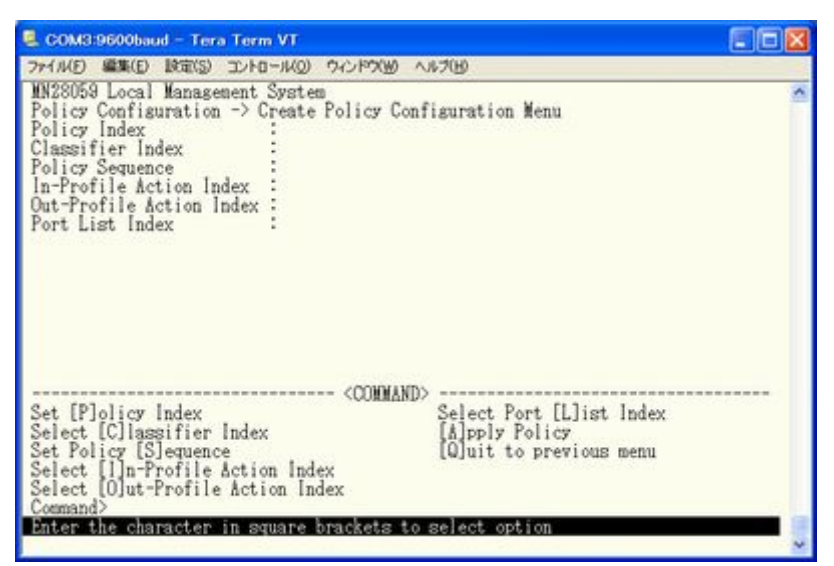

図4-7-26 QoSの設定

| Т | パケットによるQoSの設定画面に移動します。                                        |
|---|---------------------------------------------------------------|
|   | 「T」と入力すると画面が「Traffic Class Configuration Menu」に変わります。ここでの設定内容 |
|   | については次項(4.7.5.a)を参照してください。                                    |
| Е | 帯域幅の制御の設定画面に移動します。                                            |
|   | 「E」と入力すると画面が「Egress Rate Limiting」に変わります。ここでの設定内容については次       |
|   | 項( <b>4.7.5.c</b> )を参照してください。                                 |
| Q | 上位のメニューに戻ります。                                                 |

# 4.7.5.a. パケットによるQoSの設定(Traffic Class Configuration Menu)

「Quality of Service Configuration Menu」でコマンド「T」を選択すると、図4-7-26のような「Traffic Class Configuration」の画面になります。この画面ではパケットによるQoSの設定を行ないます。

| 💄 COM3:9600baud – Tera Term VT 🛛 🗐 🗖 🔀                                                                                                    |
|----------------------------------------------------------------------------------------------------|
| ファイル(の 編集(の) 設定(の) コントロール(の) ウィンドウ(例) ヘルブ(例)                                                                                                    |
| MN28053 Local Management System<br>Quality of Service Configuration -> Traffic Class Configuration Menu                                                        |
| QoS Status: Disabled                                                                                                    |
| Priority Traffic Class                                                                                                    |
| 0 0<br>1 0<br>2 1<br>3 1<br>4 2<br>5 2<br>6 3 0: Lowest<br>7 3 3: Highest                                                                                      |
| (COMMAND>                                                                                                    |
| [S]et QoS Status<br>Set Priority-Traffic Class [M]apping<br>Scheduling Method [C]onfis.<br>Command><br>Enter the character in square brackets to select option |
| Enter the character in square brackets to select option                                                                                                    |

図4-7-26 パケットによるQoSの設定

画面の説明

| QoS Status:   | IEEE802.1pを使ったQoS機能のステータスを表示します。 |                    |  |
|---------------|----------------------------------|--------------------|--|
|               | Enabled                          | QoSが有効です。          |  |
|               | Disabled                         | QoSが無効です。(工場出荷時設定) |  |
| Priority      | パケットのTagの中のPriorityの値を表示します。     |                    |  |
| Traffic Class | パケットの優先順位を表示します。                 |                    |  |

| S | QoS機能の有効/無効を切り替えます。                                              |
|---|------------------------------------------------------------------|
|   | 「S」と入力するとプロンプトが「Enable or Disable QoS (E/D)>」となりますので             |
|   | 使用する場合は「E」を、使用しない場合は「D」を入力してください。                                |
| М | IEEE802.1pのPriority値に優先順位(Traffic Class)を割り当てます。                 |
|   | 「M」と入力するとプロンプトが「Enter Priority (E/D)>」となりますので、割り当てを行うPriority    |
|   | 値(0~3)を入力してください。その後、プロンプトが「Enter traffic class for priority #>」に |
|   | 変わりますので、Traffic Class(0~7)を入力してください。                             |
| С | スケジューリング方式の設定画面に移動します。                                           |
|   | 「C」と入力すると画面が「Scheduling Method」に変わります。ここでの設定内容については次項            |
|   | (4.7.5.b)を参照してください。                                              |
| Q | 上位のメニューに戻ります。                                                    |

## 4.7.5.b. スケジューリング方式の設定(Scheduling Method)

「Quality of Service Configuration Menu」でコマンド「C」を選択すると、図4-7-27のような「Scheduling Method」の画面になります。この画面ではスケジューリング方式の設定を行ないます。

| 🔍 COM3:9600baud – Tera Term VT                                                           | X |
|------------------------------------------------------------------------------------------|---|
| ファイル(E) 編集(E) 設定(S) エントロール(Q) ウィンドウ(W) ヘルブ(H)                                            |   |
| MN28059 Local Management System<br>Quality of Service Configuration -> Scheduling Method | ~ |
| Scheduling Method: Strict                                                                |   |
| Traffic Class Weight                                                                     |   |
| 0 <u>1</u>                                                                               |   |
| 2 3                                                                                      |   |
| 3 4                                                                                      |   |
| > <conmand></conmand>                                                                    |   |
| [S]et Scheduling Method<br>Set Traffic Class-Weight [M]apping<br>[Q]uit to previous menu |   |
|                                                                                          |   |
| Command                                                                                  |   |
| Enter the character in square brackets to select option                                  | 1 |
|                                                                                          | ~ |

図4-7-27 スケジューリング方式の設定

#### 画面の説明

| Scheduling Method: | QoS機能のスケジューリング方式を表示します。 |                          |  |
|--------------------|-------------------------|--------------------------|--|
|                    | Strict                  | PQ:絶対優先スケジューリング(工場出荷時設定) |  |
|                    | Weighted Round          | WRR:重み付きラウンドロビンスケジューリング  |  |
|                    | Robin                   |                          |  |
| Traffic Class      | パケットの優先順位を表示します。        |                          |  |
| Weight             | パケットを振り分                | ける比重を表示します。              |  |

| S | QoS機能のスケジューリング方式を選択します。                                              |
|---|----------------------------------------------------------------------|
|   | 「S」と入力するとプロンプトが「Select scheduling method (S/W)>」となりますので              |
|   | Strict Priority Queueingを使用する場合は「S」を、Weighted Round Robinを使用する場合は「W」 |
|   | を入力してください。                                                           |
| М | 優先順位(Traffic Class)に比重を設定します。                                        |
|   | 「M」と入力するとプロンプトが「Enter traffic class>」となりますので、Traffic Class (0~7)     |
|   | を入力してください。その後、プロンプトが「Enter weight for traffic class #>」に変わります        |
|   | ので、Wheight(1~127)を入力してください。                                          |
| Q | 上位のメニューに戻ります。                                                        |
## 4.7.5.c. 帯域幅の制御設定(Egress Rate Limiting Configuration Menu)

「Quality of Service Configuration Menu」の画面でコマンド「C」を選択すると図4-7-28 のような「Egress Rate Limiting Configuration Menu」の画面になります。この画面では帯 域幅の制御設定を行います。

| COM3:9600baud – Tera Term VT                                                                                                    |                             |
|----------------------------------------------------------------------------------------------------|-----------------------------|
| ファイル(E) 編集(E) 設定(S) コントロール(Q) ウインドウ(W) ヘルプ(H)                                                                                                    |                             |
| WN28059 Local Management System<br>Quality of Service Configuration -> Egress Rate<br>Port Bandwidth Status                                                                                                    | Limiting Configuration Menu |
| 1         1000         Disabled           2         1000         Disabled           3         1000         Disabled           4         1000         Disabled           5         1000         Disabled           6         1000         Disabled |                             |
| Note: Bandwidth - 1Mbps/unit<br>                                                                                                    | it to previous menu         |
| Command><br>Enter the character in square brackets to selec                                                                                                    | t option                    |

図4-7-28 帯域幅の制御設定

#### 画面の説明

| Port      | ポート番号を表します。                             |                |
|-----------|-----------------------------------------|----------------|
| Bandwidth | 帯域幅を表します。デフォルトでは、すべてのポートが1000に設定されています。 |                |
|           | 単位は(Mbps)です。                            |                |
| Status:   | 帯域幅の制御設定を有効/無効を表します。                    |                |
|           | Enabled                                 | 帯域幅の制御設定は有効です。 |
|           | Disabled                                | 帯域幅の制御設定は無効です。 |

| Ν | 次のページを表示します。                                                 |
|---|--------------------------------------------------------------|
|   | 「N」と入力すると表示が次のページに切り変わります。                                   |
| Р | 前のページを表示します。                                                 |
|   | 「P」と入力すると表示が前のページに切り変わります。                                   |
| В | 帯域幅を設定します。                                                   |
|   | 「B」と入力するとプロンプトが「Enter port number e.g.: 1, 3, 5-6>」に変わりますので、 |
|   | 指定するポート番号を入力してください。入力後、「Enter bandwidth >」に変わりますの            |
|   | で、1~1000の値を入力してください。                                         |
| S | 帯域幅の制御設定を設定します。                                              |
|   | 「S」と入力するとプロンプトが「Enter port number e.g.: 1, 3, 5-6>」に変わりますので、 |
|   | 指定するポート番号を入力してください。入力後、「Enable or Disable status (E/D)>」     |
|   | に変わりますので、帯域幅の制御設定を有効にする場合は「E」を、無効にする場合は「D」                   |
|   | を入力してください。                                                   |
| Q | 上位のメニューに戻ります。                                                |

## 4.7.6. ストームコントロール設定(Storm Control Configuration Menu)

「Advanced Switch Configuration Menu」でコマンド「o」を選択すると、図4-7-29のような「Storm Control Configuration Menu」の画面になります。Unknown unicast、Broadcast、Multicastの各ストームコントロールの設定を行います。

| Port S           | Storm Control                                                        | Setting:<br>Broadcast                                                            | -> Storm Co                                                          | Threshold                      | A      |
|------------------|----------------------------------------------------------------------|----------------------------------------------------------------------------------|----------------------------------------------------------------------|--------------------------------|--------|
| 1233456          | Disabled<br>Disabled<br>Disabled<br>Disabled<br>Disabled<br>Disabled | Disabled<br>Disabled<br>Disabled<br>Disabled<br>Disabled<br>Disabled<br>Disabled | Disabled<br>Disabled<br>Disabled<br>Disabled<br>Disabled<br>Disabled |                                |        |
| Set []<br>Set [] | )]LF Status<br>[]hreshold Va                                         | Set [B<br>lue [Q]uit                                                             | <command<br>]roadcast St:<br/>to previous</command<br>               | utus Set [M]ulticast S<br>menu | Status |

図4-7-29 ストームコントロールの設定

| DLF:       | Unknown unicastのストームコントロールを有効・無効にします。    |                                            |  |
|------------|------------------------------------------|--------------------------------------------|--|
|            | Enabled Unknown unicastのストームコントロールが有効です。 |                                            |  |
|            | Disabled                                 | Unknown unicastのストームコントロールが無効です。 (工場出荷時設定) |  |
| Broadcast: | t: Broadcastのストームコントロールを有効・無効にします。       |                                            |  |
|            | Enabled                                  | Broadcastのストームコントロールが有効です。                 |  |
|            | Disabled                                 | Broadcastのストームコントロールが無効です。(工場出荷時設定)        |  |
| Multicast: | Multicastのストームコントロールを有効・無効にします。          |                                            |  |
|            | Enabled                                  | Multicastのストームコントロールが有効です。                 |  |
|            | Disabled                                 | Multicastのストームコントロールが無効です。(工場出荷時設定)        |  |
| Threshold: | パケット数(Packet Per Second)の閾値を表示します。       |                                            |  |

| D | Unknown unicastのストームコントロールを有効・無効に設定します。                                                                                                    |
|---|----------------------------------------------------------------------------------------------------|
|   | 「D」と入力するとプロンプトが「Enter port number>」と変わりますので、指定するポート番号を                                                                                                    |
|   | 入力してください。入力後、「Enable or Disable DLF storm control status (E/D)>」と変わりま                                                                                                    |
|   | すので、Unknown unicastを有効にする場合は「E」を、無効にする場合は「D」を入力してくださ                                                                                                    |
|   | $\mathcal{V}_{\circ}$                                                                                                    |
| В | Broadcast Stormのストームコントロールを有効・無効に設定します。                                                                                                    |
|   | 「B」と入力するとプロンプトが「Enter port number〉」と変わりますので、指定するポート番号を                                                                                                    |
|   | 入力してください。入力後、「Enable or Disable broadcast storm control status (E/D)>」と                                                                                                    |
|   | 変わりますので、Broadcastを有効にする場合は「E」を、無効にする場合は「D」を入力してくだ                                                                                                    |
|   | さい。                                                                                                    |
|   |                                                                                                    |
| М | Multicast Stormのストームコントロールを有効・無効に設定します。                                                                                                    |
| М | Multicast Stormのストームコントロールを有効・無効に設定します。<br>「M」と入力するとプロンプトが「Enter port number〉」と変わりますので、指定するポート番号を                                                                                                    |
| М | Multicast Stormのストームコントロールを有効・無効に設定します。<br>「M」と入力するとプロンプトが「Enter port number>」と変わりますので、指定するポート番号を<br>入力してください。入力後、「Enable or Disable multicast storm control status (E/D)>」と                                                                                                    |
| М | Multicast Stormのストームコントロールを有効・無効に設定します。<br>「M」と入力するとプロンプトが「Enter port number>」と変わりますので、指定するポート番号を<br>入力してください。入力後、「Enable or Disable multicast storm control status (E/D)>」と<br>変わりますので、Multicastを有効にする場合は「E」を、無効にする場合は「D」を入力してくだ                                                                                                    |
| М | Multicast Stormのストームコントロールを有効・無効に設定します。<br>「M」と入力するとプロンプトが「Enter port number>」と変わりますので、指定するポート番号を<br>入力してください。入力後、「Enable or Disable multicast storm control status (E/D)>」と<br>変わりますので、Multicastを有効にする場合は「E」を、無効にする場合は「D」を入力してくだ<br>さい。                                                                                                    |
| M | Multicast Stormのストームコントロールを有効・無効に設定します。<br>「M」と入力するとプロンプトが「Enter port number>」と変わりますので、指定するポート番号を<br>入力してください。入力後、「Enable or Disable multicast storm control status (E/D)>」と<br>変わりますので、Multicastを有効にする場合は「E」を、無効にする場合は「D」を入力してくだ<br>さい。<br>パケット数(Packet Per Second)の閾値を設定します。                                                                                                    |
| M | Multicast Stormのストームコントロールを有効・無効に設定します。「M」と入力するとプロンプトが「Enter port number>」と変わりますので、指定するポート番号を<br>入力してください。入力後、「Enable or Disable multicast storm control status (E/D)>」と<br>変わりますので、Multicastを有効にする場合は「E」を、無効にする場合は「D」を入力してくだ<br>さい。パケット数(Packet Per Second)の閾値を設定します。「T」と入力するとプロンプトが「Enter port number>」と変わりますので、指定するポート番号を                                                                                                    |
| M | Multicast Stormのストームコントロールを有効・無効に設定します。「M」と入力するとプロンプトが「Enter port number>」と変わりますので、指定するポート番号を<br>入力してください。入力後、「Enable or Disable multicast storm control status (E/D)>」と<br>変わりますので、Multicastを有効にする場合は「E」を、無効にする場合は「D」を入力してくだ<br>さい。パケット数(Packet Per Second)の閾値を設定します。「T」と入力するとプロンプトが「Enter port number>」と変わりますので、指定するポート番号を<br>入力してください。入力後、「Enter threshold value>」と変わりますので、パケット数(Packet Per                                    |
| M | Multicast Stormのストームコントロールを有効・無効に設定します。「M」と入力するとプロンプトが「Enter port number>」と変わりますので、指定するポート番号を<br>入力してください。入力後、「Enable or Disable multicast storm control status (E/D)>」と<br>変わりますので、Multicastを有効にする場合は「E」を、無効にする場合は「D」を入力してくだ<br>さい。パケット数(Packet Per Second)の閾値を設定します。「T」と入力するとプロンプトが「Enter port number>」と変わりますので、指定するポート番号を<br>入力してください。入力後、「Enter threshold value>」と変わりますので、パケット数(Packet Per<br>Second)の閾値を0~262143の間で入力してください。 |

## 4.7.7. IEEE802.1x認証機能(802.1x Access Control Configuration)

「Advanced Switch Configuration Menu」でコマンド「x」を選択すると、図4-7-30のような 「802.1X Access Control Configuration」の画面になります。この画面ではIEEE802.1x準拠 の認証機能についての設定を行うことができます。

認証方式はEAP-MD5/TLS/PEAPをサポートしています。

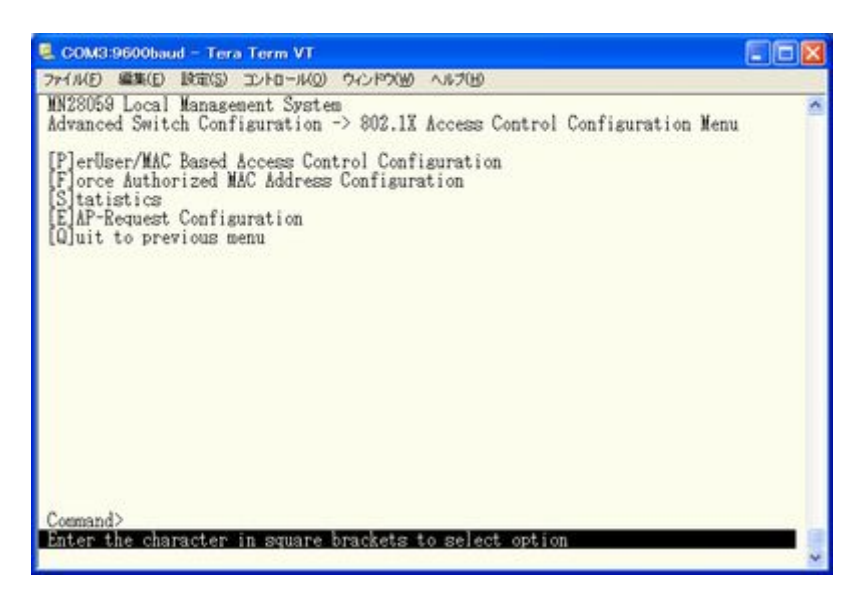

図4-7-30 IEEE802.1x認証機能

ご注意: IEEE802.1xポートベース認証機能およびMACベース認証機能を使用する場合、MAC Learning Menuでポートに学習させない(Disabled)設定との同時使用はできません。

## 4.7.7.a. IEEE802.1xポートベース認証機能の設定

### (IEEE802.1x Port Base Access Control Configuration)

「802.1X Access Control Configuration Menu」でコマンド「p」を選択すると、図4-7-31の ような「802.1x Port Base Access Control Configuration」の画面になります。この画面で はIEEE802.1x準拠のポートベース認証機能についての設定を行うことができます。 認証方式はEAP-MD5/TLS/PEAPをサポートしています。

| 🔍 COM3:9600baud - Tera Ter                                                                                                    | m VT                                                                                               |                                                                       |                                                                                         |                                                            |     |
|----------------------------------------------------------------------------------------------------|----------------------------------------------------------------------------------------------------|-----------------------------------------------------------------------|-----------------------------------------------------------------------------------------|------------------------------------------------------------|-----|
| ファイル(E) 編集(E) 設定(S) コント                                                                                                    | ロール(の) ウィンドウ                                                                                       | (W) ~167(B)                                                           |                                                                                         | 20-2                                                       |     |
| WN28059 Local Management<br>Advanced Switch Configur<br>NAS ID: Masl<br>Port Status : Authorized<br>Operational Control Dire<br>Administrative Control I<br>Per Port Remauth<br>Connect PVID | System<br>ation -> Port<br>Port No: 1<br>dut<br>ction : Bot<br>Direction: Bot<br>; Dis             | t Based Access<br>Port Cont<br>thorized MAC &<br>th<br>sabled         | Control Con<br>rol : Force<br>ddress::                                                  | nfiguration Menu<br>Authorized<br>:::                      | ~   |
| Transmit Period : 30<br>Supplicant Timeout : 30<br>Serv Timeout : 30                                                                                                    | seconds<br>seconds<br>seconds                                                                      | Max Request<br>Quiet Period<br>Re-auth Peri                           | od                                                                                      | :2<br>60 seconds<br>:3600 seconds                          |     |
| [N]ext Page<br>Pre[v]ious Page<br>[P]ort No<br>Port Auth [M]ode<br>Port [C]ontrol<br>Port Ctrl [D]irection<br>Num[b]er of Supplicant                                                         | (CO)<br>[T]ransmissi<br>[U]iet Peri<br>Ma[x]imum Re<br>Server Time<br>Supp[1]icant<br>Force Auth J | OMAND><br>ion Period<br>squest<br>[o]ut<br>t Timeout<br>MAC T[i]meout | R[e]-auth P<br>Re-[a]uth S<br>Initiali[2]<br>[R]e-auth I<br>Delete Aut[]<br>[Q]uit to p | eriod<br>tatus<br>e<br>nitialize<br>n] MAC<br>revious menu | - 2 |
| Select the Port based or<br>P for Port based : 1 for                                                                                                    | MAC based at<br>MAC based                                                                          | ith mode (P/M)                                                        | >                                                                                       |                                                            |     |

図4-7-31 IEEE802.1xポートベース認証機能の設定

| NAS ID         | 認証ID(NAS Identifier)を表示します。                 |                             |  |  |
|----------------|---------------------------------------------|-----------------------------|--|--|
| Port No        | ポートの番号を表示します。                               |                             |  |  |
| Port Control   | 認証要求の際の動作を表示します。                            |                             |  |  |
|                | Auto                                        | 認証機能を有効とし、クライアントと認証サーバ間の認証プ |  |  |
|                |                                             | ロセスのリレーを行います。               |  |  |
|                | Force Unauthorized                          | 認証機能を無効とし、クライアントからの認証要求をすべて |  |  |
|                | 無視します。                                      |                             |  |  |
|                | Force Authorized 認証機能を無効とし、認証許可なしでポートを通信可能と |                             |  |  |
|                |                                             | ます。(工場出荷時設定)                |  |  |
| Port Status    | 認証の状態を表示します。下記のPort Control設定を反映します。        |                             |  |  |
|                | Unauthorized                                | 認証が不許可の状態です。                |  |  |
|                | Authorized                                  | d 認証が許可の状態です。               |  |  |
| Authorized MAC | 認証に成功している端末、またはGuest Accessを使用している端末の       |                             |  |  |
| Address        | MACアドレスを表示します。何も使用されていない場合は、:::と表示          |                             |  |  |
|                | します。                                        |                             |  |  |

| Operational        | 認証要求時の動作状況を表示します。                       |                                |  |
|--------------------|-----------------------------------------|--------------------------------|--|
| Control Direction  | (下記のAdministrative                      | Control Directionによる設定を反映します。) |  |
|                    | Both                                    | 認証されていない状態では、本装置は対象のポートからのパ    |  |
|                    |                                         | ケットの送受信を行いません。                 |  |
|                    | In                                      | 認証されていない状態では、本装置は対象のポートからのパ    |  |
|                    |                                         | ケットの受信を行いません。                  |  |
| Administrative     | 認証要求時の動作方法を                             | を表示します。                        |  |
| Control Direction  | Both                                    | 認証されていない状態では、本装置は対象のポートからのパ    |  |
|                    |                                         | ケットの送受信を行いません。                 |  |
|                    | In                                      | 認証されていない状態では、本装置は対象のポートからのパ    |  |
|                    |                                         | ケットの受信を行いません。                  |  |
|                    |                                         |                                |  |
| Per Port Re-auth   | 定期的再認証の有効・第                             | 無効を表示します。                      |  |
|                    | Enabled                                 | 定期的再認証を行います。                   |  |
|                    | Disabled                                | 定期的再認証を行いません。(工場出荷時設定)         |  |
| Current PVID       | 現在適用されているPVIDを表示します。                    |                                |  |
| Transmit Period    | クライアントへの認証の再送信要求までの間隔です。工場出荷時は30秒に設定されて |                                |  |
|                    | います。                                    |                                |  |
| Max Request        | 認証の最大再送信試行回数です。工場出荷時は2回に設定されています。       |                                |  |
| Supplicant Timeout | クライアントのタイムアウト時間を表します。工場出荷時は30秒に設定されていま  |                                |  |
|                    | す。                                      |                                |  |
| Quiet Period       | 認証が失敗した際、次の                             | D認証要求を行うまでの時間です。工場出荷時は60秒に設定さ  |  |
|                    | れています。                                  |                                |  |
| Serv Timeout       | 認証サーバのタイムア                              | ウト時間を表します。工場出荷時は30秒に設定されています。  |  |
| Re-auth Period     | 定期的再認証の試行間                              | 鬲です。工場出荷時は3600秒に設定されています。      |  |

| Т | 認証の再送信要求までの間隔を設定します。                                                     |
|---|--------------------------------------------------------------------------|
|   | 「T」を入力するとプロンプトが「Enter Transmission Period〉」に変わりますので、1から65535(秒)          |
|   | の整数を入力してください。                                                            |
| U | 認証が失敗した際の待機時間を設定します。                                                     |
|   | 「U」を入力するとプロンプトが「Enter Quiet Period〉」に変わりますので、1から65535(秒)の整数を             |
|   | 入力してください。                                                                |
| Х | 認証の最大再送信試行回数を設定します。                                                      |
|   | 「X」を入力するとプロンプトが「Enter Max request count>」に変わりますので、再試行回数を1から              |
|   | 10(回)の整数を入力してください。                                                       |
| 0 | 認証サーバのタイムアウト時間を設定します。                                                    |
|   | 「0」を入力するとプロンプトが「Enter Server Timeout>」に変わりますので、1から65535(秒)の整数            |
|   | を入力してください。                                                               |
| L | クライアントのタイムアウト時間を設定します。                                                   |
|   | 「L」を入力するとプロンプトが「Enter Supplicant Timeout value>」に変わりますので、1から             |
|   | 65535(秒)の整数を入力してください。                                                    |
| Е | 定期的再認証の試行間隔を設定します。                                                       |
|   | 「E」を入力するとプロンプトが「Enter re-authentication Period>」に変わりますので、1から             |
|   | 65535(秒)の整数を入力してください。                                                    |
| А | 定期的再認証の有効・無効を設定します。                                                      |
|   | 「A」を入力するとプロンプトが「Enable or Disable re-authentication?(E/D)>」に変わりますので、     |
|   | 有効にする場合は「E」、無効にする場合は「D」を入力してください。                                        |
| Ζ | 認証状態を初期化します。                                                             |
|   | 「Z」を入力するとプロンプトが「Would you initialize authenticator?(Y/N)>」に変わりますので、      |
|   | 初期化する場合は「Y」、しない場合は「N」を入力してください。                                          |
| R | 再認証の状態を初期化します。                                                           |
|   | 「R」を入力するとプロンプトが「Would you want to initialize re-authenticator?(Y/N)>」に変わ |
|   | りますので、初期化する場合は「Y」、しない場合は「N」を入力してください。                                    |
| Н | Port Basedモードでは使用しません。                                                   |
| Ι | Port Basedモードでは使用しません。                                                   |
|   |                                                                          |

### 4.7.7.b. MACベース認証機能の設定

### (MAC Base Access Control Configuration)

「802.1x Port Base Access Control Configuration」でコマンド「M」を選択すると、プロ ンプトが「Select the Port based or MAC based auth mode (P/M) >」に変わりますので、 「M」を選択してください。図4-7-32のような「MAC Based Access Control Configuration Menu」の画面になります。この画面ではMACベース認証機能についての設定を行うことがで きます。認証方式はEAP-MD5/TLS/PEAPをサポートしています。

| 🔍 COM3:9600baud - Tera Te                                                                                                    | rm VT                                                                                                    |                                                                                                    |
|----------------------------------------------------------------------------------------------------|----------------------------------------------------------------------------------------------------|----------------------------------------------------------------------------------------------------|
| ファイル(E) 編集(E) 設定(S) コン                                                                                                    | トロール(の) ウィンドウ(の) ヘルブ(日)                                                                                                    |                                                                                                    |
| MN28059 Local Management<br>Advanced Switch Configu<br>NAS ID: Nasl<br>Operational Control Dir<br>Transmit Period: 30<br>Quiet Period : 60<br>Force Auth MAC Timeout:<br>Supplicant MAC Addr Typ | t System<br>ration -> MAC Based Access<br>Port No: 1 Number<br>ection: Both Administrat<br>sec Max Request : 2<br>sec Serv Timeout: 30 s<br>3600 sec Per Port Re-a<br>pe MAC Control Au | Control Configuration Menu<br>of Supplicant: 512<br>ive Control Direction: Both<br>Supplicant Timeout: 30 sec<br>ec Re-auth Period: 3800 sec<br>uth: Disabled<br>th Status Re-auth |
| [N]ext Page<br>Pre[v]ious Page<br>[P]ort No<br>Port Auth [M]ode<br>Port [C]ontrol<br>Port Ctrl [D]irection<br>Num[b]er of Supplicant                                                             | COMMAND><br>[T]ransmission Period<br>Q[u]iet Period<br>Ma[x]imum Request<br>Server Time[o]ut<br>Supp[]]icant Timeout<br>Force Auth MAC T[i]meout                                        | R[e]-auth Period<br>Re-la]uth Status<br>Initiali[z]e<br>[R]e-auth Initialize<br>Delete Aut[h] MAC<br>[Q]uit to previous menu                                                       |
| Command><br>Enter the character in :                                                                                                    | square brackets to select                                                                                                    | option                                                                                                    |

図4-7-32 MACベース認証機能の設定

| NAS ID             | 認証ID(NAS Identifier)を表示します。                       |                                               |  |  |
|--------------------|---------------------------------------------------|-----------------------------------------------|--|--|
| Port No            | ポートの番号を表示します。                                     |                                               |  |  |
| Number of          | ポート                                               | こ認証できるSupplicantの数を表示します。工場出荷時は512に設定されていま    |  |  |
| Supplicant         | す。                                                |                                               |  |  |
| Operational        | 認証要>                                              | 求時の動作状況を表示します。                                |  |  |
| Control Direction  | (下記の                                              | Administrative Control Directionによる設定を反映します。) |  |  |
|                    | Both                                              | 認証されていない状態では、本装置は対象のポートからのパケットの送受信            |  |  |
|                    |                                                   | を行いません。                                       |  |  |
|                    | In                                                | 認証されていない状態では、本装置は対象のポートからのパケットの受信を            |  |  |
|                    |                                                   | 行いません。                                        |  |  |
| Administrative     | 認証要求時の動作方法を表示します。                                 |                                               |  |  |
| Control Direction  | Both 認証されていない状態では、本装置は対象のポートからのパケットの送受信           |                                               |  |  |
|                    | を行いません。                                           |                                               |  |  |
|                    | In 認証されていない状態では、本装置は対象のポートからのパケットの受信を             |                                               |  |  |
|                    |                                                   | 行いません。                                        |  |  |
| Transmit Poriod    | DADIUCサーバ。の辺江の五光信亜北北での開店でナー工作出共時は20秒に売ウィムイ        |                                               |  |  |
|                    | AMJUS リーバンの認証の母び信安水よこの間隔じり。工物山何時は30秒に設定されて<br>いまナ |                                               |  |  |
| Max Regulact       | V'より。<br>辺辺の見十五光信封伝回粉づけ、工用山井味は0回に記字されています         |                                               |  |  |
| Max Request        |                                                   |                                               |  |  |
| Supplicant Timeout | クフイン                                              | クライアントのタイムアウト時間を表します。工場出荷時は30秒に設定されています。      |  |  |

| Quiet Period     | 認証が失敗した際、           | 次の認証要求を行うまでの時間です。工場出荷時は60秒に設定さ              |  |
|------------------|---------------------|---------------------------------------------|--|
|                  | れています。              |                                             |  |
| Serv Timeout     | 認証サーバのタイム           | <b>ヽ</b> アウト時間を表します。工場出荷時は30秒に設定されています。     |  |
| Re-auth Period   | 定期的再認証の試行           | <b>行間隔です。工場出荷時は3600秒に設定されています。</b>          |  |
| Force Auth MAC   | Force Auth MACアド    | レスで登録したMACアドレスの端末の通信が途切れてから削除する             |  |
| Timeout          | までの保管時間を表           | 表示します。                                      |  |
| Per Port Re-auth | 定期的再認証の有効・無効を表示します。 |                                             |  |
|                  | Enabled             | 定期的再認証を行います。                                |  |
|                  | Disabled            | 定期的再認証を行いません。(工場出荷時設定)                      |  |
| Supplicant MAC   | 認証に成功している           | 5端末のMACアドレスを表示します。また、Force Authorized MAC   |  |
| Addr             | Addressで登録され        | ている端末が通信している場合、そのMACアドレスを表示します。             |  |
| Туре             | 認証のTypeを表示し         | _ます。                                        |  |
|                  | Dynamic             | MACベース認証に成功した端末を意味します。                      |  |
|                  |                     |                                             |  |
|                  | Static              | Force Authorized MAC Address Configurationで |  |
|                  |                     | 設定した端末を意味します。                               |  |
| MAC Control      | 認証要求の際の動作           | Fを設定します。                                    |  |
|                  | Auto                | 認証機能を有効とし、クライアントと認証サーバ間の認証プロセ               |  |
|                  |                     | スのリレーを行います。                                 |  |
|                  | Force               | 認証機能を無効とし、クライアントからの認証要求をすべて無視               |  |
|                  | Unauthorized        | します。                                        |  |
|                  | Force Authorized    | 認証機能を無効とし、認証許可なしでポートを通信可能としま                |  |
|                  |                     | す。                                          |  |
| Auth Status      | 認証の状態を表示し           | 、ます。                                        |  |
|                  | Unauthorized        | 認証が不許可の状態です                                 |  |
|                  | Authorized          | 認証が許可の状態です                                  |  |
| Re-auth          | 定期的再認証の有効           | か・無効を表示します。                                 |  |
|                  | Enabled             | 定期的再認証を行います。                                |  |
|                  | Disabled            | 定期的再認証を行いません。(工場出荷時設定)                      |  |

| Ν | 次のページを表示します。                                                                 |
|---|------------------------------------------------------------------------------|
|   | 「N」を入力すると表示が次のページに切り変わります。                                                   |
| V | 前のページを表示します。                                                                 |
|   | 「V」と入力すると表示が前のページに切り変わります。                                                   |
| В | ポートに認証できる端末の数を設定します。                                                         |
|   | 「B」を入力するとプロンプトが「Enter the number of supplicant >」に変わりますので、1から512             |
|   | の整数を入力してください。                                                                |
| Р | ポート番号を設定します。                                                                 |
|   | 「P」を入力するとプロンプトが「Enter port number>」に変わりますので、設定を行うポート番号を                      |
|   | 入力してください。                                                                    |
| С | 認証要求の際の動作を設定します。                                                             |
|   | 「D」を入力するとプロンプトが「Select Administrative Control Direction, Both or IN? (B/I)>」 |
|   | に変わりますので、本装置にパケットの送受信を行なわせたくない場合は「B」を、本装置にパケッ                                |
|   | トを受信させたくない場合は「I」を入力してください。                                                   |
| D | 認証されていない状態での通信条件を設定します。                                                      |
|   | 「D」を入力するとプロンプトが「Select Administrative Control Direction, Both or IN? (B/I)>」 |
|   | に変わりますので、本装置とのパケット送受信をともに認証要求を行う場合は「B」を、本装置から                                |
|   | のパケット送出にのみ認証要求を行う場合は「I」を入力してください。                                            |
| Т | 認証の再送信要求までの間隔を設定します。                                                         |
|   | 「T」を入力するとプロンプトが「Enter Transmission Period〉」に変わりますので、1から65535(秒)              |
|   | の整数を入力してください。                                                                |

| L | クライアントのタイムアウト時間を設定します。                                                   |
|---|--------------------------------------------------------------------------|
|   | 「L」を入力するとプロンプトが「Enter Supplicant Timeout value>」に変わりますので、1から             |
|   | 65535(秒)の整数を入力してください。                                                    |
| 0 | 認証サーバのタイムアウト時間を設定します。                                                    |
|   | 「0」を入力するとプロンプトが「Enter Server Timeout>」に変わりますので、1から65535(秒)の整数            |
|   | を入力してください。                                                               |
| Х | 認証の最大再送信試行回数を設定します。                                                      |
|   | 「X」を入力するとプロンプトが「Enter Max request count>」に変わりますので、再試行回数を1から              |
|   | 10(回)の整数を入力してください。                                                       |
| U | 認証が失敗した際の待機時間を設定します。                                                     |
|   | 「U」を入力するとプロンプトが「Enter Quiet Period>」に変わりますので、1から65535(秒)の整数を             |
|   | 入力してください。                                                                |
| Е | 定期的再認証の試行間隔を設定します。                                                       |
|   | 「E を入力するとプロンプトが「Enter re-authentication Period>」に変わりますので、1から             |
|   | 65535(秒)の整数を入力してください。                                                    |
| А | 定期的再認証の有効・無効を設定します。                                                      |
|   | 「A」を入力するとプロンプトが「Select Per port or MAC address (P/M) >」に変わりますので、         |
|   | ポート全体に設定する場合は「P」を、MACアドレスごとに設定する場合は「M」を入力してくださ                           |
|   | い。「P」と入力するとプロンプトが「Enable or Disable re-authentication ?(E/D) >」と変わ       |
|   | りますので、有効にする場合は「E」、無効にする場合は「D」を入力してください。また、「M」と入                          |
|   | 力した場合はプロンプトが「Enter supplicant MAC address >」に変わりますので、設定を行ないた             |
|   | いサプリカントのMACアドレスを入力してください。するとプロンプトが「Enable or Disable                     |
|   | re-authentication?(E/D)>」に変わりますので、有効にする場合は「E」、無効にする場合は「D」を入              |
|   | 力してください。                                                                 |
| Ζ | 認証状態を初期化します。                                                             |
|   | 「Z」を入力するとプロンプトが「Select the All MAC or MAC address (A/M) >」に変わりますので、      |
|   | 全てのMACアドレスに対して実行する場合は「A」を、MACアドレスごとに実行する場合は「M」を入                         |
|   | 力してください。「A」と入力するとプロンプトが「Initialize all MAC (Y/N) >」と変わります                |
|   | ので、初期化する場合は「Y」、しない場合は「N」を入力してください。また、「M」と入力した場合                          |
|   | はプロンプトが「Enter supplicant MAC address 〉」に変わりますので、初期化を行ないたいサプリ             |
|   | カントのMACアドレスを入力してください。するとプロンプトが「Initialize MAC                            |
|   | **:**:**:**:**:**(Y/N) >」に変わりますので、初期化する場合は「Y」、しない場合は「N」を入力し              |
|   | てください。                                                                   |
| R | 再認証の状態を初期化します。                                                           |
|   | 「R」を入力するとプロンプトが「Select the All MAC or MAC address (A/M) >」に変わりますので、      |
|   | 全てのMACアドレスに対して実行する場合は「A」を、MACアドレスごとに実行する場合は「M」を入                         |
|   | カしてください。「A」と入力するとプロンプトが「Would you want to initialize                     |
|   | re-authenticator?(Y/N)>」に変わりますので、初期化する場合は「Y」、しない場合は「N」を入力して              |
|   | ください。また、「M」と入力した場合はブロンプトが「Enter supplicant MAC address >」に変わ             |
|   | りますので、初期化を行ないたいサブリカントのMACアドレスを入力してください。するとプロン                            |
|   | フトか!Would you want to initialize re-authenticator?(Y/N)>」に変わりますので、初期化する  |
|   | 場合は「Y」、しない場合は「N」を人力してください。                                               |
| M | ホートペース認証メニューに移ります。                                                       |
|   | フロンフトが「Select the Port based or MAC based auth mode (P/M) >」に変わりますので、「P」 |
|   | を選択してください。 Port Based Access Control Configuration Menu」の画面になります。        |
| - |                                                                          |

## 4.7.7.c. Force Authorized MAC Addressの設定

### (Force Authorized MAC Configuration Menu)

「802.1x Access Control Configuration」でコマンド「F」を選択すると、図4-7-33のような「Force Authorized MAC Configuration Menu」の画面になります。この画面ではIEEE802.1x による認証なしに許可/不許可する機器のMACアドレスを設定することができます。

| MN28059 Local Manage<br>802.1x Access Contro | ment System<br>of Configuration -> Fore | 5709<br>se Authorized MAC Configuration Menu |
|----------------------------------------------|-----------------------------------------|----------------------------------------------|
| MAC Address )                                | lask Auth Status Port                   | List                                         |
|                                              | <command/>                              | Seafrich WAC Address                         |

図4-7-33 Force Authorized MAC Addressの設定

| MAC Address | 認証なしにアクセスを言        | 午可/不許可する端末のMACアドレスを表示する。       |
|-------------|--------------------|--------------------------------|
| Mask        | 指定されているMACアド       | レスのマスクを表示する。                   |
| Auth Status | 指定した認証状態を表示        | 示する。                           |
|             | Force Unauthorized | 認証機能を無効とし、クライアントからの認証要求をすべて無視し |
|             |                    | ます。                            |
|             | Force Authorized   | 認証機能を無効とし、認証許可なしでポートを通信可能とします。 |
| Port List   | 登録したMACアドレスが       | 適用されているポートを表示する。               |

| Ν | 次のページを表示します。                                                     |
|---|------------------------------------------------------------------|
|   | 「N」と入力すると表示が次のページに切り変わります。                                       |
| V | 前のページを表示します。                                                     |
|   | 「V」と入力すると表示が前のページに切り変わります。                                       |
| А | 認証なしにアクセスを許可/不許可する端末のMACアドレスの追加と削除を行ないます。                        |
|   | 「A」と入力するとプロンプトが「Add or Delete MAC address (A/D)>」に変わりますので、認証なしにア |
|   | クセスを許可/不許可する端末を登録する場合は「A」、削除する場合は「D」を入力してください。登録                 |
|   | するために「A」を入力するとプロンプトが「Enter MAC Address(xx:xx:xx:xx:xx) >」と変わります  |
|   | ので、MACアドレスを入力してください。するとプロンプトが「Enter mask length>」と変わりますので、       |
|   | マスクを指定してください。するとプロンプトが「Select auth status (A/U) >」と変わりますので、許     |
|   | 可する場合は「A」、許可しない場合は「U」を選択してください。するとプロンプトが「Enter port number>」     |
|   | と変わりますので、適用するポートを指定してください。また、削除するために「D」を入力すると「Enter              |
|   | MAC Address(xx:xx:xx:xx:xx) >」と変わりますので、MACアドレスを入力してください。         |
| М | 登録されているMACアドレスのMaskを変更します。                                       |
|   | 「M」と入力するとプロンプトが「Enter MAC Address(xx:xx:xx:xx:xx) >」に変わりますので、変更し |
|   | たいMACアドレスを入力してください。するとプロンプトが「Enter mask length>」に変わりますのでマ        |
|   | スクを指定してください。                                                     |
| R | 登録したMACアドレスを検索します。                                               |
|   | 「R」と入力するとプロンプトが「Enter MAC Address(xx:xx:xx:xx:xx) >」と変わりますので、検索し |
|   | たいMACアドレスを入力して下さい。                                               |
| Q | 上位のメニューに戻ります。                                                    |

## 4.7.7.d. IEEE802.1x統計情報の表示

「802.1x Access Control Configuration」でコマンド「s」を選択すると図4-7-34のような「Statistics Menu」の画面になります。この画面ではスイッチの統計情報として、IEEE802.1x のパケット数を監視することができ、これによってネットワークの状態を把握することができます。また、エラーパケットを監視することにより障害の切り分けの手助けになります。

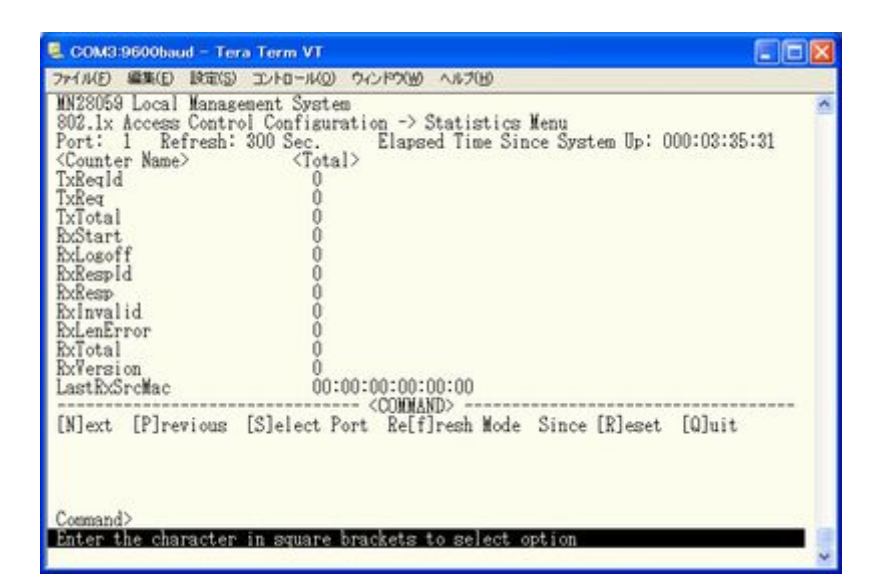

図4-7-34 IEEE802.1x統計情報の表示

| Port               | ポート番号を表します。                          |
|--------------------|--------------------------------------|
| Refresh            | 更新間隔を表します。                           |
| Elapsed Time Since | 現在のカウンタの値が累積されている時間を表示します。起動または再起動して |
| System Up          | からの時間を意味します。                         |
| Counter Name       | 各カウンタの名前を表示します。                      |
| Total              | カウンタに累積された値を表示します。                   |

| S | 値を表示するポートを切り替えます                                                    |
|---|---------------------------------------------------------------------|
|   | 「S」と入力するとプロンプトが「Select Port number>」と変わりますので表示したいポート番号              |
|   | を入力してください。                                                          |
| Ν | 次のポートの値を表示します。                                                      |
|   | 「N」と入力すると次のポートのカウンタを表示します。ポート26まで行くと次(ポート1)には移                      |
|   | 動しません。                                                              |
| Р | 前のポートの値を表示します。                                                      |
|   | 「P」と入力すると前のポートのカウンタを表示します。ポート1では前のポートには戻れませ                         |
|   | $\sim h_{\circ}$                                                    |
| R | カウンタの値をリセットしてからの値の表示に切り替えます。                                        |
|   | 「R」と入力すると、すぐにカウンタの値をresetしてからの値の表示に切り変わります。画面右                      |
|   | 上の時間表示が「Elapsed Time Since System Reset」に変わります                      |
| F | カウンタの更新モードを設定します。                                                   |
|   | 「F」と入力すると、注釈行に「1 for start to refresh,2 for set refresh rate」と表示されま |
|   | すので、更新を止めたい場合は「1」を入力すると、更新間隔が「STOP」と表示され、表示を更新                      |
|   | しません。更新間隔を変更したい場合は「2」を入力すると「Input refresh time>」プロンプトが              |
|   | 表示されますので、5から600(秒)の整数を入力してください。                                     |
| Q | 上位のメニューに戻ります。                                                       |

またこの画面では本装置が起動または電源OFF、リセットによる再起動されてからの累積値 (図4-7-34)とコマンドによりカウンタをクリアしてからの累積値(図4-7-35)の2種類 を表示することができます。コマンドによりカウンタの値をクリアしても起動時からの累 積値は保存されています。

| BoStart<br>RxLespId<br>RxResp<br>RxInvalid<br>RxLenError<br>RxTotal<br>PyTergion |                |                     |           |            |        |
|----------------------------------------------------------------------------------|----------------|---------------------|-----------|------------|--------|
| LastRxSrcMac                                                                     | 00:00          | <connand></connand> |           |            |        |
| [N]ext [P]reviou                                                                 | s [S]elect Por | t Relf]resh         | [R]eset S | Since [U]p | [Q]uit |

図4-7-35 カウンタクリアからの累積表示

画面の説明

| Port               | ポート番号を表します。            |
|--------------------|------------------------|
| Refresh            | 再表示間隔を表します。            |
| Elapsed Time Since | カウンタをリセットしてからの時間を表します。 |
| Reset              |                        |
| Counter Name       | 各カウンタの名前を表示します。        |
| Total              | カウンタに累積された値を表示します。     |

| S | 値を表示するポートを切り替えます                                                    |
|---|---------------------------------------------------------------------|
|   | 「S」と入力するとプロンプトが「Select Port number>」と変わりますので表示したいポート番号              |
|   | を入力してください。                                                          |
| Ν | 次のポートの値を表示します。                                                      |
|   | 「N」と入力すると次のポートのカウンタを表示します。ポート26まで行くと次(ポート1)には移                      |
|   | 動しません。                                                              |
| Р | 前のポートの値を表示します。                                                      |
|   | 「P」と入力すると前のポートのカウンタを表示します。ポート1では前のポートには戻れませ                         |
|   | $\lambda_{\circ}$                                                   |
| U | 起動時からのカウンタ表示に切り替えます。                                                |
|   | 「U」と入力すると、瞬時にreset後のカウンタの表示から、システム起動時からのカウンタ表示                      |
|   | に切り変わります。                                                           |
| R | カウンタの値をリセットしてからの値の表示に切り替えます。                                        |
|   | 「R」と入力すると、すぐにカウンタの値をresetし、全ての値を0にして再表示させます。                        |
| F | カウンタの更新モードを設定します。                                                   |
|   | 「F」と入力すると、注釈行に「1 for start to refresh,2 for set refresh rate」と表示されま |
|   | すので、更新を止めたい場合は「1」を入力すると、更新間隔が「STOP」と表示され、表示を更新                      |
|   | しません。更新間隔を変更したい場合は「2」を入力すると「Input refresh time>」プロンプトが              |
|   | 表示されますので、5から600(秒)の整数を入力してください。                                     |
| Q | 上位のメニューに戻ります。                                                       |

| TxReqId      | 本装置からの送信されたEAP Request Identityフレームの数を表示します。  |
|--------------|-----------------------------------------------|
| TxReq        | 本装置からの送信されたEAP Requestフレームの数を表示します。           |
| TxTotal      | 本装置からの送信された全てのタイプのEAPフレームの総数を表示します。           |
| RxStart      | サプリカントから受信したEAPOL Startフレームの数を表示します。          |
| RxLogoff     | サプリカントから受信したEAPOL Logoffフレームの数を表示します。。        |
| RxRespId     | サプリカントから受信したEAP Response Identityフレーム数を表示します。 |
| RxResp       | サプリカントから受信したEAP Responseフレーム数を表示します。          |
| RxInvalid    | サプリカントから受信したEAPOLフレームのうち、フレーム タイプを認識できな       |
|              | いフレームの数を表示します。                                |
| RxLenError   | サプリカントから受信したEAPOLフレームのうち、パケット本体の長さを示すフィ       |
|              | ールドが無効なフレームの数を表示します。                          |
| RxTotal      | サプリカントから受信したEAPフレームのうち、有効なフレームの総数を表示しま        |
|              | す。                                            |
| RxVersion    | サプリカントから受信したEAPフレームのうち、802.1xバージョン1の形式で受信     |
|              | したフレームの数を表示します。                               |
| LastRxSrcMac | 本装置が最後に受信したEAPOLフレームの送信元のMACアドレスを表示します。       |

### カウンタの内容は下記のとおりです。

## 4.7.7.e. EAP-Requestの送信設定(EAP-Request Configuration Menu)

「802.1x Access Control Configuration」でコマンド「E」を選択すると、図4-7-36のような「EAP-Request Configuration Menu」の画面になります。この画面ではMACベース認証モードにおいてのEAP Requestの送信について設定することができます。

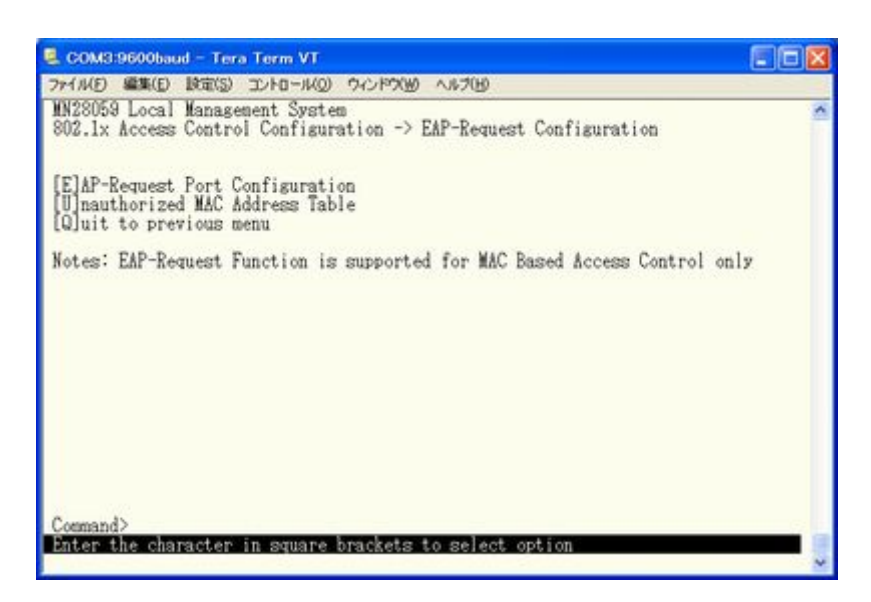

図4-7-36 Force Authorized MAC Addressの設定

ご注意 : Windows XP/2000等のEAPOL Startフレームを送信しないサプリカントを ご使用の場合は、本機能を有効にしてください。

### 4.7.7.f.1. EAP-Requestの送信設定(EAP-Request Port Configuration Menu)

「EAP-Request Configuration」でコマンド「E」を選択すると、図4-7-37のような 「EAP-Request Port Configuration Menu」の画面になります。この画面ではMACベース認証 モードにおいてポートごとにEAP Requestの送信について設定することができます。

| MN28059 Local Ma<br>802.1x Access Co                                 | nagement System<br>ntrol Configuration -> EAP-Request Port Configur       | ration |
|----------------------------------------------------------------------|---------------------------------------------------------------------------|--------|
| EAP-Request Inte                                                     | rval: 5 Sec.                                                              |        |
| Port EAP-Requ                                                        | est                                                                       |        |
| 1 Disabl<br>2 Disabl<br>3 Disabl<br>4 Disabl<br>5 Disabl<br>6 Disabl | ed<br>ed<br>ed<br>ed<br>ed                                                |        |
| [N]ext Page<br>[P]revious Page<br>[Q]uit to previo                   | <command/><br>[E]AP-Request Interval<br>[S]et EAP-Request Mode<br>us menu |        |

図4-7-37 EAP Requestの送信設定

#### 画面の説明

| EAP-Request | EAP-Requestを送信する間隔を表示します。 |                               |  |
|-------------|---------------------------|-------------------------------|--|
| Interval    |                           |                               |  |
| Port        | Port番号を表します。              |                               |  |
| EAP-Request | EAP Requestの送信状態を表示します。   |                               |  |
|             | Enabled                   | 定期的にEAP Requestを送信します。        |  |
|             | Disabled                  | EAP Requestを送信しません。 (工場出荷時設定) |  |

| Ν | 次の  | Dページを表示します。                                                        |
|---|-----|--------------------------------------------------------------------|
|   |     | 「N」と入力すると表示が次のページに切り変わります。                                         |
| Р | 前0  | Dページを表示します。                                                        |
|   |     | 「P」と入力すると表示が前のページに切り変わります。                                         |
| Е | EAP | Requestの送信間隔を設定します。。                                               |
|   |     | 「E」と入力するとプロンプトが「Enter new interval>」に変わりますので、画面最下部の黒帯に指定され         |
|   |     | た範囲で入力してください。                                                      |
| S | 登銀  | 录されているMACアドレスのMaskを変更します。                                          |
|   |     | 「S」と入力するとプロンプトが「Enter port number>」に変わりますので、変更したいポート番号を入力          |
|   |     | してください。するとプロンプトが「Enable or Disable EAP-Request ?(E/D) >」に変わりますので有効 |
|   |     | にする場合は「E」を、無効にする場合は「D」を入力してください。                                   |
| Q | 上位  | 江のメニューに戻ります。                                                       |

### 4.7.7.f.2. 未認証MACアドレスの参照(Unauthorized MAC Address Table Menu)

「EAP-Request Configuration」でコマンド「U」を選択すると、図4-7-38のような「Unauthorized MAC Address Table Menu」の画面になります。この画面ではIEEE802.1x MAC ベース認証モードにおいての未認証の端末を表示します。

(4.7.7.f.1 EAP Request送信設定を有効にすると、本画面に表示されている未認証MACアドレス宛にEAP Requestを送信します。)

| COM3:9600baud - T                                                                                            | fera Term VT                                                                                                    |   |
|----------------------------------------------------------------------------------------------------|----------------------------------------------------------------------------------------------------|---|
| ファイル(E) 編集(E) 設定(                                                                                            | 5) JUHO-140 9-01-75 (1)-76 (1)-76 (1) |   |
| MN28059 Local Mana<br>802.1x Access Cont                                                                     | agement System<br>trol Configuration -> Unauthorized MAC Address Table                                                                                                    | ^ |
| Age-Out Time: 30                                                                                             | 10 Sec. Display by: Selected Port:                                                                                                    |   |
| MAC Address                                                                                                  | Port                                                                                                    |   |
| [N]ext Page<br>Pre[v]ious Page<br>Set Ase-Out [T]ime<br>[Q]uit to previous<br>Command><br>Enter the characte | COMMAND><br>Display MAC Address by [M]AC<br>Display MAC Address by [P]ort<br>Add/Del Unauth MAC [A]ddress<br>s menu<br>er in square brackets to select option                                                                                                    |   |

図4-7-38 Unauthorized MAC Address Tableの参照

| Age-Out Time | 未認証MACアドレスを保存する時間を表示します。最後にパケットを受信してからの時 |
|--------------|------------------------------------------|
|              | 間となります。工場出荷時は300秒(5分)に設定されています。          |
| Display by   | 表示する方法を表示します。                            |
| Select Port  | 選択したポート番号を表示します。                         |
| MAC Address  | 未認証のMACアドレスを表示します。                       |
| Port         | MACアドレスの属していたポートを表示します。                  |

| Ν | 次のページを表示します。                                                    |
|---|-----------------------------------------------------------------|
|   | 「N」と入力すると次のポートを表示します。                                           |
| V | 前のページを表示します。                                                    |
|   | 「V」と入力すると前のポートを表示します。                                           |
| Т | 未認証MACアドレスの保管時間を設定します。                                          |
|   | 「T」と入力するとプロンプトが「Enter new age-out time>」と変わりますので、時間を秒単位で0~      |
|   | 65535の間で設定してください。0と設定した場合はタイムアウトしなくなります。                        |
| М | 未認証MACアドレスを全て表示します。                                             |
|   | 「M」と入力すると未認証MACアドレスが全て表示されます。                                   |
| Р | Portごとに未認証MACアドレスを表示します。                                        |
|   | 「P」と入力するとプロンプトが「Enter port number〉」と変わりますので、表示したいポートの番号を        |
|   | 入力してください。                                                       |
| А | 未認証MACアドレスの追加・削除を行います。                                          |
|   | 「A」と入力するとプロンプトが「Add or Delete MAC address (A/D) >」と変わりますので、追加また |
|   | は削除を選択してください。プロンプトが「Enter MAC Address(xx:xx:xx:xx:xx) >」と変わりま   |
|   | すのでMACアドレスを入力してください。プロンプトが「Enter port number>」と変わりますのでポー        |
|   | ト番号を入力してください。                                                   |
| Q | 上位のメニューに戻ります。                                                   |

## 4.7.8. IGMP Snoopingの設定(IGMP Snooping Configuration)

「Advanced Switch Configuration Menu」でコマンド「I」を選択すると、図4-7-39のような 「IGMP Snooping Configuration Menu」の画面になります。TV会議システムや映像配信、音 声配信のシステムのようなIPマルチキャストを用いたアプリケーションをご使用になる場 合に、マルチキャストパケットが全ポートに送信され帯域を占有するのを防ぎます。

また、マルチキャストフィルタリング機能を使うことにより、グループが作成されてい ない場合であっても設定したポートとルータポート以外へのマルチキャストパケットの送 信を防ぐことができます。

| 🚨 COM3:9600baud – Tera Term VT                                                                                                    |                                                                                                    |
|----------------------------------------------------------------------------------------------------|----------------------------------------------------------------------------------------------------|
| ファイルビ 編集(E) 設定(S) コントロール(Q) ウィンドウ(W)                                                                                                    | ~167EB                                                                                                    |
| Advanced Switch Configuration -> IGMP Sn                                                                                                    | cooping Configuration Menu                                                                                                    |
| IGMP Snooping Status : Disabled<br>Multicast Filtering Status: Disabled<br>Host Port Age-Out Time : 280 sec<br>Report Forward Interval : 5 sec<br>VLAN ID Group MAC Address Group Member    | IGMP Snooping Querier : Disabled<br>Router Port Age-Out Time : 125 sec<br>s                                                                      |
|                                                                                                    |                                                                                                    |
|                                                                                                    |                                                                                                    |
| COMAN                                                                                                    |                                                                                                    |
| [M]ext Fage Set [H]ost F0<br>[P]revious Page Set [R]outer<br>Set I[G]MP Snooping Status Set Report [I<br>Set M[u]lticast Filtering Set [L]eave M<br>Set Querier [C]onfiguration<br>Command> | rt Aged lime Show [V]LAN Filter lable<br>Port Aged Time Show Router Port [T]able<br>]nterval Set Static [M]ember Port<br>[Q]uit to previous menu |
| Enter the character in square brackets t                                                                                                    | o select option                                                                                                    |

図4-7-39 IGMP Snoopingの設定

| IGMP Snooping Status      | IGMP Snooping機能が有効かどうかを表します。         |                              |  |  |
|---------------------------|--------------------------------------|------------------------------|--|--|
|                           | Enabled IGMP Snooping機能有効            |                              |  |  |
|                           | Disabled                             | IGMP Snooping機能無効            |  |  |
| Multicast Filtering       | マルチキャン                               | ストフィルタリング機能が有効かどうかを表します。     |  |  |
| Status                    | Enabled                              | マルチキャストフィルタリング機能有効           |  |  |
|                           | Disabled                             | マルチキャストフィルタリング機能無効           |  |  |
| IGMP Snooping Querier     | IGMP snooping Querier機能が有効かどうかを表します。 |                              |  |  |
|                           | Enabled                              | IGMP Snooping Querier機能有効    |  |  |
|                           | Disabled                             | IGMP Snooping Querier機能無効    |  |  |
| Host Port Age-Out Time    | マルチキャストグループに参加しなくなってから自動的に開放されるま     |                              |  |  |
|                           | での時間を家                               | 長します。工場出荷時は260秒に設定されています。    |  |  |
| Router Port Age-Out Timer | ルータポー                                | トが自動的に開放されるまでの時間を表します。工場出荷時は |  |  |
|                           | 125秒に設定                              | されています。                      |  |  |
| Report Forward Interval   | Proxy Reportの待機時間を表します。              |                              |  |  |
| VLAN ID                   | マルチキャストグループのVLAN IDを表します。            |                              |  |  |
| Group MAC Address         | マルチキャストグループのMACアドレスを表します。            |                              |  |  |
| Group Members             | マルチキャン                               | マルチキャストグループに属しているポートを表します。   |  |  |

| ~ | $\succ$ | では田でも | 7   |         | いみてヨの | レナンク | マーナ |
|---|---------|-------|-----|---------|-------|------|-----|
|   |         | で使用でき | 07. | $\prec$ | トは下記の | とわり  | C9. |

| Ν | 次のページを表示します。                                                       |
|---|--------------------------------------------------------------------|
|   | 「N」と入力すると次のページを表示します。                                              |
| Р | 前のページを表示します。                                                       |
|   | 「P」と入力すると前のページを表示します。                                              |
| G | IGMP Snoopingを有効にします。                                              |
|   | 「G」と入力するとプロンプトが「Enable or Disable IGMP snooping (E/D)>」となりますので、    |
|   | 機能を有効にする場合は「E」を、使用しない場合は「D」を入力してください。                              |
| U | マルチキャストフィルタリングを有効にします。                                             |
|   | 「U」と入力するとプロンプトが「Enable or Disable Multicast Filtering (E/D)>」となります |
|   | ので、機能を有効にする場合は「E」を、使用しない場合は「D」を入力してください。                           |
| С | IGMP snooping Querierを設定します。                                       |
|   | 「C」と入力すると「Set Querier Configuration Menu」の画面に移動します。 (4.7.8.dを参照)   |
| Н | マルチキャストグループのメンバーのエージング時間を設定します。                                    |
|   | 「S」と入力するとプロンプトが「Enter age out time〉」となりますので、時間を設定してくださ             |
|   | い。設定可能な値の範囲は150~300秒です。                                            |
| R | マルチキャストグループのルータポートのエージング時間を設定します。                                  |
|   | 「S」と入力するとプロンプトが「Enter age out time〉」となりますので、時間を設定してくださ             |
|   | い。設定可能な値の範囲は150~300秒です。                                            |
| Ι | Proxy Reportの待機時間を設定します。                                           |
|   | 「I」と入力するとプロンプトが「Enter forward interval〉」となりますので、時間を設定してく           |
|   | ださい。設定可能な値の範囲は0~25秒です。                                             |
| L | Leaveパケット受信後の動作を設定します。                                             |
|   | 「L」と入力すると「Set Leave Mode Menu」の画面に移動します。 (4.7.8.aを参照)              |
| V | フィルタをかけるVLANを設定します。                                                |
|   | 「V」と入力すると「Show IGMP Snooping VLAN Filter Table Menu」の画面に移動します。     |
|   | (4.7.8.bを参照)                                                       |
| Т | ルータポートを表示します。                                                      |
|   | 「T」と入力すると「Show Router Port Table Menu」の画面に移動します。                   |
|   | (4.7.8.cを参照)                                                       |
| М | 静的にルータボートを設定します。                                                   |
|   | 「M」と入力するとブロンプトが「Add or Delete static group member(A/D)>」となりますので、   |
|   | ルータボートを追加する場合はIAJを、削除する場合はIDJを入力してください。その後、対象                      |
|   | のVLAN IDおよびマルチキャストMACアドレスをそれぞれ人力し、対象のボート番号を入力して                    |
|   |                                                                    |
| Q | 上位のメニューに戻ります。                                                      |

ご注意: IGMP Snooping機能とインターネットマンションモードの併用はできません。

## 4.7.8.a. Leaveモードの設定(Set Leave Mode Menu)

「IGMP Snooping Configuration Menu」でコマンド「L」を選択すると、図4-7-40のような「Set Leave Mode Menu」の画面になります。ここではLeaveパケット受信後の動作の設定を行いま す。

| 77-11(1) 編集(               | The second state of the second state of the se |        |
|----------------------------|----------------------------------------------------------------------------------------------------|--------|
| MN28059 Loc<br>IGMP Snoopi | al Management System<br>ng Configuration -> Set Leave Mode Menu                                                                                                    |        |
| Leave Delay                | Time : 5 sec                                                                                                    |        |
| Port                       | Mode                                                                                                    |        |
| 1<br>2<br>3<br>4<br>5<br>6 | Normal<br>Normal<br>Normal<br>Normal<br>Normal                                                                                                    |        |
| [S]et Leave                |                                                                                                    | s menu |

図4-7-40 Leaveモードの設定

### 画面の説明

| Leave Delay Time | Leaveパケット受信後の待機時間を表示します。 |
|------------------|--------------------------|
| Port             | ポートの番号を表示します。            |
| Mode             | Leaveパケット受信後の動作を表示します。   |

| S | Leaveパケット受信後の動作を設定します。                                          |  |  |  |  |  |
|---|-----------------------------------------------------------------|--|--|--|--|--|
|   | 「S」と入力するとプロンプトが「Select port number to be changed>」となりますので、設定したい |  |  |  |  |  |
|   | ポートの番号を入力してください。するとプロンプトが「Set leave mode (N/I)>」となりますので、        |  |  |  |  |  |
|   | Leaveパケット受信後、直ぐにルータポートへ送信する場合は「I」を、Leave Delay Timeの間待機         |  |  |  |  |  |
|   | してからルータポートへ送信する場合は「N」を入力してください。                                 |  |  |  |  |  |
| Т | Leaveパケット受信後の待機時間を設定します。                                        |  |  |  |  |  |
|   | 「T」と入力するとプロンプトが「Set leave delay time〉」となりますので、Leaveパケット受信後の     |  |  |  |  |  |
|   | 待機時間を1-10の範囲で入力してください。(工場出荷時は5秒)                                |  |  |  |  |  |
| Q | 上位のメニューに戻ります。                                                   |  |  |  |  |  |

## 4.7.8.b. VLANフィルターの設定

「IGMP Snooping Configuration Menu」でコマンド「V」を選択すると、図4-7-41のような「Show IGMP Snooping VLAN Filter Table Menu」の画面になります。この画面ではIGMP Snooping 機能の対象外(フィルタリング)にするVLANの設定を行います。

| パイルビ 編集(E) 取(配) コントロール(D) ワイ.                                         | 2179W 1117U                                               |
|-----------------------------------------------------------------------|-----------------------------------------------------------|
| MN28059 Local Management System<br>IGMP Snooping Configuration -> Sho | WW IGMP Snooping VLAN Filter Table Menu                   |
| VLAN ID Status                                                        |                                                           |
|                                                                       |                                                           |
| (                                                                     | (CONMAND)                                                 |
| [N]ext Page<br>[P]revious Page                                        | (COMMAND)<br>[S]et VLAN Filter<br>[Q]uit to previous menu |

図4-7-41 VLANフィルターの設定

画面の説明

| VLAN ID | VLAN IDを表示します。 |
|---------|----------------|
| Status  | フィルタの状態を表示します。 |

| Ν | 次のページを表示します。                                            |
|---|---------------------------------------------------------|
|   | 「N」と入力すると次のページを表示します。                                   |
| Р | 前のページを表示します。                                            |
|   | 「P」と入力すると前のページを表示します。                                   |
| S | フィルタをかけるVLANを設定します。                                     |
|   | 「S」と入力するとプロンプトが「Enter VLAN ID >」となりますので、VLAN IDを設定してくださ |
|   | い。設定可能な値の範囲は1~4094です。                                   |
| Q | 上位のメニューに戻ります。                                           |

## 4.7.8.c. Router Port Tableの設定

「IGMP Snooping Configuration Menu」でコマンド「T」を選択すると、図4-7-42のような「Show Router Port Table Menu」の画面になります。

| 🛢 COM3:9600baud – Tera Term VT 🛛 🗐 🔀                                                                          |
|----------------------------------------------------------------------------------------------------|
| ファイル(E) 編集(E) 設定(S) エントロール(Q) ウィンドウ(M) ヘルプ(M)                                                                 |
| MN28059 Local Management System<br>IGMP Snooping Configuration -> Show Router Port Table Menu                 |
| Dynamic Detection: PIM and DVMRP                                                                              |
| VLAN ID Port List                                                                                             |
| <pre><command/></pre>                                                                                         |
| [N]ext Page [P]revious Page [Q]uit to previous menu<br>[S]et Static Router Port Set Dynamic [L]earning Method |
| Command><br>Enter the character in square brackets to select option                                           |

図4-7-42 ルータポートテーブル参照

画面の説明

| VLAN ID   | VLAN IDを表示します。 |
|-----------|----------------|
| Port List | ポートリストを表示します。  |

| Ν | 次のページを表示します。                                                          |
|---|-----------------------------------------------------------------------|
|   | 「N」と入力すると次のページを表示します。                                                 |
| Р | 前のページを表示します。                                                          |
|   | 「P」と入力すると前のページを表示します。                                                 |
| S | スタティックでルータポートを設定します。                                                  |
|   | 「S」と入力するとプロンプトが「Add or Delete Static Multicast Router Port (A/D)>」となり |
|   | ますので、追加する場合は「A」を、削除する場合は「D」を入力してください。入力後、「Enter                       |
|   | port number>」と変わりますので、1~6の間でポート番号を入力してください。                           |
| L | ダイナミックでルータポートを指定します。                                                  |
|   | 「L」と入力するとプロンプトが「Set dynamic learning method (P/I/B)>」となりますので、ダ        |
|   | イナミック認識方法がPIMとDVMRPの場合は「P」を、IGMP Queryの場合は「I」を、両方の場合                  |
|   | は「B」を入力してください。                                                        |
| Q | 上位のメニューに戻ります。                                                         |

## 4.7.8.d. IGMP snooping Querierの設定(Set Querier Configuration Menu)

「IGMP Snooping Configuration Menu」でコマンド「T」を選択すると、図4-7-43のような「Show Router Port Table Menu」の画面になります。

| 77-(N(E) 編集(E) 設定(                                                                                              | S) =:/Ha-14(0)                                    | ウインドウ(1) ヘルプ(1)                                            |                                               |
|----------------------------------------------------------------------------------------------------|---------------------------------------------------|------------------------------------------------------------|-----------------------------------------------|
| MN28059 Local Mans<br>IGMP Snooping Conf                                                                        | igement Syst<br>liguration -                      | em<br>> Set Querier Configura                              | tion Menu                                     |
| Querier Status                                                                                                  | : Disabled                                        | Current Role: Queri                                        | er                                            |
| IGMP Version<br>Query Interval<br>Max Response Time<br>Querier Timeout<br>TCN Query Count<br>TCN Query Interval | : Version :<br>60<br>: 10<br>: 120<br>: 2<br>: 10 | 2<br>TCN Query Pending C                                   | ount : 2                                      |
| Set Qu[e]rier Stat                                                                                              | us Set                                            | <pre><command/> t IGMP [V]ersion t Querier [T]imeout</pre> | Set Query [1]nterval<br>Set TCN Query [C]ount |

図4-7-43 IGMP Snooping Querierの設定

| Querier Status          | IGMP Snooping Querierの有効/無効を表示します。   |                                  |  |  |
|-------------------------|--------------------------------------|----------------------------------|--|--|
| Current Role            | IGMP Snooping Querierの状態を表示します。      |                                  |  |  |
|                         | Querier                              | 本装置がQuerierとして動作している。            |  |  |
|                         | None                                 | 他にQueryを送信する機器がいるため、本装置からのQuery送 |  |  |
|                         |                                      | 信を停止しています。                       |  |  |
| IGMP Version            | 送信するIGMP Queryのバージョンを表示します。          |                                  |  |  |
| Querier Interval        | Queryを送信する間隔を表示します。                  |                                  |  |  |
| Max Response Time       | Queryに対する応答の待ち時間を表示します。              |                                  |  |  |
| Querier Timeout         | 他のQuerierか                           | いなくなったと判断するまでの時間を表示します。          |  |  |
| TCN Query Count         | STPのトポロジーチェンジ発生時に送信するQueryの数を表示します。  |                                  |  |  |
| TCN Query Pending Count | STPのトポロジーチェンジ発生時に送信するQueryの残数を表示します。 |                                  |  |  |
| TCN Query Interval      | STPのトポロシ                             | ジーチェンジ発生時に送信するQueryの送信間隔を表示します。  |  |  |

| IGMP Snooping Querier機能の設定を行います。                                 |
|------------------------------------------------------------------|
| 「E」と入力するプロンプトが「Enable or Disable querier status (E/D)>」と表示されるので、 |
| 有効にする場合は「E」を、無効にする場合は「D」を入力してください。                               |
| 送信するIGMP Queryのバージョンの設定を行います。                                    |
| 「V」と入力するプロンプトが「Enter IGMP version (1/2)〉」と表示されるので、バージョン1を        |
| 使用する場合は「1」を、バージョン2を使用する場合は「2」を入力してください。                          |
| IGMP Queryの送信間隔を設定します。                                           |
| 「I」と入力するプロンプトが「Enter query interval >」と表示されるので、1~18000(秒)の       |
| 範囲で値を入力してください。                                                   |
| IGMP Queryの待ち時間を設定します。                                           |
| 「M」と入力するプロンプトが「Enter max response time >」と表示されるので、1~25(秒)の       |
| 範囲で値を入力してください。                                                   |
| 他のQuerierがいなくなったと判断するまでの時間を設定します。                                |
| 「T」と入力するプロンプトが「Enter querier timeout >」と表示されるので、60~600(秒)の       |
| 範囲で値を入力してください。                                                   |
| STPのトポロジーチェンジ発生時に送信するQueryの数を設定します。                              |
| 「C」と入力するプロンプトが「Enter TCN query count >」と表示されるので、1~10(回)の範        |
| 囲で値を入力してください。                                                    |
| STPのトポロジーチェンジ発生時に送信するQueryの送信間隔を設定します。                           |
| 「N」と入力オスとプロンプトが「Enter TCN query interval )」と表示されるので 1~10(秒)      |
| の範囲で値を入力してください                                                   |
| 上位のメニューに戻ります。                                                    |
|                                                                  |

## 4.7.9. Power Over Ethernetの設定(Power Over Ethernet Configuration)

「Advanced Switch Configuration Menu」でコマンド「P」を選択すると、図4-7-44のような 「Power Over Ethernet Configuration Menu」の画面になります。IEEE802.3at(Draft4.1)準 拠の電源供給の設定を行うことができます。

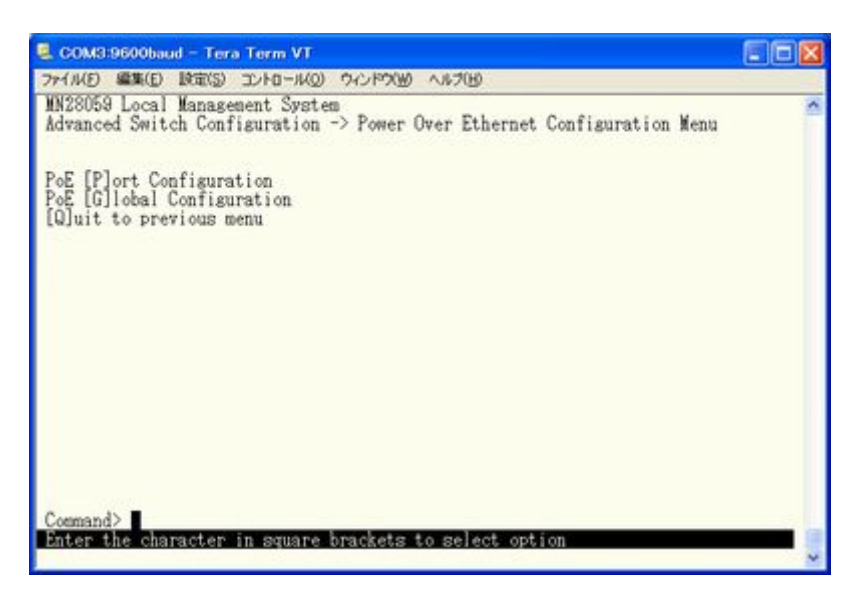

図4-7-44 PoEの設定

ここで使用できるコマンドは下記のとおりです。

| Р | 各ポートの設定を行います。                                                  |
|---|----------------------------------------------------------------|
|   | 「P」と入力すると「PoE Port Configuration Menu」へ移動します。4.7.9.aをご覧ください。   |
| G | 機器全体の設定を行います。                                                  |
|   | 「G」と入力すると「PoE Global Configuration Menu」へ移動します。4.7.9.bをご覧ください。 |
| Q | 上位のメニューに戻ります。                                                  |

ご注意:本装置ではIEEE802.3at(Draft4.1)準拠の端末機器に対し、各ポートに対して IEEE802.3at(Draft4.1)の規格に則り最大30Wの供給が可能です。ポート1~4に接 続する端末機器の必要電力が最大30Wを越えないように接続してください。これを 越えた場合は4.7.9.a項のStatusでOverloadと表示され、正常に電力供給ができな くなります。

## 4.7.9.a. 各ポートの設定(PoE Port Configuration Menu)

「Power Over Ethernet Configuration Menu」でコマンド「P」を選択すると、図4-7-45のような「PoE Port Configuration Menu」の画面になります。この画面では、ポートごとに電源 供給の設定を行います。

| 🚨 Go | )M1:96                                                 | 00baud – VT |              |        |                                 |                   |          |          | X |
|------|--------------------------------------------------------|-------------|--------------|--------|---------------------------------|-------------------|----------|----------|---|
| ファイル | (E) 編                                                  | 集(E) 設定(S)  | בטאם-גע(ס)   | ウィンドウ  | v( <u>₩</u> ) Resi <u>z</u> e - | ヘルプ(出)            |          |          |   |
| MN28 | 3059 L                                                 | ocal Manage | ement System | n      |                                 |                   |          |          | ^ |
| Powe | er Uve                                                 | r Ethernet  | Configurat   | ion -> | PoE Port l                      | Configuration     | Menu     |          |   |
| No.  | Admin                                                  | Status      | Layer        | Class  | Limit(mW)                       | ) Pow.(mW)        | Vol.(V)  | Cur.(mA) |   |
| 1    | Up                                                     | Powered     | 2            | 4      | 30000(Auto                      | o) 7400           | 53       | 140      |   |
| 2    | Up                                                     | Powered     | 2            | 3      | 14000(Auto                      | b) 7400           | 53       | 140      |   |
| 3    | Up                                                     | Powered     | 1            | 2      | /000(Auto<br>2000               | o) 4100<br>0 7500 | 53<br>52 | /8       |   |
| 4    | Οp                                                     | rowered     | 1            | 4      | 3000                            | 10 7500           | 00       | 141      |   |
|      |                                                        |             |              |        |                                 |                   |          |          |   |
|      |                                                        |             |              |        |                                 |                   |          |          |   |
|      |                                                        |             |              |        |                                 |                   |          |          |   |
|      |                                                        |             |              |        |                                 |                   |          |          |   |
|      |                                                        |             |              |        |                                 |                   |          |          |   |
|      |                                                        |             |              | <00    | MMAND>                          |                   |          |          |   |
| Set  | Set PoE Port Admin [S]tatus Set PoE Port Power [L]imit |             |              |        |                                 |                   |          |          |   |
| [Q]  | uit to                                                 | previous r  | ienu         |        |                                 |                   |          |          |   |
| Com  | nand>                                                  |             |              |        |                                 |                   |          |          |   |
| Ente | er the                                                 | character   | in square l  | oracke | ts to selea                     | ct option         |          |          | ~ |

図4-7-45 各ポートの設定

画面の説明

| Admin                                | 給電可能かどうかを表示します。                 |                                 |  |
|--------------------------------------|---------------------------------|---------------------------------|--|
|                                      | Up                              | 給電可能を表示しています。                   |  |
|                                      | Down                            | 給電不可能を表示しています。                  |  |
| Status                               | 給電の状態を表                         | 表示します。                          |  |
|                                      | Powered                         | 電源供給を行っていることを表示しています。           |  |
|                                      | Not Powered                     | 電源供給を行っていないことを表示しています。          |  |
| Overload                             |                                 | 供給電力量の上限を超えた給電要求がされたために給電を停止してい |  |
|                                      |                                 | ることを表示しています。                    |  |
| Layer 端末機器が対応しているクラシフィケーション方式を表示します。 |                                 | なしているクラシフィケーション方式を表示します。        |  |
|                                      | 1                               | 物理レイヤクラシフィケーションに対応しています。        |  |
|                                      | 2                               | データリンクレイヤクラシフィケーションに対応しています。    |  |
| Class                                | クラシフィケーション機能により検知したクラスを表示しています。 |                                 |  |
| Limit                                | 供給電力量の上限を表示します。(200mW単位)        |                                 |  |
| Pow.                                 | 供給電力量を表示します。(100mw単位)           |                                 |  |
| Vol.                                 | 電圧値を表示し                         | します。                            |  |
| Cur.                                 | 電流値を表示し                         | します。                            |  |

| S | 電測 | 原供給を可能にするかどうか                                      | を設定し       | ます。             |                |                       |
|---|----|----------------------------------------------------|------------|-----------------|----------------|-----------------------|
|   |    | 「S」と入力するとプロンプ                                      | トが「Sele    | ct port number  | to be changed  | >」と変わりますので、変更         |
|   |    | したいポート番号を入力し                                       | てくださ       | い。全ポートを         | 一度に変更する        | 場合はポート番号を「0」と         |
|   |    | 入力してください。すると                                       | 、プロン       | プトが「Up or De    | own PoE port a | dmin status (U/D)>」とな |
|   |    | りますので、有効 (Up) に                                    | する場合       | は「U」を無効(Do      | wn)にする場合に      | は「D」を入力してください。        |
|   |    | 入力が完了し、設定が変更                                       | [されると      | 上部の表示も自         | 動的に変更され        | ます。                   |
| L | 供約 | 給電力量の上限値を設定しま                                      | す。         |                 |                |                       |
|   |    | 「L」と入力するとプロンプ                                      | トが「Ente    | r port number 🕽 | >」と変わります       | ので、変更したいポート番          |
|   |    | 号を入力してください。全                                       | ポートを       | 一度に変更する         | 場合はポート番        | 号を「0」と入力してくださ         |
|   |    | い。すると、プロンプトカ                                       | S[Enter 1  | imit mode for p | port # $(A/M)$ | となりますので、上限を自          |
|   |    | 動で設定する場合は「A」                                       | を、手動て      | 、設定する場合に        | t「M」を入力し       | てください。「M」を選択          |
|   |    | した場合プロンプトが「En                                      | nter the p | power limit>」   | となりますので        | 、設定したい上限を3000~        |
|   |    | 30000mWの範囲(200mW単位                                 | こ)で入力      | してください。         | 入力が完了し、        | 設定が変更されると上部の          |
|   |    | 表示も自動的に変更されま                                       | す。         |                 |                |                       |
|   |    |                                                    |            |                 |                |                       |
|   |    | 供給電力量の上限設定を自動(Auto)にした場合、端末機器を検知後、LayerとClassの組み合わ |            |                 |                |                       |
|   |    | せにより以下の値が自動的                                       | 」にポート      | のリミット値と         | して設定されま        | す。                    |
|   |    |                                                    | Class      | La              | yer            | _                     |
|   |    |                                                    |            | 1               | 2              | _                     |
|   |    |                                                    | 0          | 15400           | 14000          |                       |
|   |    |                                                    | 1          | 4000            | 4000           |                       |
|   |    |                                                    | 2          | 7000            | 6800           |                       |
|   |    |                                                    | 3          | 15400           | 14000          |                       |
|   |    |                                                    | 4          | 15400           | 30000          |                       |
| Q | 上位 | 立のメニューに戻ります。                                       |            |                 |                |                       |
|   |    |                                                    |            |                 |                |                       |

ご注意: 15.4W以上必要でLLDPをサポートしていないPoE受電機器へ電力を供給する場合は、 供給電力量の上限値を15600~30000mWの範囲で手動設定(Manual)する必要があり ます。

LLDPをサポートしているPoE受電機器へ電力を供給する場合は、LLDP Statusを Enabled(工場出荷時設定)、Admin StatusをBoth(工場出荷時設定)で使用してくだ さい。設定については、4.6.10項を参照してください。

## 4.7.9.b. 機器全体の設定

「Power Over Ethernet Configuration Menu」でコマンド「G」を選択すると、図4-7-46のような「PoE Global Configuration Menu」の画面になります。この画面では、PoEの全体の設定を行います。

| 💂 COM3:9600baud – Tera Term VT 📲                                                                      |   |
|----------------------------------------------------------------------------------------------------|---|
| ファイル(日) 編集(日) 設定(5) エントロール(0) ウィンドウ(10) ヘルプ(10)                                                       |   |
| MN28059 Local Management System<br>Power Over Ethernet Configuration -> PoE Global Configuration Menu | 2 |
| Power Budget : 1200<br>Power Consumption : 000<br>Power Usage Threshold For Sending Trap: 50 %        |   |
| <cohnand><br/>Set Power [U]sage<br/>[Q]uit to previous menu</cohnand>                                 |   |
|                                                                                                    |   |
|                                                                                                    |   |
| Command><br>Enter the character in square brackets to select option                                   |   |
|                                                                                                    | ~ |

### 図4-7-46 機器全体の設定

### 画面の表示

| Power Budget      | 本装置が供給できる電力量を表示します。           |
|-------------------|-------------------------------|
| Power Consumption | 本装置が供給している供給電力量を表示します。        |
| Power Usage       | Trapを送信するための供給電力量の閾値を表示しています。 |
| Threshold For     |                               |
| Sending Trap      |                               |

| U | Trapを送信するための閾値を設定します。                                          |
|---|----------------------------------------------------------------|
|   | 「U」と入力するとプロンプトが「Enter power usage threshold>」と変わりますので、Trapを送信す |
|   | る閾値を入力してください。入力が完了し、設定が変更されると上部の表示も自動的に変更されま                   |
|   | す。                                                             |
| Q | 上位のメニューに戻ります。                                                  |

# 4.8. 統計情報の表示(Statistics)

「Main Menu」から「S」を選択すると図4-8-1のような「Statistics Menu」の画面になります。 この画面ではスイッチの統計情報として、パケット数を監視することができ、これによっ てネットワークの状態を把握することができます。また、エラーパケットを監視すること により障害の切り分けの手助けになります。

| MM28059 Local Management System<br>Main Menu -> Statistics Menu<br>Port: 1 Refresh: 300 Sec.         Elapsed Time Since System Up: 000:04:01:15<br>(Avg./s>)           Total EX Bytes         192         0           Total EX Bytes         192         0           Good Bytes         100         0           Good Multicast         8         0           Good Multicast         8         0           Oversize Pkts         0         0           Oversize Pkts         0         0           Jabbers         0         0           Collisions         0         0           65-127 Pkts         0         0           128-255 Pkts         1         0           256-511 Pkts         0         0 | ファイル(E) 編集(E) 設定(S)                                                                                                    | 32/HO-14(0) 94                                                                                                    | ンドウ(1) へルラ(1)  |                  | 2000         |
|----------------------------------------------------------------------------------------------------|----------------------------------------------------------------------------------------------------|----------------------------------------------------------------------------------------------------|----------------|------------------|--------------|
| 512-1023 Pkts 0 0<br>Over 1024 Pkts 0 0                                                                                                    | MN28059 Local Manag<br>Main Menu -> Statis<br>Port: 1 Refresh:<br><counter name=""><br/>Total RX Bytes<br/>Total RX Bytes<br/>Good Broadcast<br/>Good Multicast<br/>CRC/Alian Errors<br/>Undersize Pkts<br/>Oversize Pkts<br/>Oversize Pkts<br/>Collisions<br/>64-Byte Pkts<br/>65-127 Pkts<br/>128-255 Pkts<br/>250-511 Pkts<br/>512-1023 Pkts<br/>Over 1024 Pkts</counter> | ement System<br>tics Menu<br>300 Sec.<br>(Total)<br>192<br>3<br>1<br>6<br>0<br>0<br>0<br>0<br>0<br>0<br>0<br>0<br>0<br>0<br>0<br>0<br>0<br>0<br>0<br>0<br>0<br>0 | Elapsed Time : | Since System Up: | 000:04:01:15 |
| [N]ext [P]revious [S]elect Port Re[f]resh Mode Since [R]eset [Q]uit                                                                                                    | [N]ext [P]revious                                                                                                    | [S]elect Port                                                                                                    | Re[f]resh No   | de Since [R]ese  | t [Q]uit     |

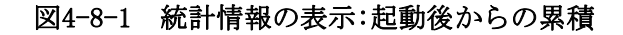

| Port               | ポート番号を表します。                          |
|--------------------|--------------------------------------|
| Refresh            | 再表示間隔を表します。                          |
| Elapsed Time Since | 現在のカウンタの値が累積されている時間を表示します。起動または再起動して |
| System Up          | からの時間を意味します。                         |
| Counter Name       | 各カウンタの名前を表示します。                      |
| Total              | カウンタに累積された値を表示します。                   |
| Avg./s             | 各値の一秒間の平均値を表示します。                    |

| S | 値を表示するポートを切り替えます                                                    |
|---|---------------------------------------------------------------------|
|   | 「S」と入力するとプロンプトが「Select Port number>」と変わりますので表示したいポート番号              |
|   | を入力してください。                                                          |
| Ν | 次のポートの値を表示します。                                                      |
|   | 「N」と入力すると次のポートのカウンタを表示します。ポート12まで行くと次(ポート1)には移                      |
|   | 動しません。                                                              |
| Р | 前のポートの値を表示します。                                                      |
|   | 「P」と入力すると前のポートのカウンタを表示します。ポート1では前のポートには戻れませ                         |
|   | $\lambda_{\circ}$                                                   |
| R | カウンタの値をリセットしてからの値の表示に切り替えます。                                        |
|   | 「R」と入力すると、すぐにカウンタの値をresetしてからの値の表示に切り変わります。画面右                      |
|   | 上の時間表示が「Elapsed Time Since System Reset」に変わります                      |
| F | カウンタの更新モードを設定します。                                                   |
|   | 「F」と入力すると、注釈行に「1 for start to refresh,2 for set refresh rate」と表示されま |
|   | すので、更新を止めたい場合は「1」を入力すると、Refreshのパラメータが「STOP」を表示し、表                  |
|   | 示を更新しません。更新間隔を変更したい場合は「2」を入力すると「Input refresh time>」プロ              |
|   | ンプトが表示されますので、更新時間を入力してください。Refreshパラメータも連動して表                       |
|   | 「示されます。                                                             |
| Q | 上位のメニューに戻ります。                                                       |

またこの画面では本装置が起動または電源OFF、リセットによる再起動されてからの累積値 (図4-8-1)とコマンドによりカウンタをクリアしてからの累積値(図4-8-2)の2種類を 表示することができます。コマンドによりカウンタの値をクリアしても起動時からの累積 値は保存されています。カウンタの値は約10秒で自動的に更新されます。

| アイル(E) 編集(E) 設定(S)                                                                                                    | 10/HO-14(0) 74                                                                                                    | 2190W0 AND              | Ю                                                                                                    |                    |              |  |
|----------------------------------------------------------------------------------------------------|----------------------------------------------------------------------------------------------------|-------------------------|----------------------------------------------------------------------------------------------------|--------------------|--------------|--|
| MN28059 Local Manage<br>Main Menu -> Statist<br>Port: 1 Refresh<br>Counter Name><br>Total RX Bytes<br>Total RX Pkts<br>Good Broadcast<br>Good Multicast<br>CRC/Alisn Errors<br>Undersize Pkts<br>Oversize Pkts<br>Callisions<br>84-Byte Pkts<br>286-1128 Pkts<br>288-55 Pkts<br>288-511 Pkts<br>288-511 Pkts<br>288-511 Pkts<br>288-511 Pkts<br>288-511 Pkts<br>288-511 Pkts<br>288-511 Pkts<br>288-511 Pkts<br>288-511 Pkts<br>288-511 Pkts | ement System<br>ics Menu<br>300 Sec. E<br>(Total)<br>192<br>3<br>1<br>8<br>0<br>0<br>0<br>0<br>0<br>0<br>0<br>0<br>0<br>0<br>0<br>0<br>0 | lapsed Time             | Since Sys<br><ava<br>0<br/>0<br/>0<br/>0<br/>0<br/>0<br/>0<br/>0<br/>0<br/>0<br/>0<br/>0<br/>0<br/>0<br/>0<br/>0<br/>0<br/>0<br/>0</ava<br> | tem Reset:<br>./s> | 000:04:04:58 |  |
| [N]ext [P]revious                                                                                                    | [S]elect Port                                                                                                    | <command/><br>Re[f]resh | [R]eset                                                                                                    | Since [U]          | p [Q]uit     |  |

図4-8-2 カウンタクリアからの累積表示

画面の説明

| Port               | ポート番号を表します。            |
|--------------------|------------------------|
| Refresh            | 再表示間隔を表します。            |
| Elapsed Time Since | カウンタをリセットしてからの時間を表します。 |
| Reset              |                        |
| Counter Name       | 各カウンタの名前を表示します。        |
| Total              | カウンタに累積された値を表示します。     |
| Avg./s             | 各値の一秒間の平均値を表示します。      |

| S | 値を表示するポートを切り替えます。                                                   |
|---|---------------------------------------------------------------------|
|   | 「S」と入力するとプロンプトが「Select Port number>」と変わりますので表示したいポート番号              |
|   | を入力してください。                                                          |
| Ν | 次のポートの値を表示します。                                                      |
|   | 「N」と入力すると次のポートのカウンタを表示します。ポート26まで行くと次(ポート1)には移                      |
|   | 動しません。                                                              |
| Р | 前のポートの値を表示します。                                                      |
|   | 「P」と入力すると前のポートのカウンタを表示します。ポート1では前のポートには戻れませ                         |
|   | $\sim h_{\circ}$                                                    |
| U | 起動時からのカウンタ表示に切り替えます。                                                |
|   | 「U」と入力すると、瞬時にreset後のカウンタの表示から、システム起動時からのカウンタ表示                      |
|   | に切り変わります。                                                           |
| R | カウンタの値をリセットしてからの値の表示に切り替えます。                                        |
|   | 「r」と入力すると、すぐにカウンタの値をresetし、全ての値を0にして再表示させます。                        |
| F | カウンタの更新モードを設定します。                                                   |
|   | 「f」と入力すると、注釈行に「1 for start to refresh,2 for set refresh rate」と表示されま |
|   | すので、更新を止めたい場合は「1」を入力すると、Refreshのパラメータが「STOP」を表示し、表                  |
|   | 示を更新しません。更新間隔を変更したい場合は「2」を入力すると「Input refresh time>」プロ              |
|   | ンプトが表示されますので、更新時間を入力してください。Refreshパラメータも連動して表                       |
|   | 「示されます。                                                             |
| Q | 上位のメニューに戻ります。                                                       |

カウンタの内容は下記のとおりです。

| Total RX Bytes   | 受信した全てのパケットのバイト数を表示します。                    |
|------------------|--------------------------------------------|
| Total RX Pkts    | 受信した全てのパケット数を表示します。                        |
| Good Broadcast   | 受信したブロードキャストパケット数を表示します。                   |
| Good Multicast   | 受信したマルチキャストパケット数を表示します。                    |
| CRC/Align Errors | エラーパケットで正常なパケット長(64~1518バイト)ではあるが、誤り検出符号   |
|                  | (FCS) で誤りが発見されたパケット数を表示します。そのうちパケットの長さが    |
|                  | 1バイトの整数倍のものはCRC (FCS) エラー、そうでないものはアラインメントエ |
|                  | ラーです。                                      |
| Undersize Pkts   | エラーパケットで、パケット長が64バイトより短いが、その他には異常がないパ      |
|                  | ケット数を表示します。                                |
| Oversize Pkts    | <jumbo disabled時="" status=""></jumbo>     |
|                  | パケット長が1518バイトより長いパケット数を表示します。              |
|                  | <jumbo enabled時="" status=""></jumbo>      |
|                  | パケット長が9216バイトより長いパケット数を表示します。              |
| Fragments        | エラーパケットでパケット長が64バイトより短く、かつCRCエラーまたはアライン    |
|                  | メントエラーを起こしているパケット数を表示します。                  |
| Jabbers          | エラーパケットでパケット長が1518バイトより長く、かつCRCエラーまたはアライ   |
|                  | ンメントエラーを起こしているパケット数を表示します。                 |
| Collisions       | パケットの衝突の発生した回数を表示します。                      |
| 64-Byte Pkts     | パケット長が64バイトのパケットの総数を表示します。                 |
| 65-127 Pkts      | パケット長が65~127バイトのパケットの総数を表示します。             |
| 128-255 Pkts     | パケット長が128~255バイトのパケットの総数を表示します。            |
| 256-511 Pkts     | パケット長が256~511バイトのパケットの総数を表示します。            |
| 512-1023 Pkts    | パケット長が512~1023バイトのパケットの総数を表示します。           |
| Over 1024 Pkts   | パケット長が1024バイト以上のパケットの総数を表示します。             |
|                  | ※この項目はJumbo Status Disabled時に表示します。        |
| 1024-1518 Pkts   | パケット長が1024~1518バイトのパケットの総数を表示します。          |
|                  | ※この項目はJumbo Status Enabled時に表示します。         |

ご注意: この画面は、工場出荷時には約10秒ごとに画面が更新されるため、コンソールおよびTelnetのタイムアウトが起こりません。

# 4.9. 付加機能の設定(Switch Tools Configuration)

「Main Menu」から「T」を選択すると図4-9-1のような「Switch Tools Configuration」の画面になります。この画面ではソフトウェアのアップグレード、設定の保存・読込、再起動、 ログの参照等、スイッチの付加機能の利用とその際の設定を行うことができます。

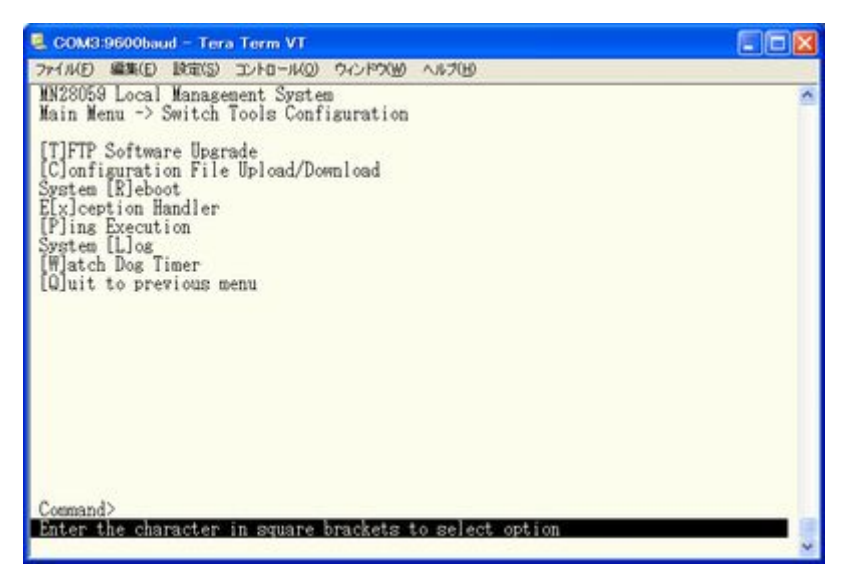

図4-9-1 付加機能の設定

| TFTP Software Upgrade | 本装置のソフトウェアのアップグレードに関する設定、及び実行を行いま                 |
|-----------------------|---------------------------------------------------|
|                       | す。                                                |
| Configuration File    | 本装置の設定情報の保存・読込に関する設定、及び実行を行います。                   |
| Upload/Download       |                                                   |
| System Reboot         | 本装置の再起動に関する設定、及び実行を行います。                          |
| Exception Handler     | 本装置に例外処理が発生した際の動作を設定します。                          |
| Ping Execution        | 本装置からのPINGの実行を行います。                               |
| System Log            | 本装置のシステムログの表示を行います。                               |
| Watch Dog Timer       | Watch Dog機能の設定を行います。                              |
| Quit to previous menu | Switch Tools Configuration Menuを終了し、メインメニューに戻ります。 |
## 4.9.1. ソフトウェアのアップグレード(TFTP Software Upgrade)

「Switch Tools Configuration Menu」から「T」を選択すると図4-9-2のような「TFTP Software Upgrade」の画面になります。この画面ではソフトウェアのバージョンアップとその際の設定を行うことができます。

| ファイル(E) 編集(E) INTER(S) エントロール(Q) ウィンドウ(M) ヘルブ(H)<br>MA28059 Local Management System<br>Switch Tools Configuration -> TFTP Software Upgrade<br>Image Version: 1.0.0.22<br>TFTP Server IP: 0.0.0.0<br>Image File Name:<br>Reboot Timer: 0 seconds<br>(Please set timer value at Reboot Menu) | > |
|----------------------------------------------------------------------------------------------------|---|
| MN28059 Local Management System<br>Switch Tools Configuration -> TFTP Software Upgrade<br>Image Version: 1.0.0.22<br>TFTP Server IP: 0.0.0.0<br>Image File Name:<br>Reboot Timer: 0 seconds<br>(Please set timer value at Reboot Menu)                                                     | ^ |
| Image Version: 1.0.0.22<br>TFTP Server IP: 0.0.0.0<br>Image File Name:<br>Reboot Timer: 0 seconds<br>(Please set timer value at Reboot Menu)                                                                                                    |   |
|                                                                                                    |   |
| <condiand></condiand>                                                                                                    |   |
| Set TFTP [S]erver IP Address<br>Set Image [F]ile Name<br>[U]pgrade Image<br>[Q]uit to previous menu                                                                                                    |   |
| Command><br>Enter the character in square brackets to select option                                                                                                    |   |

図4-9-2 ソフトウェアのアップグレード

### 画面の説明

| Image Version:   | 現在のソフトウェアのバージョンを表示します。                  |
|------------------|-----------------------------------------|
| TFTP Server IP:  | アップグレードするソフトウェアの置いてあるTFTPサーバのIPアドレスを表示し |
|                  | ます。                                     |
| Image File name: | アップグレードするソフトウェアのファイル名を表示します。            |
| Reboot Timer     | ソフトウェアのダウンロード後に起動するまでの時間を表示します。         |
|                  | 本時間は「System Reboot Menu」にて設定することができます。  |

| S | アップグレードするソフトウェアの置いてあるTFTPサーバのIPアドレスを設定します。                    |
|---|---------------------------------------------------------------|
|   | 「S」と入力するとプロンプトがEnter IP address of TFTP server>と変わります。TFTPサーバ |
|   | のIPアドレスを入力してください。                                             |
| F | アップグレードするソフトウェアのファイル名を設定します。                                  |
|   | 「F」と入力するとプロンプトがEnter file name>と変わります。ダウンロードしたプログラム           |
|   | のファイル名を半角30文字以内で指定してください                                      |
| U | アップグレードを開始します。                                                |
|   | 「D」と入力するとプロンプトがDownload file(Y/N)>と変わり、開始するかどうかの確認をしま         |
|   | す。設定が全て間違いないかどうか確認してください。「Y」と入力するとアップグレードを開                   |
|   | 始します。設定に誤りが合った場合は「N」と入力すると元の状態に戻ります。                          |
| Q | 上位のメニューに戻ります。                                                 |

ダウンロードが開始されると図4-9-3のような画面に切り変わり、ダウンロードの状況が確認できます。ダウンロードが完了すると、自動的に再起動し、ログイン画面に戻ります。

| CON                                      | 43:9600baud - Tera Term VT                                                                                                    |   |
|------------------------------------------|----------------------------------------------------------------------------------------------------|---|
| 77-114                                   | E) 編集(E) 設定(S) コントロール(Q) ウィンドウ(W) ヘルブ(B)                                                                                                    |   |
| MN280<br>Softw<br>TFTP<br>Image<br>Proto | 959 Local Management System<br>ware Upgrade Menu -> Download Status<br>Server IP: 192.188.10.100<br>File Name: M5eGPWR+NEW.rom<br>bcol: TFTP | 4 |
| *****                                    | mest Press CTRL-C to quit downloading >====================================                                                                  |   |
|                                          | Data received (Bytes)                                                                                                    |   |
|                                          |                                                                                                    |   |
| 1                                        | 223744                                                                                                    |   |
|                                          |                                                                                                    |   |
|                                          |                                                                                                    |   |
|                                          |                                                                                                    |   |
|                                          |                                                                                                    |   |
|                                          |                                                                                                    |   |
|                                          |                                                                                                    | ~ |

図4-9-3 ダウンロード実行中

ご注意: ダウンロードが終了すると画面下の黒帯の説明欄に「System will reset automatically after image program into flash.」と表示されます。このとき、 ソフトウェアをFlashメモリに書き込んでいますのでスイッチの電源を切らない ようにしてください

### 4.9.2. 設定情報の保存・読込(Configuration File Upload/Download)

「Switch Tools Configuration Menu」から「C」を選択すると図4-9-4のような 「Configuration File Upload/Download Menu」の画面になります。この画面では本装置の 設定情報をPCにファイルとしての保存・読込とその際の設定を行うことができます。

| 🔍 COM3:9600baud – Tera Term VT                                                                                                    |          |
|----------------------------------------------------------------------------------------------------|----------|
| ファイル(E) 編集(E) 設定(S) エントロール(Q) ウィンドウ(W) ヘルプ(H)                                                                                                    |          |
| MN28059 Local Management System<br>Switch Tools Configuration -> Configuration File Upload/Download                                                      | <u>^</u> |
| TFTP Server 1P: 0.0.0.0<br>Config File Name:                                                                                                    |          |
| <command/>                                                                                                    |          |
| Set TFTP [S]erver IP Address<br>Set Configuration [F]ile Name<br>[U]pload Configuration File<br>[D]owmload Configuration File<br>[Q]uit to previous menu |          |
| Command>                                                                                                    |          |
| THAT THE CHARGEST IN PARTY AND A PARTY AND AN PARTY                                                                                                    | ~        |

図4-9-4 設定情報の保存・読込

### 画面の説明

| TFTP Server IP:   | 設定の保存・読込を行うTFTPサーバのIPアドレスを表示します。 |
|-------------------|----------------------------------|
| Config File name: | 設定情報のファイル名を表示します。                |

| S | 設定情報の保存、または読込を行うTFTPサーバのIPアドレスを設定します。                         |
|---|---------------------------------------------------------------|
|   | 「S」と入力するとプロンプトがEnter IP address of TFTP server>と変わります。TFTPサーバ |
|   | のIPアドレスを入力してください。                                             |
| F | 保存、または読込を行う設定情報のファイル名を設定します。                                  |
|   | 「F」と入力するとプロンプトがEnter file name>と変わります。ダウンロードしたプログラム           |
|   | のファイル名を半角30文字以内で指定してください                                      |
| U | 設定情報の保存(アップロード)を開始します。                                        |
|   | 「U」と入力するとプロンプトがUpload file (Y/N)>と変わり、開始するかどうかの確認をします。        |
|   | 設定が全て間違いないかどうか確認してください。「Y」と入力するとアップロードを開始しま                   |
|   | す。設定に誤りが合った場合は「N」と入力すると元の状態に戻ります。                             |
| D | 設定情報の読込(ダウンロード)を開始します。                                        |
|   | 「D」と入力するとプロンプトがDownload file(Y/N)>と変わり、開始するかどうかの確認をしま         |
|   | す。設定が全て間違いないかどうか確認してください。「Y」と入力するとダウンロードを開始                   |
|   | します。設定に誤りが合った場合は「N」と入力すると元の状態に戻ります。                           |
| Q | 上位のメニューに戻ります。                                                 |

## 4.9.3. 再起動(System Reboot)

「Switch Tools Configuration Menu」から「R」を選択すると図4-9-5のような「System Reboot Menu」の画面になります。この画面では本装置の再起動を行うことができます。

| 🛃 COM3:9600baud - 1                                           | era Term VT                                    |    |
|---------------------------------------------------------------|------------------------------------------------|----|
| ファイル(E) 編集(E) 設定<br>MN28059 Local Man                         | S) コントロール(Q) ウィンドウ(W) ヘルプ(H)<br>agement System | ~  |
| Switch Tools Conf                                             | iguration -> System Reboot Menu                |    |
| Reboot Status:<br>Reboot Type:<br>Reboot Timer:<br>Time Left: | Stop<br>Normal<br>O seconds<br>N/A             |    |
| Start [K]eboot Pr<br>Set Reboot [T]ime:<br>[Q]uit to previou: | ocess<br>s menu                                |    |
| Command><br>Enter the charact                                 | er in square brackets to select opti           | on |

### 図4-9-5 再起動

#### 画面の説明

| Reboot Status | 再起動のコマンドが実行されているかどうかを表示します。                |                      |  |
|---------------|--------------------------------------------|----------------------|--|
|               | Stop                                       | 再起動は行なわれていない状態を表します。 |  |
| Reboot Type   | 再起動の方式を表示します。工場出荷時には「Normal」に設定されています。     |                      |  |
|               | Normal                                     | 通常の再起動をします。          |  |
|               | Factory Default                            | 全ての設定が工場出荷時の状態に戻ります。 |  |
|               | Factory Default IPアドレスの設定以外が工場出荷時の状態に戻ります。 |                      |  |
|               | Except IP                                  |                      |  |
| Reboot Timer  | 再起動の実行から実際に再起動するまでの時間を表示します。工場出荷時は「0       |                      |  |
|               | 秒」に設定されています。                               |                      |  |
| Time Left     | 再起動の実行後に、実際に再起動するまでの残り時間を表示します。キー入力を       |                      |  |
|               | 行うことで画面表示の                                 | 0更新ができ、時間経過の確認ができます。 |  |

| 0 | 再起動の方式を単なる再起動か、工場出荷時に状態に戻すかに設定します。                               |
|---|------------------------------------------------------------------|
|   | 「0」と入力するとプロンプトが「Select one option (N/F/I)>」と変わります。通常の再起動を        |
|   | する場合は「N」、全てを工場出荷時の設定状態に戻す場合は「F」、IPアドレスの設定だけを保存                   |
|   | し、その他の設定を工場出荷時の状態に戻す場合は「I」と入力してください。                             |
| R | 再起動を実行します。                                                       |
|   | 「R」と入力するとプロンプトが「Are you sure to reboot the system (Y/N)」と変わり再度確認 |
|   | しますので、実行する場合は「Y」、中止する場合は「N」を入力してください。                            |
| Т | 再起動するまでの時間を設定します。                                                |
|   | 「T」と入力するとプロンプトが「Enter Reboot Timer〉」と変わりますので、0~86400秒(24時間)      |
|   | の間の値を入力します。                                                      |
| Q | 上位のメニューに戻ります。                                                    |

## 4.9.4. 例外処理(Exception Handler)

「Switch Tools Configuration Menu」から「x」を選択すると図4-9-6のような「Exception Handler」の画面になります。この画面では例外処理の動作を選択することができます。

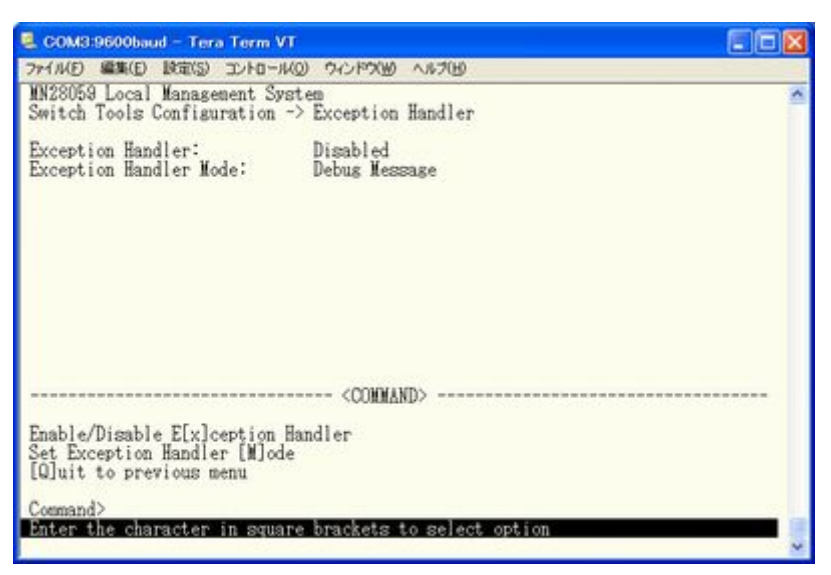

図4-9-6 例外処理の設定画面

画面の説明

| Exception Handler      | 例外処理機能の状態を表示します。 |
|------------------------|------------------|
| Exception Handler Mode | 例外処理の方法を表示します。   |

| Х | 例夕 | <b>▶処理機能の有効/無効を切り替えます。</b>                                           |
|---|----|----------------------------------------------------------------------|
|   |    | 「X」と入力するとプロンプトが「Enable or Disable Exception Handler (E/D)>」と変わりますので、 |
|   |    | 機能を有効にする場合は「E」を、使用しない場合は「D」を入力してください。                                |
| М | 例夕 | <b>▶</b> 処理の方法を設定します。                                                |
|   |    | 「M」と入力するとプロンプトが「Select Exception Handler Mode (M/R/B)>」と変わりますので、     |
|   |    | デバッグメッセージを表示させる場合は「M」を、再起動させる場合は「R」を、両方を実施させる場合                      |
|   |    | は「B」を入力してください。                                                       |
| Q | 上位 | 立のメニューに戻ります。                                                         |

### 4.9.5. Pingの実行(Ping Execution)

「Switch Tools Configuration Menu」から「P」を選択すると図4-9-7のような「Ping Execution」の画面になります。この画面ではスイッチからPingコマンドを実行することにより、接続されている端末や他の機器への通信確認を行うことができます。

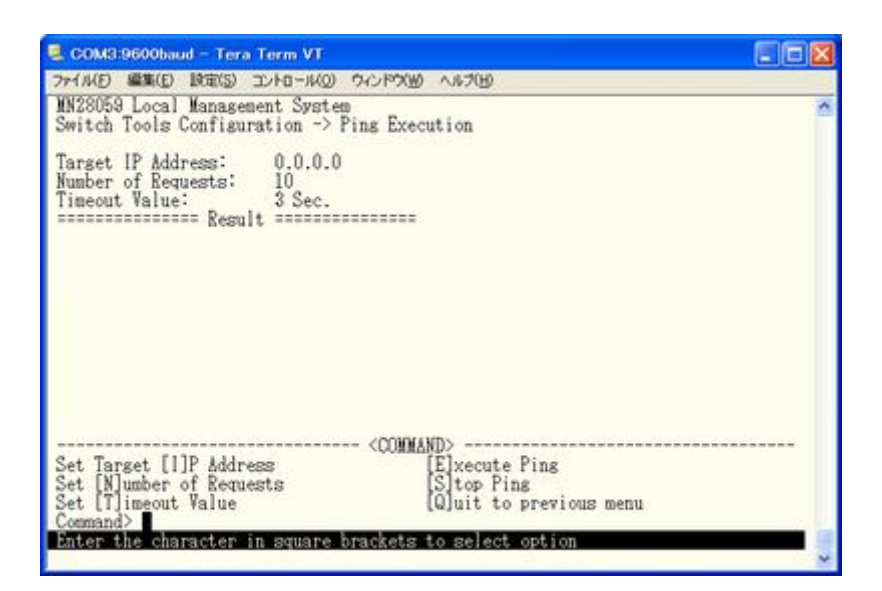

図4-9-7 Pingの実行

#### 画面の説明

| Target IP Address: | Pingを実行する相手先のIPアドレスを表示します。工場出荷時は0.0.0.0になっています。 |
|--------------------|-------------------------------------------------|
| Number of Request  | Pingの回数を表示します。工場出荷時は10回になっています。                 |
| Timeout Value      | タイムアウトになるまでの時間を表します。工場出荷時は3秒になっています。            |
| Result             | Pingの結果を表示します。                                  |

| Ι | Pingを実行する相手先のIPアドレスを設定します。                                           |
|---|----------------------------------------------------------------------|
|   | 「I」と入力するとプロンプトが「Enter new Target IP Address 〉」と変わりますのでIPアドレスを        |
|   | 入力してください。                                                            |
| Ν | Pingの回数を設定します。                                                       |
|   | 「N」と入力するとプロンプトが「Enter new Request Times >」と変わりますので回数を入力してく           |
|   | ださい。最大10回まで可能ですので1~10の間の数字を入力してください。                                 |
| Т | タイムアウトになるまでの時間を設定します。                                                |
|   | 「T」と入力するとプロンプトが「Enter new Timeout Value >」と変わりますので時間を秒単位で入           |
|   | 力してください。最大5秒ですので1~5秒の間で設定してください。                                     |
| Е | Pingコマンドを実行します。また表示をクリアすることができます。                                    |
|   | 「E」と入力するとプロンプトが「Execute Ping or Clean before Ping Data (E/C)>」と変わります |
|   | ので、実行する場合は「E」、表示のクリアのみを行う場合は「C」を入力してください。                            |
| S | Pingコマンドを中止します。                                                      |
|   | Pingの実行中に「S」と入力するかまたは「Ctrl+C」入力すると中止します。                             |
| Q | 上位のメニューに戻ります。                                                        |

| >>fAM(D) MAR(D) INTR(S) 2D+R0-M(D) 9ADF90(M) AAF(H)        MM28059 Local Management System        Switch Tools Configuration -> Ping Execution        Target IP Address:      192.168.10.100        Number of Requests:      10        Timeout Value:      3 Sec.        No. 1      0.40 ms        No. 2      0.57 ms        No. 3      3.67 ms        No. 4      0.23 ms        No. 5      3.67 ms        Haiting for response | ~ |
|----------------------------------------------------------------------------------------------------|---|
| MN28059 Local Management System<br>Switch Tools Configuration -> Ping Execution<br>Target IP Address: 192.168.10.100<br>Number of Requests: 10<br>Timeout Value: 3 Sec.<br>No. 1 0.40 ms<br>No. 2 0.57 ms<br>No. 3 3.67 ms<br>No. 4 0.23 ms<br>No. 5 3.67 ms<br>Maiting for response                                                                                                    | 1 |
| Target IP Address:      192.168.10.100        Number of Requests:      10        Timeout Value:      3 Sec.        No. 1      0.40 ms        No. 2      0.57 ms        No. 3      3.67 ms        No. 5      3.67 ms        No. 5      3.67 ms                                                                                                    |   |
|                                                                                                    |   |
| Set Target [1]P Address [E]xecute Ping<br>Set [N]umber of Requests [3] top Pins<br>Set [1]menut Value [2] [2] [2] [2] [2] [2] [2] [2] [2] [2]                                                                                                    | - |

図4-9-8 Pingの実行中画面

### 4.9.6. システムログ(System Log)

「Switch Tools Configuration Menu」から「L」を選択すると図4-9-9のような「System Log Menu」の画面になります。この画面ではスイッチに発生した出来事(イベント)の履歴を表示します。イベントを見ることにより、スイッチに起こった現象を把握でき、ネットワークの管理に役立ちます。

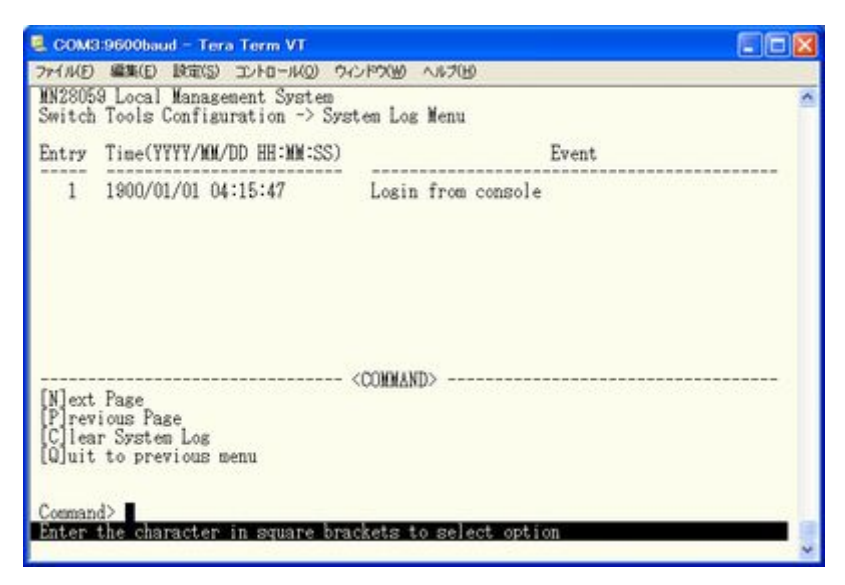

図4-9-9 システムログ

この画面で表示される各イベントは、SNMPのトラップと連動しています。トラップを発生 させるよう設定してある場合はイベントとして表示されます。トラップとの関係は下記を ご参照ください。

### 画面の説明

| Entry | イベントの番号を表します。                              |                                    |  |  |  |  |  |
|-------|--------------------------------------------|------------------------------------|--|--|--|--|--|
| Time  | イベントの発生した時刻を表示します。時刻設定がされていない場合は起動からの通算時間が |                                    |  |  |  |  |  |
|       | 表示されます。                                    |                                    |  |  |  |  |  |
| Event | スイッチに発生したイベントの内                            | 容を表示します。                           |  |  |  |  |  |
|       | Login from console                         | コンソールポートからのログインがあったことを表します。        |  |  |  |  |  |
|       | Login from telnet,                         | Telnetでのログインがあったことを表します。           |  |  |  |  |  |
|       | XXX. XXX. XXX. XXX                         |                                    |  |  |  |  |  |
|       | Configuration changed                      | 設定が変更されたことを表します。                   |  |  |  |  |  |
|       | Runtime code changes                       | ファームウェアが変更されたことを表します。              |  |  |  |  |  |
|       | Configuration file upload                  | 設定ファイルがTFTPサーバに転送されたことを表します。       |  |  |  |  |  |
|       | Configuration file download                | 設定ファイルがTFTPサーバより転送されたことを表します。      |  |  |  |  |  |
|       | Write configuration to                     | Flashのプライマリ領域への設定保存が失敗したことを表し      |  |  |  |  |  |
|       | primary file failed                        | ます。                                |  |  |  |  |  |
|       | Write configuration to                     | Flashのセカンダリ領域への設定保存が失敗したことを表し      |  |  |  |  |  |
|       | secondary file failed                      | ます。                                |  |  |  |  |  |
|       | (Bridge)Topology Change                    | スパニングツリーのトポロジーが変更されたことを表しま         |  |  |  |  |  |
|       |                                            | す。                                 |  |  |  |  |  |
|       | Reboot: Normal                             | 本装置が再起動を行ったことを表します。                |  |  |  |  |  |
|       | Reboot: Factory Default                    | 本装置が工場出荷時設定に戻す再起動を行ったことを表し         |  |  |  |  |  |
|       |                                            | ます。                                |  |  |  |  |  |
|       | Reboot: Factory Default                    | 本装置がIPアドレス以外を工場出荷時設定に戻す再起動を        |  |  |  |  |  |
|       | Except IP                                  | 行ったことを表します。                        |  |  |  |  |  |
|       | Not authorized! (IP:                       | SNMPによって未登録のマネージャからアクセスがあったこ       |  |  |  |  |  |
|       | xxx. xxx. xxx. xxx)                        | とを表します。                            |  |  |  |  |  |
|       | SNTP first update to                       | SNTPサーバにアクセスし、時間情報の取得を行ったことを表      |  |  |  |  |  |
|       | yyyy/mm/dd hh:mm:ss                        | します。                               |  |  |  |  |  |
|       | Found other multicast router.              | 本装置とは別にIGMPクエリアが存在した為、機能を停止した      |  |  |  |  |  |
|       | Stopped querier function.                  | ことを表します。                           |  |  |  |  |  |
|       | Other multicast router is                  | 別のIGMPクエリアが存在しなくなった為、機能を再開したこ      |  |  |  |  |  |
|       | expired. Restarted querier                 | とを表します。                            |  |  |  |  |  |
|       | function.                                  |                                    |  |  |  |  |  |
|       | FAN status changed from good               | ファン異常が発生したことを表します。                 |  |  |  |  |  |
|       | to failed.                                 |                                    |  |  |  |  |  |
|       | Temperature over threshold.                | 内部温度が閾値を超えたことを表します。                |  |  |  |  |  |
|       | Temperature under threshold.               | 内部温度が閾値未満へ下がったことを表します。             |  |  |  |  |  |
|       | ! Stus: xxxxxxx IP: x Code: x              | 例外が発生したときのシステム情報を表します。             |  |  |  |  |  |
|       | Add: xxxxxxx                               |                                    |  |  |  |  |  |
|       | ! Tsk: "xxxx" P:xxxxxxxx                   |                                    |  |  |  |  |  |
|       | Pri: xx                                    |                                    |  |  |  |  |  |
|       | (TRAP)Port-xx Link-up                      | ポートのリンクがアップしたことを表します。このイベント        |  |  |  |  |  |
|       |                                            | はIndividual Trapが有効で、対応するポートが設定されて |  |  |  |  |  |
|       |                                            | いるときに発生します                         |  |  |  |  |  |
|       | (TRAP)Port- <i>xx</i> Link-down            | ポートのリンクがダウンしたことを表します。このイベント        |  |  |  |  |  |
|       |                                            | はIndividual Trapが有効で、対応するポートが設定されて |  |  |  |  |  |
|       |                                            | いるときに発生します                         |  |  |  |  |  |
|       | (TRAP)Port-xx Power ON                     | 対象のホートにおいてボートの給電がONになったことを表        |  |  |  |  |  |
|       | notification                               |                                    |  |  |  |  |  |
|       | (TRAP)Port-xx Power OFF                    | 対象のホートにおいてボートの給電がOFFになったことを表       |  |  |  |  |  |
|       | notification                               |                                    |  |  |  |  |  |
|       | (TRAP)Usage power is above the             | PoEの供給電力が阈値を超えたことを表します。            |  |  |  |  |  |
|       | threshold                                  |                                    |  |  |  |  |  |
|       | (TRAP)Usage power is below the             | PoEの供給電力が阈値を超えた後に閾値未満へ下がったこと       |  |  |  |  |  |
|       | threshold                                  | を表しまず。                             |  |  |  |  |  |

| (TRAP)System authentication failure | SNMPマネージャからの認証が失敗したことを表します。 |
|-------------------------------------|-----------------------------|
| (TRAP)System Cold Start             | 本装置が起動したことを表します。            |

| Ν | 次のページを表示します。          |
|---|-----------------------|
|   | 「N」と入力すると次のページを表示します。 |
| Р | 前のページを表示します。          |
|   | 「P」と入力すると前のページを表示します。 |
| С | ログの内容を全て削除します。        |
|   | 「C」と入力するとログが全て削除されます。 |
| Q | 上位のメニューに戻ります。         |

## 4.9.7. Watch Dogの設定(Watch Dog Timer Menu)

「Switch Tools Configuration Menu」から「W」を選択すると図4-9-10のような「Watch Dog Timer Menu」の画面になります。この画面ではWatch Dog機能の有効/無効の設定を行います。

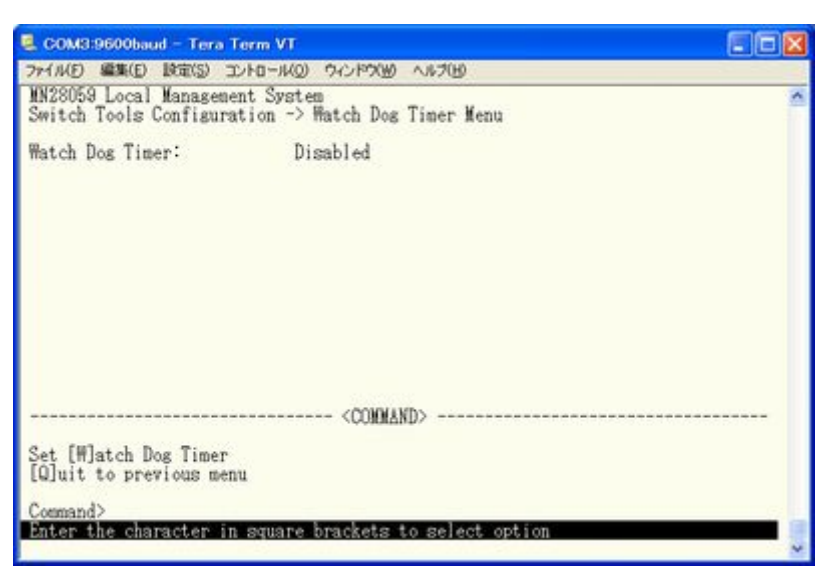

図4-9-10 Watch Dog Timer の設定画面

画面の説明

| Watch Dog Timer Watch Dog機能の状態を表示します。 |
|---------------------------------------|
|---------------------------------------|

| W | Watch Dog機能の有効/無効を切り替えます。                                           |
|---|---------------------------------------------------------------------|
|   | 「W」と入力するとプロンプトが「Enabled or Disabled Watch Dog Timer(E/D)>」と変わりますので、 |
|   | 機能を有効にする場合は「E」を、使用しない場合は「D」を入力してください。                               |
| Q | 上位のメニューに戻ります。                                                       |

# 4.10. 設定情報の保存(Save Configuration to Flash)

「Main Menu」から「F」を選択すると図4-10-1のような「Save Configuration to Flash」の画面になります。このコマンドを選択することにより、本装置に設定した内容を内蔵のメモリへの保存を行います。この画面でプロンプトが「Save current configuration?(Y/N)」に変わりますので保存を行う場合は「Y」、行わない場合は「N」を選択してください。この保存を行わない場合、それまでに設定した内容は再起動時に消去されます。

| テイル(日 編集(日) 設定(5) エントロール(0) ウィンドグ(16) ヘルプ(15)                              |   |
|----------------------------------------------------------------------------|---|
| M28059 Local Management System<br>Main Menu -> Save Configuration to Flash | 2 |
|                                                                            |   |
|                                                                            |   |
|                                                                            |   |
|                                                                            |   |
|                                                                            |   |
|                                                                            |   |
| ave current configuration? (Y/N)>                                          |   |

図4-10-1 設定情報の保存:保存確認

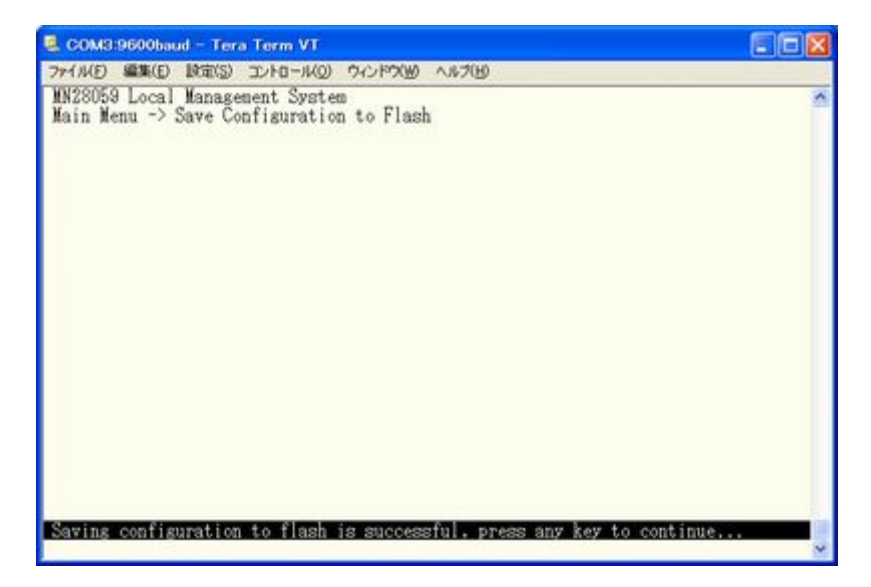

図4-10-2 設定情報の保存:保存終了

# 4.11. コマンドラインインターフェース(CLI)

メインメニューで、「C」を選択すると、図4-11-1のような画面になります。

ここからはメニュー形式ではなく、コマンドラインでの設定が可能となります。設定方法は別紙「コマンドラインインタフェース解説書」に記載されておりますのでご参照下さい。CLIからMenuへの復帰は、プロンプトから「logout」を入力してください。

| 🔍 сома   | 9600bat | id - Terr | a Term VT  |         |        |   |
|----------|---------|-----------|------------|---------|--------|---|
| 77-11(E) | 編集(E)   | 設定(S)     | 20/H0-1KQ) | ウィンドウのの | へルプ(H) |   |
| M5eGPWR+ | >       |           |            |         |        | ^ |
|          |         |           |            |         |        |   |
|          |         |           |            |         |        |   |
|          |         |           |            |         |        |   |
|          |         |           |            |         |        |   |
|          |         |           |            |         |        |   |
|          |         |           |            |         |        |   |
|          |         |           |            |         |        |   |
|          |         |           |            |         |        |   |
|          |         |           |            |         |        |   |
|          |         |           |            |         |        |   |
|          |         |           |            |         |        |   |
|          |         |           |            |         |        |   |
|          |         |           |            |         |        |   |
|          |         |           |            |         |        |   |
|          |         |           |            |         |        |   |
| A        |         |           |            |         |        | ~ |

図4-11-1 コマンドラインインタフェース(CLI)

## 4.12. ログアウト

メインメニューで、「Q」を選択すると、コンソールからアクセスしている場合は図4-4-1 のようなログイン画面に戻り、またTelnetでアクセスしている場合は接続が切断されます。 再度、操作を行うには再び4.2項のログインの手順を行なってください。

また、4.6.6項のアクセス条件で設定されたタイムアウトの時間を過ぎると自動的にログ アウトします。

# 付録A. 仕様

O インターフェース

- ツイストペアポート ポート1~5 (RJ45コネクタ)
  - ◆ IEEE802.3 10BASE-T準拠
  - ◆ IEEE802.3u 100BASE-TX準拠
  - ◆ IEEE802.3ab 1000BASE-T準拠
- SFP拡張スロット ポート5~6 (ポート5はツイストペアポートと排他使用)
   ◆ IEEE802.3z 1000BASE-SX/1000BASE-LX準拠
- コンソールポート×1 (RJ45コネクタ) ◆ RS-232C(ITU-TS V.24)準拠

### ○ スイッチ方式

- ストア・アンド・フォワード方式

| - フォワーディング・レート | 10BASE-T         | 14, 880pps   |
|----------------|------------------|--------------|
|                | 100BASE-TX       | 148,800pps   |
|                | 1000BASE-T/SFP   | 1,488,000pps |
|                |                  |              |
| - MACアドレステーブル  | 8Kエントリ/ユニット      |              |
|                |                  |              |
| - バッファメモリ      | 512Kバイト/ユニット     |              |
|                |                  |              |
| - フローコントロール    | IEEE802.3x(全二重時) |              |
|                | バックプレッシャー(=      | 半二重時)        |

### O 主要搭載機能

| - IEEE802.1D             | スパニングツリープロトコル                        |
|--------------------------|--------------------------------------|
| - IEEE802.1w             | ラピッドスパニングツリープロトコル                    |
| - IEEE802.1Q             | タグVLAN (最大設定数:256)                   |
| - IEEE802.1p             | QoS機能(4段階のPriority Queueをサポート)       |
| - IEEE802.1x             | ポートベース認証                             |
|                          | (EAP-MD5/TLS/PEAP認証方式をサポート)          |
| - IEEE802. 3x            | フローコントロール                            |
| - IEEE802.3at (Draft4.1) | 最大30WのPoE給電機能をサポート                   |
| - IEEE802.3af            | 最大15.4WのPoE給電機能をサポート                 |
|                          | (給電方式:Alternative A(データ線利用 1,2,3,6)) |
|                          |                                      |

- O エージェント仕様
  - SNMP(RFC1157)
  - TELNET (RFC854)
  - TFTP (RFC783)
  - SNTP (RFC2030)
- O サポートMIB
  - MIBⅡ (RFC1213)
  - Bridge-MIB(RFC1493)
  - SNMPv2-MIB(RFC1907)
  - IF-MIB(RFC2233)
  - Radius-Authentication-Client-MIB(RFC 2618)
  - P-Bridge-MIB(RFC 2674)
  - Q-Bridge-MIB(RFC 2674)
  - RMON-MIB(RFC2819) グループ1,2,3,9
  - Power-Ethernet-MIB(RFC 3621)
  - RSTP-MIB(IEEE 802.1w)
  - IEEE8021-PAE-MIB(IEEE 802.1X)

### O 電源仕様

- 電源 AC100-240V、50/60Hz 2.5A
- 消費電力 最大152W(非給電時11.9W)、最小7.4W

### O 環境仕様

| - 動作環境温度 | $0 \sim 40 \ ^{\circ}C$    |
|----------|----------------------------|
|          | 0~50 ℃ (PoE給電量62W以下で使用の場合) |
| - 動作環境湿度 | 20~80%RH (結露なきこと)          |
| - 保管環境温度 | -20~70°C                   |
| - 保管環境湿度 | 10~90%RH (結露なきこと)          |

- O 外形仕様
  - 寸法 210mm(W)×260mm(D)×44mm(H)(突起部は除く)
    質量 {重量} 1,800g
- O 適合規格

| _ | 電波放射         | 情報処理装置等電波障害自主規制協議会       |  |  |  |  |
|---|--------------|--------------------------|--|--|--|--|
|   |              | クラスA                     |  |  |  |  |
| _ | IEEE802.3    | 10BASE-T                 |  |  |  |  |
| _ | IEEE802. 3u  | 100BASE-TX               |  |  |  |  |
| _ | IEEE802. 3ab | 1000BASE-T               |  |  |  |  |
| _ | IEEE802. 3z  | 1000BASE-SX, 1000BASE-LX |  |  |  |  |

# 付録B. Windowsハイパーターミナルによる

## コンソールポート設定手順

WindowsがインストールされたPCと本装置をコンソールケーブルで接続し、以下の手順で ハイパーターミナルを起動します。

(Windows Vistaでは別途仮想端末ソフトウェアのインストールが必要です。)

- Windowsのタスクバーの[スタート]ボタンをクリックし、[プログラム(P)]→[アクセサ リ]→[通信]→[ハイパーターミナル]を選択します。
- ② 「接続の設定」ウィンドウが現われますので、任意の名前(例えば Switch)を入力、ア イコンを選択し、[OK]ボタンをクリックします。
- ③「電話番号」ウィンドウが現われますので、「接続方法」の欄のプルダウンメニューをクリックし、"Com1" を選択後[OK]ボタンをクリックします。
   ただし、ここではコンソールケーブルが Com1 に接続されているものとします。
- ④「COM1 のプロパティ」というウィンドウ内の「ビット/秒(B)」の欄でプルダウンメニュー をクリックし、"9600"を選択します。
- ⑤ 「フロー制御(F)」の欄のプルダウンメニューをクリックし、"**なし**"を選択後[OK]ボ タンをクリックします。
- ⑥ ハイパーターミナルのメインメニューの[ファイル(F)]をクリックし、[プロパティ (R)]を選択します。
- ⑦「<name>のプロパティ」(<name>は②で入力した名前)というウィンドウが現われます。
   そこで、ウィンドウ内上部にある"設定"をクリックして画面を切り替え、"エミュレーション(E)"の欄でプルダウンメニューをクリックするとリストが表示されますので、"VT100"を選択し、[OK]ボタンをクリックします。
- ⑧ 取扱説明書の4項に従って本装置の設定を行います。
- ⑨ 設定が終了したらハイパーターミナルのメインメニューの[ファイル(F)]をクリックし、[ハイパーターミナルの終了(X)]をクリックします。ターミナルを切断してもいいかどうかを聞いてきますので、[はい(Y)]ボタンをクリックします。そして、ハイパーターミナルの設定を保存するかどうかを聞いてきますので、[はい(Y)]ボタンをクリックします。
- ① ハイパーターミナルのウィンドウに "<name>.ht" (<name>は②で入力した名前) というファイルが作成されます。

次回からは"<name>.ht"をダブルクリックしてハイパーターミナルを起動し、⑧の操作を 行えば本装置の設定が可能となります。

## 付録C. IPアドレス簡単設定機能について

IPアドレス簡単設定機能を使用する際の注意点について説明します。

【動作確認済ソフトウェア】

パナソニック株式会社製 IP簡単設定ソフトウェア V3.01 / V4.00

パナソニックコミュニケーションズ株式会社製 セットアップソフトウェア Ver3.10R00

【設定可能項目】

- ・IPアドレス、サブネットマスク、デフォルトゲートウェイ
- ・システム名
   ※パナソニックコミュニケーションズ株式会社製ソフトウェアでのみ設定可能です。
   ソフトウェア上では"カメラ名"と表示されます。
- 本機能を利用して機器の設定を行った場合、Web Server Statusが自動的に 有効(Enabled)になります。

【制限事項】

- ・セキュリティ確保のため、電源投入時より20分間のみ設定変更が可能です。
   ただし、IPアドレス/サブネットマスク/デフォルトゲートウェイ/ユーザ名
   /パスワードの設定が工場出荷時状態の場合、時間の制限に関係なく設定が可能です。
   ※制限時間を過ぎても一覧には表示されますので、現在の設定を確認することができます。
- ・パナソニックコミュニケーションズ株式会社製ソフトウェアの以下の機能は
   対応しておりませんので、使用することはできません。
  - "自動設定機能"

※ネットワークカメラの商品情報は各メーカ様へご確認ください。

## 故障かな?と思われたら

故障かと思われた場合は、まず下記の項目に従って確認を行ってください。

#### ◆LED表示関連

- ■電源LED(PWR)が点灯しない場合
  - ●電源コードが外れていませんか?
    - → 電源コードが電源ポートにゆるみ等がないよう、確実に接続されているかを 確認してください。
- ■リンク/送受信LED(LINK/ACT.)が点灯しない場合
  - ●ケーブルを該当するポートに正しく接続していますか?
  - ●該当するポートに接続している機器はそれぞれの規格に準拠していますか?
  - ●オートネゴシエーションで失敗している場合があります。
    - → 本装置のポート設定もしくは端末の設定を半二重に設定してみてください。
- ◆通信ができない場合
  - ■全てのポートが通信できない、または通信が遅い場合
    - ●機器の通信速度、通信モードが正しく設定されていますか?
      - → 通信モードを示す信号が適切に得られない場合は、半二重モードで動作します。 接続相手を半二重モードに切り替えてください。

接続対向機器を全二重固定に設定しないでください。

- ●本装置を接続しているバックボーンネットワークの帯域使用率が高すぎませんか?
   → バックボーンネットワークから本装置を分離してみてください。
- ◆PoE給電ができない場合
  - ■PoE給電LED(PoE)が点灯しない場合
    - ●ケーブルは適切なものを使用し、PoE給電をサポートするポートに接続して いますか?
    - ●該当するポートに接続しているPoE対応機器は、IEEE802.3at規格または、
       IEEE802.3af規格に準拠していますか?
  - ■15.4Wを超える給電が行えない場合
    - ●ISO/IEC 11801 Class D 以上または ANSI/TIA/EIA-568B.2 CAT5E 以上の ケーブリングはされていますか?
    - ●供給電力量の上限値は手動(Manual) で15600~30000mWの範囲でされていますか? (LLDPをサポートしていないPoE受電機器へ給電する場合)

# アフターサービスについて

### 1. 保証書について

保証書は本装置に付属の取扱説明書(紙面)についています。必ず保証書の『お買い上 げ日、販売店(会社名)』などの記入をお確かめの上、販売店から受け取っていただき、 内容を良くお読みの後大切に保管してください。保証期間はお買い上げの日より1年間 です。

### 2. 修理を依頼されるとき

『故障かな?と思われたら』に従って確認をしていただき、異常がある場合は お買い上げの販売店へご依頼ください。

#### ●保証期間中は

お買い上げの販売店まで保証書を添えて商品をご持参ください。 保証書の記載内容により修理をさせていただきます。

●保証期間が過ぎているときは お買い上げの販売店にご相談ください。 修理により使用できる場合は、ご希望により有料で修理をさせていただきます。

### 3. アフターサービス・商品に関するお問い合わせ

お買い上げの販売店、または下記の連絡先にお問い合わせください。

### パナソニック電エネットワークス株式会社

TEL 03-6402-5301 / FAX 03-6402-5304

| お買い上げ日       | 年 | 月   | 日 | 品番 | MN |  |
|--------------|---|-----|---|----|----|--|
| お買い上げ先       |   | 電話( | ) |    | _  |  |
| お客様<br>ご相談窓口 |   | 電話( | ) |    |    |  |

便利メモ (おぼえのため、記入されると便利です)

© Panasonic Electric Works Networks Co., Ltd. 2009

### パナソニック電エネットワークス株式会社

〒105-0021 東京都港区東新橋2丁目12番7号 住友東新橋ビル2号館4階 TEL 03-6402-5301 / FAX 03-6402-5304 URL <u>http://group.panasonic-denko.co.jp/pewjnw/</u>

0910-02109